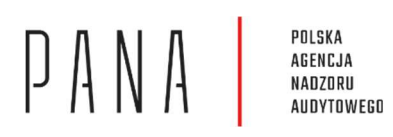

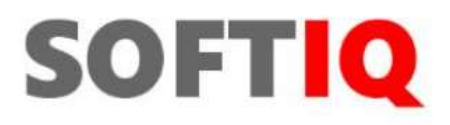

STREFA

Instrukcja użytkownika

| Wersja                       | 2.6                                                                                                    |
|------------------------------|----------------------------------------------------------------------------------------------------|
| Data ostatniej wersji        | 30.01.2025                                                                                                    |
| Zmiany w ostatniej<br>wersji | 2.6 – Aktualizacja w związku z realizacją Zlecenia nr 5                                                                                                    |
| Historia wersji              | <ul> <li>1.0 – Utworzenie dokumentu</li> <li>1.1 – aktualizacja zarządzania użytkownikami</li> <li>1.2 – aktualizacja po uwagach klienta</li> <li>1.3 – poprawki edytorskie</li> <li>1.5 – aktualizacja wersji o bieżący zakres udostępnianych funkcjonalności</li> <li>1.6 – aktualizacja wersji o funkcjonalność składania sprawozdań rocznych dla usług</li> <li>1.7 – aktualizacja wersji o funkcjonalność składania sprawozdań rocznych dla usług</li> <li>1.8 – aktualizacja wersji o zmiany w zakresie wniosku o aktualizację danych</li> <li>1.9 – aktualizacja wersji w zakresie wniosku o wpis, wniosku o aktualizację</li> <li>danych, wniosku o skreślenie oraz sprawozdania P11 2.0 – aktualizacja wersji po</li> <li>zmianach rozwojowych 2.1 – aktualizacja wersji po zmianach rozwojowych</li> <li>2.3 – aktualizacja wersji po zmianach rozwojowych</li> <li>2.4 - aktualizacja w związku z realizacją Zlecenia nr 3</li> <li>2.5 - aktualizacja w związku z realizacją Zlecenia nr 4</li> </ul> |
| Nazwa dokumentu              | Instrukcja użytkownika                                                                                                    |
| Opis dokumentu               | Instrukcja prezentująca funkcjonalności aplikacji STREFA dostępne dla przedstawicieli<br>firm audytorskich                                                                                                    |
| Autor                        | SOFTIQ Sp. z o.o.                                                                                                    |

# Spis treści

| 1 | Wstę    | p                                                                     | 4          |
|---|---------|-----------------------------------------------------------------------|------------|
| 2 | Ogólr   | ny opis systemu                                                       | 4          |
| 3 | Opis    | funkcjonalności dostępnych dla użytkownika systemu STREFA             | 4          |
|   | 3.1     | Uruchomienie aplikacji                                                | 4          |
|   | 3.1.1   | Rejestracja                                                           | 8          |
|   | 3.1.2   | Logowanie                                                             | 12         |
|   | 3.1.3   | Odzyskiwanie hasła                                                    | 13         |
|   | 3.1.4   | Zmiana hasła w systemie STREFA                                        | 14         |
|   | 3.2     | Obsługa Formularzy                                                    | 15         |
|   | 3.2.1   | Złożenie wniosku o wpis na listę firm audytorskich                    |            |
|   | 3.2.2   | Złożenie wniosku o zmianę danych podlegających wpisowi na listę       | 23         |
|   | 3.2.3   | Złożenie wniosku o skreślenie z listy firm audytorskich               | 26         |
|   | 3.2.4   | Zwrot wniosku do FA                                                   | 30         |
|   | 3.2.5   | Złożenie formularza informacyjnego                                    | 30         |
|   | 3.2.6   | Korekta formularza informacyjnego                                     | 33         |
|   | 3.3     | Obsługa sprawozdań rocznych o usługach wykonywanych na rzecz JZP oraz | sprawozdań |
|   | rocznyc | h o usługach wykonywanych na rzecz jednostek innych niż JZP           | 33         |
|   | 3.3.1   | Wypełnienie sprawozdania                                              | 35         |
|   | 3.3.2   | Import sprawozdania                                                   | 42         |
|   | 3.4     | Akta sprawy                                                           | 46         |

# 1 Wstęp

Instrukcja dla użytkownika Systemu STREFA będącego przedstawicielem firmy audytorskiej prezentuje dostępne dla niego funkcjonalności.

# 2 **Ogólny opis systemu**

STREFA to system wspierający prace firm audytorskich oraz firm ubiegających się o wpis na listę firm audytorskich.

W ramach prac w Systemie, w obecnej wersji systemu użytkownicy mogą realizować następujące zadania:

- Składać formularze:
  - Wniosek o wpis na listę;
  - Wniosek o zmianę danych podlegających wpisowi na listę;
  - Wniosek o skreślenie z listy;
  - Informacja o zawartych umowach ubezpieczenia odpowiedzialności cywilnej firmy audytorskiej;
  - Informacja o rozwiązaniu umowy o badanie sprawozdania finansowego;
  - Roczne rozliczenie opłat z tytułu nadzoru przekazanych przez firmę audytorską do Polskiej Agencji Nadzoru Audytowego;
  - Informacja o możliwości odmowy wydania opinii z badania ustawowego sprawozdania finansowego lub wydania negatywnej opinii lub wydania opinii z zastrzeżeniami;
  - Sprawozdanie roczne o usługach na rzecz JZP;
  - Sprawozdanie roczne o usługach na rzecz jednostek innych niż JZP;
  - Informacja o przychodach z tytułu usług atestacyjnych oraz usług pokrewnych wykonywanych zgodnie z krajowymi standardami wykonywania zawodu prognozowanych do osiągniecia w danym oraz następnym roku kalendarzowym
  - o Informacja o publikacji sprawozdania z przejrzystości;
- Wysyłać pisma w sprawie złożonych formularzy;
- Odbierać komunikaty przekazywane dla firm audytorskich przez Polską Agencję Nadzoru Audytowego dalej: "PANA";
- Obsługiwać zakładki poszczególnych firm audytorskich.

## 3 Opis funkcjonalności dostępnych dla użytkownika systemu STREFA

## 3.1 Uruchomienie aplikacji

Aplikacja dostępna jest pod adresem <u>https://strefa.pana.gov.pl/</u>. Jej uruchomienie jest możliwe wyłącznie po uprzednim zalogowaniu się za pomocą zdefiniowanego własnego loginu i hasła lub poprzez wykorzystanie danych logowania na stronie login.gov. W celu utworzenia konta w Systemie należy dokonać rejestracji.

Po uruchomieniu aplikacji użytkownik zobaczy ekran powitalny, z którego będzie mógł przejść do dostępnych z jego uprawnieniami funkcjonalności Systemu.

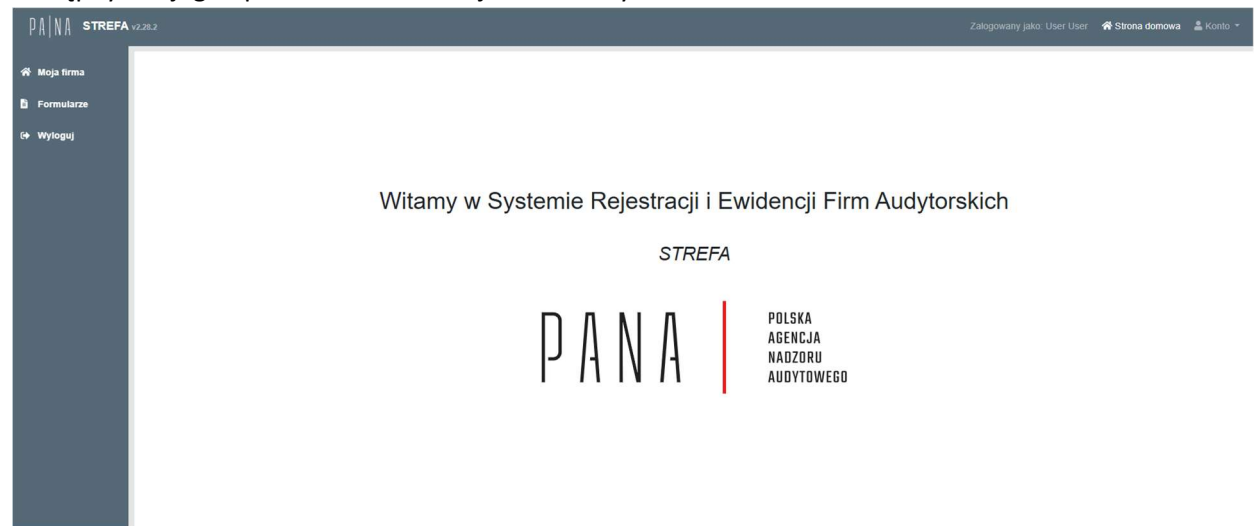

Ekran główny aplikacji składa się z trzech części:

- Tablica główna, na której wyświetlane są informacje lub formularze lub wnioski składane do PANA,
- Górne menu, zawierające informacje o użytkowniku oraz menu Konto oraz
- **Lewe menu**, które zawiera funkcjonalności systemu STREFA umożliwiające użytkownikowi po stronie FA składanie wniosków i formularzy oraz korespondowanie z PANA.

"Konto" znajdujące się w górnym menu umożliwia skorzystanie z dwóch funkcji: zmiany hasła poprzez przycisk "Hasło" oraz wylogowania poprzez przycisk "Wyloguj".

| 希 Strona domowa 🛛 💄 Konto 👻 |
|-----------------------------|
| ▲ Hasło ↔ Wyloguj           |
|                             |
|                             |

Lewe menu to część systemu stanowiąca moduły, w których możliwe jest wykonywanie w Systemie działań wynikających z uprawnień użytkownika.

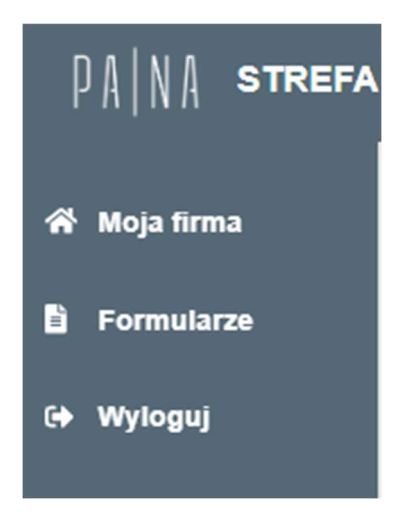

#### Moja firma

Moduł **Moja firma** zawiera wszystkie informacje o firmie audytorskiej, które zostały zatwierdzone przez PANA w procesie wpisu lub aktualizacji danych o FA.

| 10007 "/      | AMREST W                | ORK" SPOŁ             | KAZOGRA              | ANICZONĄ ODPO              | WIEDZIALN          | OSCIĄ                          |                  |                                          |          |         |               |
|---------------|-------------------------|-----------------------|----------------------|----------------------------|--------------------|--------------------------------|------------------|------------------------------------------|----------|---------|---------------|
| Dane podstar  | wowe Właściciek         | Wspólnicy (w tym      | n komplementariusze) | Udziałowcy (akcjonariusze) | Członkowie zarządu | Członkowie organów nadzorczych | Biegli rewidenci | Biegli rewidenci uprawnieni do atestacji | Oddziały | Sieć Po | odmioty powią |
| Rozliczenia   |                         |                       |                      |                            |                    |                                |                  |                                          |          |         |               |
| Numer na liše | cie                     |                       |                      |                            |                    |                                |                  |                                          |          |         |               |
| 10007         |                         |                       |                      |                            |                    |                                |                  |                                          |          |         |               |
| elna nazwa    |                         |                       |                      |                            |                    |                                |                  |                                          |          |         |               |
| "AMREST W     | ORK" SPÓŁKA Z OGRA      | NICZONĄ ODPOWIEDZIA   | ALNOŚCIĄ             |                            |                    |                                |                  |                                          |          |         |               |
| Nazwa skróci  | ona                     |                       |                      |                            |                    |                                |                  |                                          |          |         |               |
| NIP           |                         |                       |                      |                            |                    |                                |                  |                                          |          |         |               |
| 8982199986    |                         |                       |                      |                            |                    |                                |                  |                                          |          |         |               |
| EGON          |                         |                       |                      |                            |                    |                                |                  |                                          |          |         |               |
| 021856236     |                         |                       |                      |                            |                    |                                |                  |                                          |          |         |               |
| RS            |                         |                       |                      |                            |                    |                                |                  |                                          |          |         |               |
| 0000417222    |                         |                       |                      |                            |                    |                                |                  |                                          |          |         |               |
| dresy         |                         |                       |                      |                            |                    |                                |                  |                                          |          |         |               |
| Typ adresu    | Ulica                   | Nr domu Nr mieszkania | Kod pocztowy Miast   | o Poczta Województwo       |                    |                                |                  |                                          |          |         |               |
| Główny        | ul. Powstańców Śląskich | 15-17                 | 53-332 Wroot         | aw dolnośląskie            |                    |                                |                  |                                          |          |         |               |
|               |                         |                       |                      |                            |                    |                                |                  |                                          |          |         |               |
| -orma organ   | izacyjno-prawna         |                       |                      |                            |                    |                                |                  |                                          |          |         |               |
| dres strony   | internetowej            |                       |                      |                            |                    |                                |                  |                                          |          |         |               |
|               |                         |                       |                      |                            |                    |                                |                  |                                          |          |         |               |
| formacja o    | numerze w zagranicz     | nym rejestrze         |                      |                            |                    |                                |                  |                                          |          |         |               |
|               |                         |                       |                      |                            |                    |                                |                  |                                          |          |         |               |
| lazwa organ   | u rejestrującego w in   | nym niž Polska państw | rie UE               |                            |                    |                                |                  |                                          |          |         |               |
|               |                         |                       |                      |                            |                    |                                |                  |                                          |          |         |               |
| ejestracja n  | a podstawie art. 58 u   | stawy                 |                      |                            |                    |                                |                  |                                          |          |         |               |
| slefon firmo  | wy                      |                       |                      |                            |                    |                                |                  |                                          |          |         |               |
|               |                         |                       |                      |                            |                    |                                |                  |                                          |          |         |               |
| mail firmov   | w                       |                       |                      |                            |                    |                                |                  |                                          |          |         |               |

Dane o firmie pogrupowane są w formie zakładek. Zakładki zawierają informacje o danych podstawowych firmy, informacje o właścicielach, wspólnikach oraz innych osobach zaangażowanych w działanie firmy, a także informacje dotyczące oddziałów, sieci i podmiotów powiązanych. Ponadto, zawarte są tam wymagane przepisami prawa formularze sprawozdawcze, które firma audytorska ma obowiązek złożyć do PANA, a także lista korespondencji wymienianej pomiędzy firmą audytorską a PANA.

#### Formularze

Moduł **Formularze** umożliwia składanie formularzy oraz zawiera listę formularzy już złożonych wraz ze wskazaniem ich aktualnego statusu.

| PA NA STREFA                  | v2.28.4                          |                                       |          |               |                | Zalog | iowany jako: User Test 🛛 🕷 Strona domowa 🔹 Konto 🔸    |
|-------------------------------|----------------------------------|---------------------------------------|----------|---------------|----------------|-------|-------------------------------------------------------|
| 桥 Moja firma<br>Bi Formularze | Formularze                       |                                       |          |               |                |       | + Utwórz formularz<br>Pokaż tylko ostatnie formularze |
| - Wyloguj                     | Nazwa 0                          | Numer sprawy © Status © Data wpływu © | Za rok 🕈 | Organizacja 🕈 | Nr na liście 🕈 | NIP Ø | Obieg papierowy ©                                     |
|                               |                                  |                                       |          |               |                |       | filtry                                                |
|                               | Nie znaleziono żadnych formularz | ly .                                  |          |               |                |       |                                                       |
|                               |                                  |                                       |          |               |                |       |                                                       |
|                               |                                  |                                       |          |               |                |       |                                                       |

Statusy, jakie są widoczne po stronie użytkownika FA są następujące:

- Wedycji, który to status wskazuje, że formularz jest w edycji po stronie użytkownika FA;
- **Gotowy do podpisu**, który to status wskazuje, że formularz został wypełniony i zatwierdzony oraz jest przygotowany do podpisu przed złożeniem w PANA;
- **Złożony**, który to status wskazuje, że formularz został wypełniony oraz podpisany przez osobę uprawnioną w FA, a następnie wysłany (złożony) w PANA;
- **Zwrócony z weryfikacji formalnej**, który to wskazuje, że formularz jest po stornie użytkownika FA i jest możliwy do poprawy po weryfikacji formalnej;
- **Zwrócony z weryfikacji merytorycznej I**, który to wskazuje, że formularz jest po stornie użytkownika FA i jest możliwy do poprawy po weryfikacji merytorycznej I;
- **Zwrócony z weryfikacji merytorycznej II**, który to wskazuje, że formularz jest po stornie użytkownika FA i jest możliwy do poprawy po weryfikacji merytorycznej II;
- **Po weryfikacji formalnej braki**, który to wskazuje, że w formularzu zostały zidentyfikowane braki w weryfikacji formalnej (nie ma możliwości edycji takiego formularza);
- Po weryfikacji merytorycznej I braki, który to wskazuje, że w formularzu zostały zidentyfikowane braki w weryfikacji merytorycznej I (nie ma możliwości edycji takiego formularza);
- Po weryfikacji merytorycznej II braki, który to wskazuje, że w formularzu zostały zidentyfikowane braki w weryfikacji merytorycznej II (nie ma możliwości edycji takiego formularza);
- Decyzja wydana, który to wskazuje, że rozpatrywanie wniosku zostało zakończone
- **Decyzja ostateczna**, który to wskazuje, że wniosek został rozpatrzony i firma otrzymała decyzję poza systemem STREFA

Ponadto, w formularzach możliwe jest:

- Edytowanie formularza, które jest możliwe na etapie wypełniania formularza przez firmę audytorską lub po zwrocie formularza ze strony PANA celem uzupełnienia formularza o dodatkowe informacje lub korektę błędnych informacji;
- Usunięcie formularza, które jest możliwe do momentu zatwierdzenia formularza do podpisu (do zakończenia edytowania formularza w FA);
- Podgląd formularza (widok), który jest dostępny od momentu zatwierdzenia formularza do podpisu;
- Korekta formularza, która jest możliwa po zakończeniu obiegu formularza.

| Nazwa ©                                                                                                    | Numer sprawy © Status ©                | Data wpływu 🛡 | Za rok 🛡 | Organizacja 🗣                                | Nr na liscie 🕈 | NIP ©      | tyrko ostatnie formularze<br>Obieg papierr |
|----------------------------------------------------------------------------------------------------|----------------------------------------|---------------|----------|----------------------------------------------|----------------|------------|--------------------------------------------|
|                                                                                                    |                                        | ¥ 📾           |          |                                              |                |            |                                            |
| WNIOSEK O WPIS NA LISTE FIRM AUDYTORSKICH                                                                                  | DP.4010.1.2025.S Decyzja<br>ostateczna | 2025-01-10    | 2025     | POWSZECHNY ZAKŁAD UBEZPIECZEŃ SPÓŁKA AKCYJNA | 35             | 5250251049 | NE                                         |
| WNIOSEK O ZMIANĘ DANYCH PODLEGAJĄCYCH<br>WPISOWI NA LISTĘ                                                                  | DN.4022.1.2025.S Decyzja<br>ostateczna | 2025-01-13    | 2025     | POWSZECHNY ZAKŁAD UBEZPIECZEŃ SPÓŁKA AKCYJNA | 35             | 5250251049 | NE                                         |
| WNIOSEK O ZMIANĘ DANYCH PODLEGAJĄCYCH<br>WPISOWI NA LISTĘ                                                                  | DN.4022.2.2025.5 Zhožony               | 2025-01-13    | 2025     | POWSZECHNY ZAKŁAD UBEZPIECZEŃ SPÓŁKA AKCYJNA | 35             | 5250251049 | NE                                         |
| INFORMACJA O ROZWAZANU UMOWY O BADANE<br>SPRAWOZDANA FINANSOWEGO ATESTACJĘ<br>SPRAWOZDANA CINANSOWEGO ATESTACJĘ<br>ROZWOJU | W edycji                               | 2025-01-21    |          | POWSZECHNY ZAKŁAD UBEZPIECZEŃ SPÓŁKA AKCYJNA | 35             | 5260251049 | TAK                                        |
| INFORMACJA O ZAWARTYCH UMOWACH<br>UBEZPIECZENIA ODPOWEDZIALNOŚCI CYWILNEJ<br>FIRMY AUDYTORSKIEJ                            | Gotowy do<br>podpisu                   |               | 2025     | POWSZECHNY ZAKŁAD UBEZPIECZEŃ SPÓŁKA AKCYJNA | 35             | 5260251049 | NE                                         |
| WNIOSEK O ZMIANĘ DANYCH PODLEGAJĄCYCH<br>WPISOWI NA LISTĘ                                                                  | DN.4022.4.2025.5 Złożony               | 2025-01-22    | 2025     | POWSZECHNY ZAKŁAD UBEZPIECZEŃ SPÓŁKA AKCYJNA | 35             | 5250251049 | NE                                         |
| WNIOSEK O ZMIANĘ DANYCH PODLEGAJĄCYCH<br>WPISOWI NA LISTĘ                                                                  | Gotowy do<br>podpisu                   |               | 2025     | POWSZECHNY ZAKŁAD UBEZPIECZEŃ SPÓŁKA AKCYJNA | 35             | 5250251049 | NE                                         |
| WNIOSEK O SKREŠLENIE Z LISTY FIRM<br>AUDYTORSKICH                                                                          | Gotowy do<br>podpisu                   |               | 2025     | POWSZECHNY ZAKŁAD UBEZPIECZEŃ SPÓŁKA AKCYJNA | 35             | 5260251049 | NE                                         |
| WNIOSEK O ZMIANĘ DANYCH PODLEGAJĄCYCH<br>WPISOWI NA LISTĘ                                                                  | Złożony                                |               | 2025     | POWSZECHNY ZAKŁAD UBEZPIECZEŃ SPÓŁKA AKCYJNA | 35             | 5250251049 | NE                                         |
| WNIOSEK O WPIS NA LISTE FIRM AUDYTORSKICH                                                                                  | W edyoji                               |               |          | POWSZECHNY ZAKŁAD UBEZPIECZEŃ SPÓŁKA AKCYJNA | 35             | 5250251049 | NE                                         |
| WNIOSEK O ZMIANĘ DANYCH PODLEGAJĄCYCH<br>WPISOWI NA LISTĘ                                                                  | W edyoji                               |               |          | POWSZECHNY ZAKŁAD UBEZPIECZEŃ SPÓŁKA AKCYJNA | 35             | 5250251049 | NE                                         |
| WNIOSEK O ZMANE DANYCH PODLEGAJĄCYCH                                                                                       | Gotowy do                              |               | 2025     | POWSZECHNY ZAKŁAD UBEZPIECZEŃ SPÓŁKA AKCYJNA | 35             | 5250251049 | NE                                         |

### Wyloguj

Opcja wylogowania z Systemu jest dostępna po lewej stronie menu użytkownika.

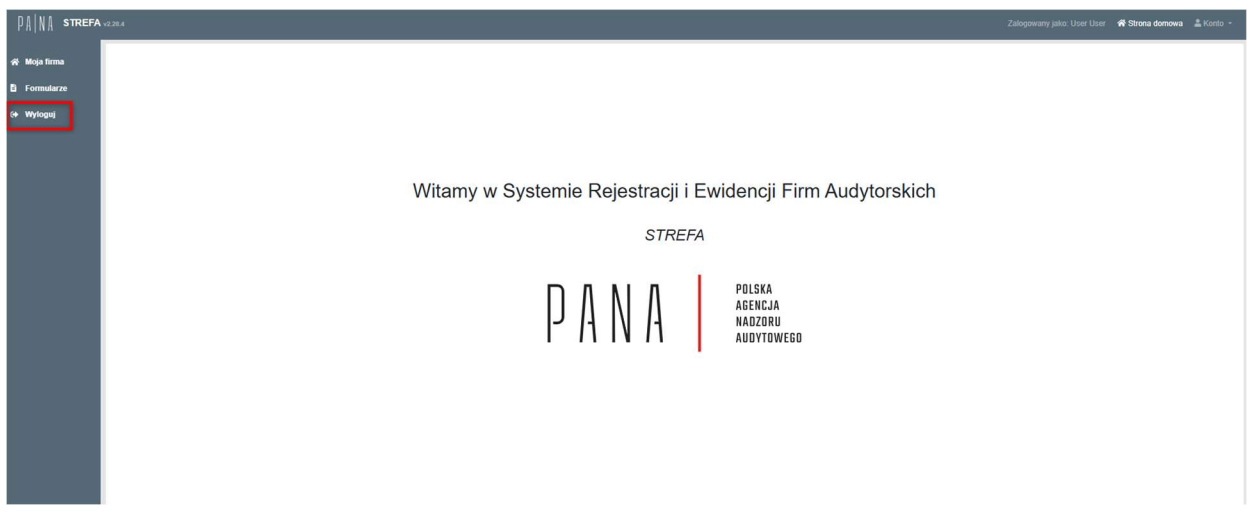

Po naciśnięciu na ten przycisk, użytkownik jest automatycznie wylogowywany (system nie zadaje dodatkowych pytań użytkownikowi celem potwierdzenia wylogowania z systemu STREFA).

## 3.1.1 Rejestracja

Rejestracja użytkownika odbywa się poprzez wypełnienie danych formularza rejestracyjnego wywołanego przyciskiem "Rejestracja" dostępnym po uruchomieniu adresu URL.

Przyszły użytkownik systemu STREFA powinien dysponować bezpiecznym kwalifikowanym podpisem elektronicznym albo podpisem zaufanym.

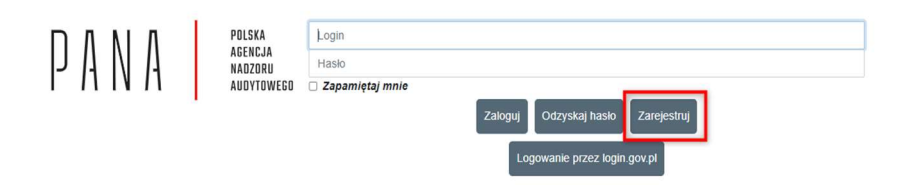

Mając uruchomiony formularz rejestracji w pierwszym kroku należy podać dane użytkownika tj.

- Login,
- Imię,
- Nazwisko,
- Email,
- Hasło,

a następnie wyszukać firmę, którą będzie reprezentował użytkownik poprzez kliknięcie w przycisk "Wybierz/zmień organizację". Należy pamiętać, żeby podczas potwierdzania hasła podać to samo hasło, które zostało wpisane do pola "Nowe hasło". Pod hasłem System podpowiada poziom jakości podawanego hasła, aczkolwiek System nie wymusza użycia konkretnych znaków, a także nie zabrania określonych sekwencji znaków użytych do utworzenia hasła.

| Nazwa użytkownika                                                                                                    |            |
|----------------------------------------------------------------------------------------------------|------------|
| Login                                                                                                    |            |
| Login jest wymagany<br>Imię                                                                                                |            |
| Imię                                                                                                    |            |
| Nazwisko                                                                                                    |            |
| Nazwisko                                                                                                    |            |
| Email                                                                                                    |            |
| Twój email                                                                                                    |            |
| Nowe hasto                                                                                                    |            |
| Nowe hasto                                                                                                    |            |
| Sika haska                                                                                                    |            |
| and and and and and                                                                                                    |            |
| Potwierdż nowe hasło                                                                                                    |            |
| Potwierdž nowe haslo                                                                                                    |            |
|                                                                                                    |            |
| Organizacja<br>Wybierz / zmień organizacją                                                                                 | í          |
| Zalaczniki                                                                                                    |            |
| Wyciąg KRS lub inny dokument, który poświadcza istnienie danej jednostki (np. CEIDG w przypadku działalności gospodarczej) | Dodaj ptik |
| Dokument uprawniający do reprezentacji podmiotu                                                                            | Dodaj plik |

Wyszukanie firmy możliwe jest poprzez wprowadzenie jednego z trzech następujących parametrów:

• KRS

- NIP
- REGON

Przed wprowadzeniem jednego z wybranych parametrów, użytkownik musi zaznaczyć, po którym parametrze System ma wyszukać dane, a następnie kliknąć przycisk "Szukaj". Po wykonaniu tej akcji System sam uzupełni dane organizacji reprezentowanej przez danego użytkownika.

| Twoj email                                                 | Wyblerz typ wyszukiwania                      |                                                                                                    |  |
|------------------------------------------------------------|-----------------------------------------------|----------------------------------------------------------------------------------------------------|--|
| Nowe hasto                                                 | 1                                             |                                                                                                    |  |
| Nowe hasko                                                 |                                               | 13 Szukaj                                                                                            |  |
|                                                            | Nazwa                                         | KRS                                                                                                  |  |
| She habis                                                  |                                               |                                                                                                    |  |
| Potwierdź nowe hasło                                       | NIP                                           | REGON                                                                                                |  |
| Potwierd2 nowe hasio                                       | Forma prawna                                  | Data mznoczecja działalonóci                                                                         |  |
|                                                            |                                               |                                                                                                    |  |
| Organizacja                                                | Data założenia działalności                   |                                                                                                    |  |
|                                                            |                                               |                                                                                                    |  |
| Zeleventki                                                 | Adres siedzīby Organizacji                    | Adres korespondencyjny                                                                               |  |
| Wyciąg KRS lub inny dokument, który poświadcza istnienie d |                                               |                                                                                                    |  |
| Dokument uprawniający do reprezentacji podmiotu            |                                               | S Zamknij Vilybierz                                                                                  |  |
| Wymagane zgody                                             |                                               |                                                                                                    |  |
| *Akceptuję regulamin korzystania z systemu STREFA          |                                               |                                                                                                    |  |
| Niniejszym oświadczam(-y), że zapoznałam(-em/-liśm)        | () się z klauzulą informacyjną RODO zamieszca | toną na stronie Polskiej Agencji Nadzoru Audytowego pod adresem: https://pana.gov.pl/ochrona-danych- |  |
| osobowych/                                                 |                                               |                                                                                                    |  |
|                                                            |                                               |                                                                                                    |  |

Mając wypełnione dane organizacji należy kliknąć przycisk "Wybierz". Krok ten przywróci użytkownika do ekranu z danymi rejestracyjnymi. Kolejnym krokiem podczas rejestracji jest dołączenie dokumentu uprawniającego użytkownika do założenia konta w Systemie w celu reprezentacji firmy. Takim dokumentem może być wyciąg KRS albo inny dokument, który poświadcza istnienie danej jednostki (np. CEIDG w przypadku jednoosobowej działalności gospodarczej, a w przypadku, gdy FA reprezentuje przedstawiciel, powinien być dołączony dokument upoważnienia. Upoważnienie dla przedstawiciela firmy audytorskiej powinno zostać sporządzone w formie dokumentu elektronicznego i być podpisane bezpiecznym kwalifikowanym podpisem elektronicznym albo podpisem zaufanym przez osoby uprawnione do reprezentacji firmy audytorskiej. Niedołączenie tych dokumentów będzie się wiązać z brakiem możliwości rejestracji użytkownika w Systemie. Ponadto w przypadku podania lub załączenia dokumentów niezgodnie poświadczających reprezentację podmiotu, rejestracja zostanie odrzucona przez pracownika PANA weryfikującego rejestrację.

W przypadku rejestracji użytkownika firmy audytorskiej bez ustanowienia przedstawiciela, użytkownik powinien załączyć oświadczenie potwierdzające adres mailowy. Oświadczenie powinno zostać sporządzone w formie dokumentu elektronicznego i być podpisane bezpiecznym kwalifikowanym podpisem elektronicznym albo podpisem zaufanym.

Firma audytorska odpowiada za odwołanie upoważnienia, które skutkować będzie usunięciem konta użytkownika z systemu przez pracownika PANA.

Odwołanie upoważnienia należy przesłać na adres: strefa@pana.gov.pl.

| Rejestracja                                                                                                    |                                 |
|----------------------------------------------------------------------------------------------------|---------------------------------|
| Login                                                                                                    |                                 |
| ogli jest vymigany<br>mie                                                                                                    |                                 |
| Iniş                                                                                                    |                                 |
| lazwisko                                                                                                    |                                 |
| Nazwisko                                                                                                    |                                 |
| Email                                                                                                    |                                 |
| Twoj omali                                                                                                    |                                 |
| Nowe hasto                                                                                                    |                                 |
| Nowe hasio                                                                                                    |                                 |
| Sila hadix                                                                                                    |                                 |
|                                                                                                    |                                 |
| Potwierdz nowo hasło                                                                                                    |                                 |
| P UTINITI DZ. NUWE INISPO                                                                                                    |                                 |
| Organizacja Wybierz / zmink organizacją                                                                                                    |                                 |
| Załączniki<br>Wieją KRS lub inny dokument, który poświadcza istnienie danej jednostki (np. CEIDG w przypadku działalności gospodarczej)                                       |                                 |
| Dokument upravmiający do reprezentacji podmiotu Dodu pla                                                                                                    |                                 |
| Wyrna bareo zgody<br>  "Akc <mark>oruge regulamin systemu STREFA zamieszczony na stronie Polskiej Agencji Nadzoru Audytowego pod adresem: http://pana.gov.pl/strefa</mark>    |                                 |
| "Nini jszym oświadczam(-y), że zapoznałam(-em-liśmy) się z klauzulą informacyjną RODO zamieszczoną na stronie Polskiej Agencji Nadzoru Audytowego pod adresen: https://pana.g | ov.pl/ochrona-danych-osobowych/ |
|                                                                                                    |                                 |
| Zarajestej + Waterz                                                                                                    |                                 |

W ostatnim kroku należy potwierdzić zapoznanie się z regulaminem Systemu STREFA oraz klauzulą RODO (wraz ze wskazaniem miejsca, gdzie informacje o RODO zostały opublikowane), a następnie kliknąć w przycisk "Zarejestruj".

Po wykonaniu tego kroku System poinformuje użytkownika o wysłaniu maila z linkiem aktywacyjnym.

| Rejestracja                               |                                                       |                                      |  |
|-------------------------------------------|-------------------------------------------------------|--------------------------------------|--|
| Rejestracja udala sięł Wysłaliśmy do Ciel | ie email z linkiem do weryfikacji konta i prosimy aby | rś sprawdził swoją skrzynkę pocztową |  |
|                                           |                                                       | Strona główna                        |  |
|                                           |                                                       |                                      |  |
|                                           |                                                       |                                      |  |
|                                           |                                                       |                                      |  |
|                                           |                                                       |                                      |  |
|                                           |                                                       |                                      |  |
|                                           |                                                       |                                      |  |

Po otrzymaniu maila należy kliknąć w zawarty w nim link.

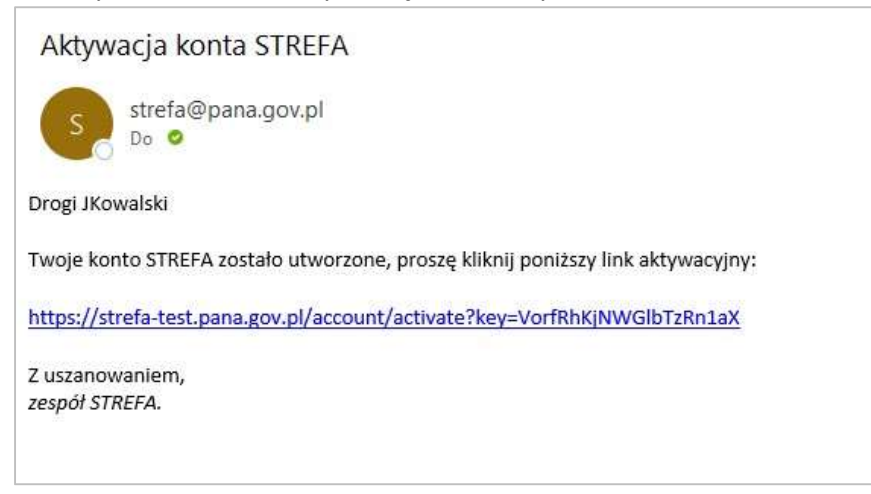

Kliknięcie w link potwierdzi dane rejestracyjne użytkownika. W tym przypadku System wyświetli informację dla użytkownika o aktywacji jego konta w Systemie.

| Prawidłowo potwierdzono | email. |  |  |
|-------------------------|--------|--|--|
|                         |        |  |  |
|                         |        |  |  |
|                         |        |  |  |
|                         |        |  |  |
|                         |        |  |  |
|                         |        |  |  |
|                         |        |  |  |
|                         |        |  |  |

Po wykonaniu powyższej procedury, użytkownik musi poczekać na zweryfikowanie rejestracji i w przypadku pozytywnej weryfikacji przez pracownika PANA, nadanie przez niego uprawnień w Systemie oraz aktywację danego użytkownika w celu umożliwienia logowania.

Po zrealizowaniu powyższych działań w Systemie, użytkownik otrzymuje maila o następującej treści:

Konto STREFA zostało aktywowane

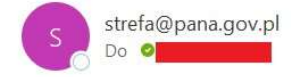

Dzień dobry

Twoje konto w systemie STREFA zostało aktywowane. Przejdź na stronę główną STREFA, aby się zalogować, lub skorzystaj z poniższego linku:

← Odpowiedz

https://strefa-test.pana.gov.pl

Z uszanowaniem, zespół STREFA.

Od tego momentu, użytkownik może już aktywnie korzystać z systemu STREFA w imieniu reprezentowanej przez siebie organizacji.

Jeżeli użytkownik nie dokona aktywacji konta zostanie ono skasowane po upływie 7 dni.

## 3.1.2 Logowanie

Logowanie do Systemu odbywa się poprzez podanie loginu oraz hasła a następnie kliknięciu w przycisk "Zaloguj".

→ Prześlij

śr.

H Odpowiedz wszystkim

|  | POLSKA<br>Agencja<br>Nadzoru | Login                              |
|--|------------------------------|------------------------------------|
|  |                              | Haslo                              |
|  | AUDYTOWEGO                   | Caloguj Odzyskaj haslo Zarejestruj |

Innym sposobem logowania jest skorzystanie z serwisu login.gov.pl.

Po naciśnięciu na ten przycisk, użytkownik jest przekierowany na stronę login.gov.pl.

| 💓 go       | v.pl                                                                                              | 🌐 polski |
|------------|---------------------------------------------------------------------------------------------------|----------|
| logu       | ıj się do usługi                                                                                  |          |
|            | Profil zaufany<br>Użyj loginu i hasła lub bankowości elektronicznej                               | >        |
| stałe      | e sposoby logowania<br>Aplikacja mObywatel Rekeavy<br>Skanuj kod QR za pomocą aplikacji mObywatel | >        |
| <b></b>    | Bankowość elektroniczna<br>Zaloguj się za pomocą bankowości elektronicznej                        | >        |
| 0          | e-Dowód<br>Użyj aplikacji mobilnej lub komputera z czytnikiem                                     | >        |
| $\bigcirc$ | USE eID<br>Use your National eID to access online services                                        | >        |

Dalsze logowanie jest realizowane poprzez powiązanie np. profilu zaufanego z danym kontem użytkownika.

# 3.1.3 Odzyskiwanie hasła

W przypadku potrzeby zmiany hasła lub przypomnienia loginu użytkownik ma taką możliwość poprzez kliknięcie w przycisk "Odzyskaj hasło".

| POLSKA   | Login           |                                    |
|----------|-----------------|------------------------------------|
| JZORU    | Hasło           |                                    |
| OYTOWEGO | Zapamiętaj mnie |                                    |
|          |                 | Zaloguj Odzyskaj haslo Zarejestruj |
|          |                 |                                    |

Po wykonaniu tej akcji pojawi się okno do podania adresu email, który został użyty do rejestracji konta użytkownika, do którego System ma podać login lub jednocześnie adresu email i loginu, do którego ma wywołać akcję resetu hasła.

|          | Zresetuj swoje hasło<br><sup>Email</sup> |  |
|----------|------------------------------------------|--|
|          | Twój email                               |  |
|          | Two) ornal jest wymagany                 |  |
|          | Przypomnij loginy                        |  |
|          | Login                                    |  |
|          | Login                                    |  |
|          | Login (est wymagany                      |  |
|          | Reset hasla                              |  |
| ← Wstecz |                                          |  |

W przypadku odzyskiwania loginu użytkownik dostanie wiadomość ze wskazaniem adresu email oraz listą loginów przypisanych do danego maila.

W przypadku odzyskiwania hasła użytkownik otrzyma na podany adres email link, który umożliwi podanie nowego hasła.

| Reset hasła<br>Nowe hasło               |  |
|-----------------------------------------|--|
| Nowe hasto                              |  |
| Sila hasia                              |  |
|                                         |  |
| Potwierdz nowe hasto                    |  |
| Potwerdz nove nasio Wprowadź nowe hasio |  |
|                                         |  |
|                                         |  |
|                                         |  |

## 3.1.4 Zmiana hasła w systemie STREFA

W przypadku potrzeby zmiany hasła w Systemie należy skorzystać z opcji "Konto" w górnym menu, a następnie przycisku "Hasło"

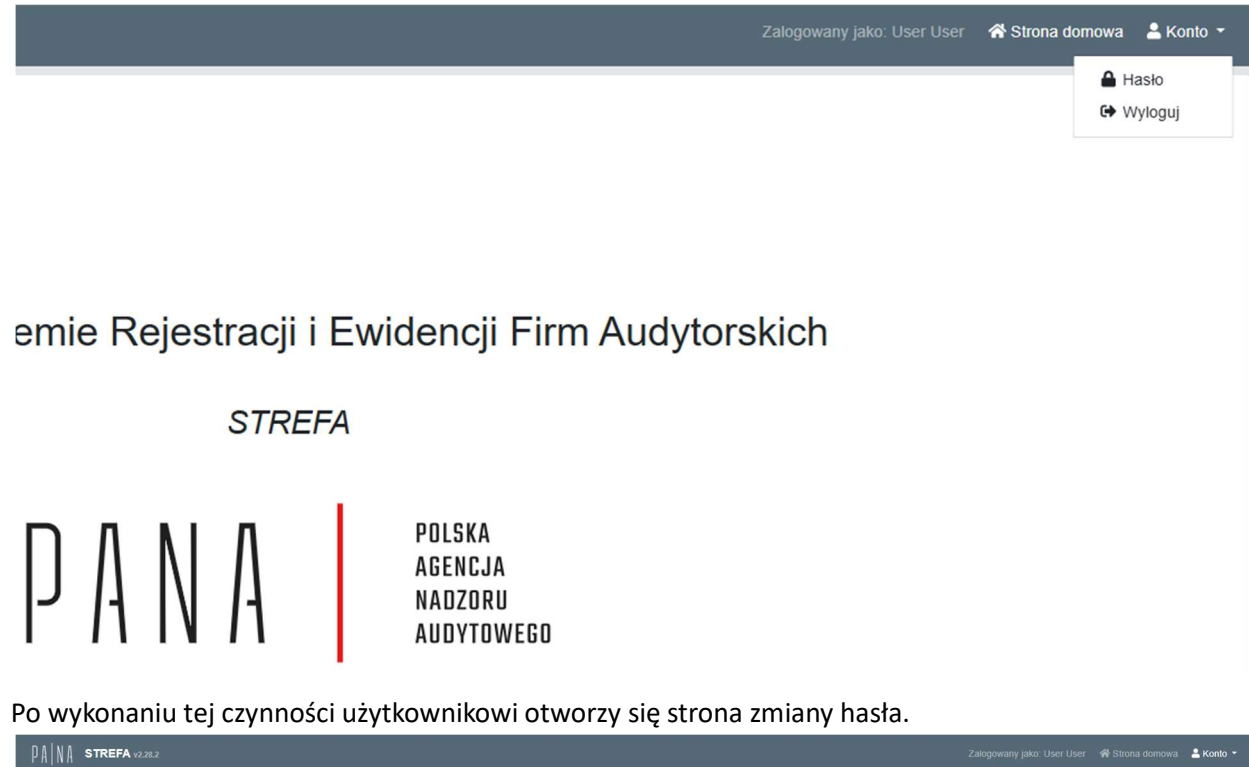

| PANA STREFA V2.28.2 |                                           |  | 🚢 Konto 👻 |
|---------------------|-------------------------------------------|--|-----------|
| ㈜ Moja firma        | Hasło dla [ <b>user</b> ]                 |  |           |
| 5 Formularze        | Aktualne hasio                            |  |           |
| €+ Wyloguj          | Nowe haslo                                |  |           |
|                     | Nowe hasto                                |  |           |
|                     |                                           |  |           |
|                     | Potwierdź nowe hasło Potwierdź nowe hasło |  |           |
|                     | Zapisz                                    |  |           |
|                     |                                           |  |           |
|                     |                                           |  |           |
|                     |                                           |  |           |
|                     |                                           |  |           |
|                     |                                           |  |           |
|                     |                                           |  |           |
|                     |                                           |  |           |
|                     |                                           |  |           |
|                     |                                           |  |           |
|                     |                                           |  |           |

Użytkownik musi wypełnić wszystkie pola dotyczące aktualnego i nowego hasła oraz potwierdzić nowe hasło. Po zapisaniu nowych danych System wyświetli komunikat "Hasło zostało zmienione!". Działanie Systemu jest prawidłowe.

# 3.2 Obsługa Formularzy

Użytkownik ma możliwość złożenia formularzy informacyjnych. W celu uruchomienia wybranego formularza należy w pierwszym kroku kliknąć w przycisk "Formularze" znajdujący się na pasku narzędzi po lewej stronie ekranu.

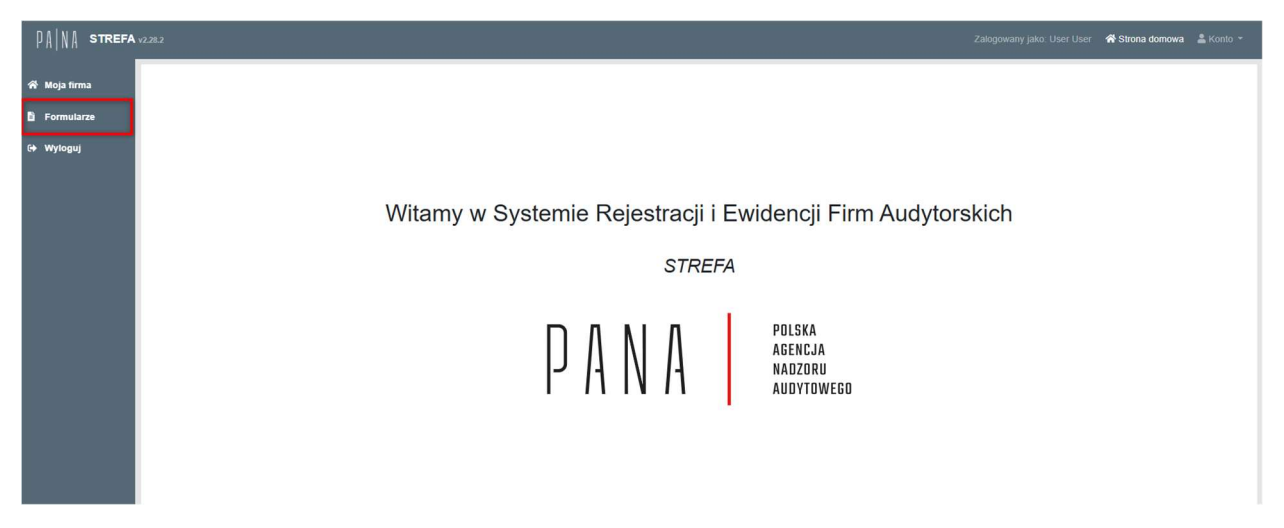

Po wykonaniu tej akcji, na ekranie wyświetli się lista złożonych formularzy przez firmę audytorską (na początku lista ta będzie pusta) oraz przycisk "Utwórz formularz" przekierowujący do listy dostępnych formularzy.

| PAINA STREFA | v2.28.2                                                                                                    |                                        |               |          |                                                 |                | Zalogowany jako: Use | r User 🛛 👫 Strona do | mowa 💄 Konto 👻                         |
|--------------|----------------------------------------------------------------------------------------------------|----------------------------------------|---------------|----------|-------------------------------------------------|----------------|----------------------|----------------------|----------------------------------------|
| 충 Moja firma | Formularze                                                                                                    |                                        |               |          |                                                 |                |                      | Pokaż tylko o        | Ulwórz formularz<br>Statnie formularze |
| - romulaize  | Namua 🛎                                                                                                    | Numer enraux & Statur #                | Data umbous 🌲 | Za rok 🚔 | Ornanizacia 🚔                                   | Nr na ližcio 🚔 |                      | Obieg papierov       | NY                                     |
| 🗭 Wyloguj    |                                                                                                    | -                                      | ~ III         |          |                                                 |                |                      |                      | Wyczyść filtry                         |
|              | WNIOSEK O WPIS NA LISTE, FIRM<br>AUDYTORSKICH                                                                                | DP.4010.1.2025.S Decyzja<br>ostateczna | 2025-01-10    | 2025     | POWSZECHNY ZAKŁAD UBEZPIECZEŃ SPÓŁKA<br>AKCYJNA | 35             | 5260251049           | NIE                  | @ Widok                                |
|              | WNIOSEK O ZMIANĘ DANYCH<br>PODLEGAJĄCYCH WPISOWI NA LISTĘ                                                                    | DN.4022.1.2025.S Decyzja<br>ostateczna | 2025-01-13    | 2025     | POWSZECHNY ZAKŁAD UBEZPIECZEŃ SPÓŁKA<br>AKCYJNA | 35             | 5260251049           | NIE                  | 🛛 Widok                                |
|              | WNIOSEK O ZMIANĘ DANYCH<br>PODLEGAJACYCH WPISOWI NA LISTE                                                                    | DN.4022.2.2025.S Ziożony               | 2025-01-13    | 2025     | POWSZECHNY ZAKŁAD UBEZPIECZEŃ SPÓŁKA<br>AKCYJNA | 35             | 5260251049           | NIE                  | 🛛 Widok                                |
|              | INFORMACJA O ROZWIĄZANIU UMOWY O<br>BADANIE SPRAWOZDANIA FINANSOWEGO<br>ATESTACJĘ SPRAWOZDAWCZOŚCI<br>ZRÓWNOWAŻONEGO ROZWOJU | W edycji                               | 2025-01-21    |          | POWSZECHNY ZAKŁAD UBEZPIECZEŃ SPÓŁKA<br>AKCYJNA | 35             | 5260251049           | TAK                  | Edytuj Usuń                            |
|              | INFORMACJA O ZAWARTYCH UMOWACH<br>UBEZPIECZENIA ODPOWIEDZIALNOŚCI<br>CYWILNEJ FIRMY AUDYTORSKIEJ                             | W edycji                               |               |          | POWSZECHNY ZAKŁAD UBEZPIECZEŃ SPÓŁKA<br>AKCYJNA | 35             | 5260251049           | NIE                  | Edytuj X                               |
|              | WNIOSEK O ZMIANĘ DANYCH<br>PODLEGAJĄCYCH WPISOWI NA LISTĘ                                                                    | DN.4022.4.2025.S Złożony               | 2025-01-22    | 2025     | POWSZECHNY ZAKŁAD UBEZPIECZEŃ SPÓŁKA<br>AKCYJNA | 35             | 5260251049           | NIE                  | 🐵 Widok                                |
|              | WNIOSEK O ZMIANĘ DANYCH<br>PODLEGAJĄCYCH WPISOWI NA LISTĘ                                                                    | Gotowy do<br>podpisu                   |               | 2025     | POWSZECHNY ZAKŁAD UBEZPIECZEŃ SPÓŁKA<br>AKCYJNA | 35             | 5260251049           | NIE                  | 🛛 Widok                                |

W celu uruchomienia formularza należy kliknąć w wybrany kafelek.

| ₽A NA STREFA                               | 1 v2.28.2 |                                                                                                    | Zalogowany jako: User User 🐗 Stroni                                                                                                    | a domowa 🔺 Konto - |
|--------------------------------------------|-----------|----------------------------------------------------------------------------------------------------|----------------------------------------------------------------------------------------------------|--------------------|
| 유 Moja firma<br>B Formularze<br>(+ Wyloguj |           | Lista wniosków do złożen                                                                                                    | ia przez firmy audytorskie                                                                                                    |                    |
|                                            |           | Wniosek o zmianę danych podlegających wpisowi na listę Skreślenie firmy z listy                                                                                                    |                                                                                                    |                    |
|                                            |           | Informacja o zawartych umowach ubezpieczenia odpowiedzialności<br>cywilnej firmy audytorskiej                                                                                                    | Informacja o rozwiązaniu umowy o badanie sprawozdania finansowego/<br>atestację sprawozdawczości zrównoważonego rozwoju                                             |                    |
|                                            |           | Roczne rozliczenie opłat z tytułu nadzoru przekazanych przez firmę<br>audytorską do PANA                                                                                                    | Informacja o możliwości odmowy wydania opinii z badania ustawowego<br>sprawozdania finansowego lub wydania negatywnej opinii lub wydania<br>opinii z zastrzeżeniami |                    |
|                                            |           | Informacja o przychodach z tytułu usług atestacyjnych oraz usług<br>pokrewnych wykonywanych zgodnie z krajowymi standardami<br>wykonywania zawodu, prognozowanych do osiągnięcia w danym oraz<br>następnym roku kalendarzowym | Informacja o publikacji sprawozdania z przejrzystości                                                                                                    |                    |
|                                            |           | Sprawozdania roczne o usługach na rzecz JZP                                                                                                    | Sprawozdania roczne o usługach na rzecz jednostek innych niż JZP                                                                                                    |                    |

W obecnej chwili dla firmy audytorskiej dostępne są do złożenia następujące formularze:

- Wniosek o wpis na listę firm audytorskich;
- Wniosek o skreślenie z listy firm audytorskich;
- Wniosek o zmianę danych podlegających wpisowi na listę;
- Informacja o zawartych umowach ubezpieczenia odpowiedzialności cywilnej firmy audytorskiej;
- Informacja o rozwiązaniu umowy o badanie sprawozdania finansowego;
- Informacja o publikacji sprawozdania z przejrzystości;
- Roczne rozliczenie opłat z tytułu nadzoru przekazanych przez firmę audytorską do PANA;
- Informacja o możliwości odmowy wydania opinii z badania ustawowego sprawozdania finansowego lub wydania negatywnej opinii lub wydania opinii z zastrzeżeniami;
- Informacja o przychodach z tytułu usług atestacyjnych oraz usług pokrewnych wykonywanych zgodnie z krajowymi standardami wykonywania zawodu prognozowanych do osiągniecia w danym oraz następnym roku kalendarzowym;
- Sprawozdanie roczne o usługach na rzecz jzp;
- Sprawozdanie roczne o usługach na rzecz jednostek innych niż jzp.

Po wybraniu odpowiedniego formularza, zostanie on uruchomiony i będzie można go wypełnić wymaganymi danymi, a następnie podpisać podpisem osobistym, zaufanym (za pomocą profilu zaufanego) lub kwalifikowanym podpisem elektronicznym (aplikacja Szafir). Formularz podpisuje osoba uprawniona do reprezentowania firmy audytorskiej.

Przed podpisaniem, formularz jest oznaczony statusem "Gotowy do podpisu". Status ten jest zachowany do momentu, kiedy użytkownik po stronie FA nie naciśnie klawisz "Wyślij", kiedy dany formularz jest przekazywany do PANA, zaś status jest zmieniany na "Złożony".

Uwaga: Użytkownik firmy ubiegającej się o wpis na listę firm audytorskich, po zalogowaniu do Systemu ma dostępny wyłącznie wniosek o wpis na listę firm audytorskich.

| PAINA STREFA | Załogowany juko Anna Test 🕷 Sitona domowa 👗 Konto - |
|--------------|-----------------------------------------------------|
| 术 Moja firma |                                                     |
| Formularze   | Lista wniosków do złożenia przez firmy audytorskie  |
| G+ Wyloguj   |                                                     |
|              | Wniosek o wpis na listę firm audytorskich           |
|              |                                                     |
|              |                                                     |
|              |                                                     |
|              |                                                     |
|              |                                                     |
|              |                                                     |
|              |                                                     |

# 3.2.1 Złożenie wniosku o wpis na listę firm audytorskich

Po uruchomieniu formularza wniosku o wpis na listę firm audytorskich, będzie on automatycznie wypełniony podstawowymi danymi o firmie, dane pobierane są z bazy GUS, natomiast pozostałe dane użytkownik musi wypełnić ręcznie.

| PANA STREFA v2.28.4                                                                                                    |                                                                                                    |                                                                           |                                         |                                                            |                         |                         |                |   |  |
|----------------------------------------------------------------------------------------------------|----------------------------------------------------------------------------------------------------|---------------------------------------------------------------------------|-----------------------------------------|------------------------------------------------------------|-------------------------|-------------------------|----------------|---|--|
| 슈 Moja firma                                                                                                    | Statue: W aducii                                                                                                    |                                                                           |                                         |                                                            |                         |                         |                |   |  |
|                                                                                                    |                                                                                                    |                                                                           |                                         |                                                            |                         |                         |                |   |  |
| E Formularze                                                                                                    | El Zapisz 🕀 Drukuj 🗸 Zahwierdź 🗙 Odr                                                                                                    | zuć                                                                       |                                         |                                                            |                         |                         |                |   |  |
| 😝 Wyloguj                                                                                                    | Formularz · Załącznik 1                                                                                                    |                                                                           |                                         |                                                            |                         |                         |                |   |  |
|                                                                                                    | Organ:<br>Polska Agencja Nadzoru Audytowego<br>ul. Sienna 73, 00-833 Warszawa<br>Wnioskodawca:<br>"AMREST WORK: SPÓLKA Z OGRANICZON<br>Wrocław, ul. Powstańców Śląskich 15-17, 53-3 | ą odpowiedzialnością<br>32                                                |                                         |                                                            |                         |                         |                |   |  |
| WNIOSEK O WPIS NA LISTE FIRM AUDYTORSKICH <sup>1</sup><br>Wonars e owjen no linki film audytorskich, e klini mowe wat. 57 ust 7 ustawy z dnia 17 maja 2017 e o bioglych rewideniach, filmach audyturskich oraz nadourze publicarym (dniaj: "ustawa"), na poddawa"<br>Art. 57 ust. 4 ekst z ustawy<br>Art. 58 ust. 2 ustawy (dotyczy firmy audytorskiej zansierdzonej w imrym nił Resczpospolita Polska paśraswe Unii Europejskiej) |                                                                                                    |                                                                           |                                         |                                                            |                         |                         |                |   |  |
|                                                                                                    | "AMREST WORK" SPOŁKA Z OGRANICZO                                                                                                    | NA ODPOWIEDZIALNOŚCIA                                                     |                                         |                                                            |                         |                         |                |   |  |
|                                                                                                    | Forma organizacyjno-prawna podmiotu ubie                                                                                                    | egającego się o wpis na listę firm audytorskich                           |                                         |                                                            |                         |                         |                |   |  |
|                                                                                                    | Wybierz                                                                                                    |                                                                           |                                         |                                                            |                         |                         |                | ۰ |  |
|                                                                                                    | Skrócona nazwa podmiotu ubiegającego si                                                                                                    | ę o wpis na listę firm audytorskich <sup>3</sup> (dotyczy wytącze         | nie podmiotu, dla którego przepisy praw | a dopuszczają posługiwanie się nazwą skróconą, w przypadku | i nieposiadania nazwy s | króconej, nařežy wpisać | "nie dotyczy") |   |  |
|                                                                                                    | REGON                                                                                                    |                                                                           | NIP                                     |                                                            | KF                      | s                       |                |   |  |
|                                                                                                    | 021856236                                                                                                    |                                                                           | 8982199986                              |                                                            | (                       | 0000417222              |                |   |  |
|                                                                                                    | Adres siedziby (# przypadku osoby prawnej lub jednosi                                                                                                    | ari nieposiadającej osobowości prawneji / Stałe miejsce <mark>wykc</mark> | onywania działalności gospodar          | CZRJ (w przypadku osoby fizycznej)                         |                         |                         |                |   |  |
|                                                                                                    | Mielscowość                                                                                                    | Ulica                                                                     |                                         | Numer domu                                                 |                         |                         | Numer lokalu   |   |  |
|                                                                                                    | Wrocław                                                                                                    | ul. Powstańców Śląs                                                       | kich                                    | 15-17                                                      |                         |                         |                |   |  |
|                                                                                                    | Kod pocztowy                                                                                                    | Poczta                                                                    |                                         | Województwo                                                |                         |                         |                |   |  |
|                                                                                                    | 53-332                                                                                                    |                                                                           |                                         | dolnośląskie                                               |                         | ٥                       |                |   |  |
|                                                                                                    | Adres korespondencyjny gear yes: inny, niż ednes                                                                                                    | siedzityńszałego miejsca wykonywania działatnościj                        |                                         |                                                            |                         |                         |                |   |  |
|                                                                                                    | Miejscowość                                                                                                    | Ulica                                                                     |                                         | Numer domu                                                 | Numer domu Numer lokalu |                         | Numer lokalu   |   |  |
|                                                                                                    | Kod pocztowy                                                                                                    | Poczta                                                                    |                                         | Województwo                                                |                         |                         |                |   |  |

Podczas wypełniania formularza, System pilnuje poprawności wprowadzanych danych np. e-mail, numer telefonu, adres strony internetowej.

Podczas wypełniania formularza, w każdej sekcji odblokowane będą pola obowiązkowe do wypełnienia. Jeśli użytkownik uzna, że dana sekcja go nie dotyczy, ma możliwość zaznaczenia opcji "Nie dotyczy". Skorzystanie z tej opcji spowoduje ukrycie pól w danej sekcji.

| Załogowany jaku: Anna Test 🕷 Storna domowa 🛔 Konta - |                                               |                                              |                         |                  |                  |  |  |  |
|------------------------------------------------------|-----------------------------------------------|----------------------------------------------|-------------------------|------------------|------------------|--|--|--|
| 谷 Moja firma<br>탑 Formularze                         | 4. Dane czło<br>Dane osób będi<br>nie dotyczy | bnków zarządu<br>ących biegłymi rewidentami: |                         |                  |                  |  |  |  |
| (→ Wyloguj                                           | • Lp.                                         | Imię i nazwisko                              | Numer w rejestrze b.r.5 |                  | Adres            |  |  |  |
|                                                      | 1.                                            | Wybrano pustą wartość słownikową             |                         |                  | Miejecowość:     |  |  |  |
|                                                      |                                               |                                              |                         |                  | Ulica:           |  |  |  |
|                                                      |                                               |                                              |                         |                  |                  |  |  |  |
|                                                      |                                               |                                              |                         |                  | Numer domu:      |  |  |  |
|                                                      |                                               |                                              |                         |                  | Numer mieszkania |  |  |  |
|                                                      |                                               |                                              |                         |                  |                  |  |  |  |
|                                                      |                                               |                                              |                         |                  | Kod posztowy     |  |  |  |
|                                                      |                                               |                                              |                         |                  | 00-000           |  |  |  |
|                                                      |                                               |                                              |                         |                  | Poczta           |  |  |  |
|                                                      |                                               |                                              |                         |                  |                  |  |  |  |
|                                                      | Dane osób nieb                                | ędących biegłymi rewidentami:                |                         |                  |                  |  |  |  |
|                                                      | 0 in                                          | Imie i nazwisko                              |                         | Adres            |                  |  |  |  |
|                                                      | 1.                                            | and the manage                               |                         | Miejscowość:     |                  |  |  |  |
|                                                      |                                               |                                              |                         |                  |                  |  |  |  |
|                                                      |                                               |                                              |                         | Ulica:           |                  |  |  |  |
|                                                      |                                               |                                              |                         | 1                |                  |  |  |  |
|                                                      |                                               |                                              |                         | Plane dana.      |                  |  |  |  |
|                                                      |                                               |                                              |                         | Numer mieszkania |                  |  |  |  |
|                                                      |                                               |                                              |                         |                  |                  |  |  |  |
|                                                      |                                               |                                              |                         | Kod pocztowy     |                  |  |  |  |
|                                                      |                                               |                                              |                         | Poczta           |                  |  |  |  |
|                                                      |                                               |                                              |                         |                  |                  |  |  |  |
|                                                      |                                               |                                              |                         |                  |                  |  |  |  |
|                                                      | 5. Dane czło                                  | onków organów nadzorczych                    |                         |                  |                  |  |  |  |

Jeśli użytkownik nie skorzysta z opcji "Nie dotyczy", będzie musiał wypełnić wszystkie pola oznaczone czerwoną belką.

**Uwaga:** Część danych będzie automatycznie uzupełniana na podstawie wprowadzonego numeru biegłego rewidenta lub numeru firmy audytorskiej, znajdujących się w Systemie.

| Lp. | lmię i nazwisko                  | Numer w rejestrze b.r. <sup>5</sup> | Liczba głosów | Adres            |
|-----|----------------------------------|-------------------------------------|---------------|------------------|
| 1.  | Wybrano pustą wartość słownikową |                                     |               | Miejscowość:     |
|     |                                  |                                     |               | Ulica:           |
|     |                                  |                                     |               | Numer domu:      |
|     |                                  |                                     |               | Numer mieszkania |
|     |                                  |                                     |               | Kod pocztowy     |
|     |                                  |                                     |               | 00-000           |
|     |                                  |                                     |               | Poczta           |

Wniosek o wpis wymaga załączenia oświadczenia o zdolności do prowadzenia działalności (Pierwsza pozycja w sekcji "Uzasadnienie"). Szablon oświadczenia można pobrać w zakładce "Załącznik 1".

| PANA STREFA  | v2.28.2                                                                                                    |                                                                                                    |                                                                                                    | Zalogowany jako: Anna Test 🚿 Strona domowa 🔹 Konto -   |  |  |  |  |
|--------------|----------------------------------------------------------------------------------------------------|----------------------------------------------------------------------------------------------------|----------------------------------------------------------------------------------------------------|--------------------------------------------------------|--|--|--|--|
| ㈜ Moja firma | Status: W edycji                                                                                              |                                                                                                    |                                                                                                    |                                                        |  |  |  |  |
| B Formularze | 🖨 Zapisz 🔒 Drukuj 🕟                                                                                           | ✓ Zatwierdź × Odrzuć                                                                                                    |                                                                                                    |                                                        |  |  |  |  |
| G+ Wyloguj   | Formularz · Zala                                                                                              | ųoznik 1                                                                                                    |                                                                                                    |                                                        |  |  |  |  |
|              | Oświadczam(-y), że posiad<br>Ponadto oświadczam(-y), ze<br>Jestem świadcem(s) odpow<br>Dane osób będących bię | tam(-y) zdolność do provadzenia dziatalności w zak<br>e firma audytorska nie przetroczy zatresu dziatalno<br>wiedzialności karnej za złożenie fałszywego oświado<br>gdymi rewidentami: | OŚWIADCZENIE<br>o zdoloności do prowadzenia działalności <sup>18</sup><br>treter wytorywata czywości rewij frastwaruje zpółar z art 5 <sup>7</sup> wt. 4 pt 3 utewy z dna 11 maja 2017 c a biegłych rewidentach, femach awdjórskich or<br>todo zaktarowanego we witeolsku o wpis na telę;<br>treteria. | at nationse publicanym (Dz. U. prz. 1089 z późn. zm.). |  |  |  |  |
|              | • Lp.                                                                                                    | lmię i nazwisko                                                                                                    | Numer w rejestrze biegłych rewident                                                                                                    | tów                                                    |  |  |  |  |
|              | Dare oddr nebędspych bregtym rewdentam:                                                                       |                                                                                                    |                                                                                                    |                                                        |  |  |  |  |
|              | • Lp.                                                                                                    | Imię i nazwisko                                                                                                    |                                                                                                    |                                                        |  |  |  |  |
|              | Poblerz wzór oświadcz<br><sup>14</sup> Oświadczenie podpisują ceb<br>13 Zapisz 🖨 Drukuj 🔍                     | zeniu<br>orkowie zarzęśu, a w przybadku brału zarzęśu, właścicie<br>w Zaltwieretki X Odrzać                                                                                            | wa ka wajoiniy                                                                                                    |                                                        |  |  |  |  |
|              |                                                                                                    |                                                                                                    |                                                                                                    |                                                        |  |  |  |  |

Oświadczenie można wypełnić w Systemie przed pobraniem lub poza Systemem. Wypełnione oświadczenie należy podpisać (podpisem zaufanym, osobistym lub kwalifikowanym podpisem elektronicznym) i dodać w formie pliku jako załącznik do wniosku (Pierwsza pozycja w sekcji "Uzasadnienie"). Oświadczenie podpisują członkowie zarządu, a w przypadku braku zarządu, właściciele lub wspólnicy. Ponadto firma ubiegająca się o wpis na listę, do wniosku powinna dołączyć pozostałe dokumenty wymienione w sekcji "Informacja dla Wnioskodawcy". Zamiast dokumentów potwierdzających dane, o których mowa w art. 57 ust. 2 pkt 5, 6, 8, 9 i 12 ustawy można dołączyć oświadczenie o zgodności tych danych ze stanem faktycznym i prawnym, podpisane zgodnie z zasadami reprezentacji wnioskodawcy lub przez jego pełnomocnika.

Po wypełnieniu formularza możliwe jest jego zatwierdzenie przyciskiem "Zatwierdź".

| PAINA STREFA |                                                                                                    |                                     |                       |  |
|--------------|----------------------------------------------------------------------------------------------------|-------------------------------------|-----------------------|--|
| 希 Moja firma | Status: W edycji                                                                                                    |                                     |                       |  |
| 🛱 Formularze | 🖬 Zapisz 🖶 Druky 🗸 Zatwierdź 🗙 Odrzuć                                                                                                    |                                     |                       |  |
| €+ Wyloguj   | Formularz Załącznik 1                                                                                                    |                                     |                       |  |
|              | Organ:         Polska Agencja Nadzoru Audytovego         Bisma 73, 00-833 Warszawa         Wnioskodawca:         POMSZECHNY ZAKLAD UBEZPIECZEK ŚPÓŁKA AKCYJNA         Wrazwawa, Rondo Ignacego Daszyńskiego 4, 00-843, Warszawa         DWIOSEK O WPIS NA LISTĘ FIRM AUDYTORSKICH <sup>1</sup> Wroszę o wpis na listę firm audytorskich, o którij mowa w art. 57 ust. 1 ustawy z dnia 11 maja 2017. c o biegłych rewidemiach, firmach audytorskich, oraz nadzorze publicznym (dalej: "ustawa"), na         • Art. 57 ust. 4 pkt 1 ustawy         • Art. 57 ust. 4 pkt 1 ustawy         • Art. 57 ust. 2 ustawy i dołyczy firmy audytorskich zatwierdzonej w innym niż Rzeczpospolita Polska państwie Unii Europejskieji         Powszęchwy Zakca Du Bizzpieczeńs Społka AKCYJNA         Corma organizacyjno-prawna podmiotu ubiegającego s ję o wpis na listę firm audytorskich <sup>2</sup> Ima         Ima | oodstawie*                          | 5                     |  |
|              | Inna<br>Striđeona nazwa podmiotu ubiegającego się o wpis na listę firm audytorskich <sup>a</sup> (dovczy wyłącznie podmiotu, dla którego przepisy prawa dopuszczają posługiwanie się nazwą skróconą, w przypadłu n                                                                                                    | eposladania nazwy skróconej, należy | wpisać "nie dotyczy") |  |

Po wykonaniu tego kroku, System poprosi o potwierdzenie wykonywanej czynności.

|        | Zatwierdź                                          | x |  |
|--------|----------------------------------------------------|---|--|
| Ddrzuč | Czy na pewno chcesz zatwierdzić wybrany formularz? |   |  |
|        |                                                    |   |  |

Zatwierdzony formularz będzie gotowy do podpisu. Podpis można złożyć w zakładce "Podpis".

W celu podpisania wniosku należy kliknąć w przycisk "Podpisz". Na tym etapie użytkownik może również pobrać dokument.

| ₽Å NÅ STREFA | 2382                                               |              | Zalogowany jako. Anna Test 🛛 🕷 Strona domowa 🔹 Konto 📼 |
|--------------|----------------------------------------------------|--------------|--------------------------------------------------------|
| 중 Moja firma | Status: Gotowy do podpisu                          |              |                                                        |
| E Formularze | ⊖ Drukuj ✓ Wyšlij X Odrzuć                         |              |                                                        |
| (+ Wyloguj   | Formularz Załącznik 1 Podpis                       |              |                                                        |
|              | Podgląd podpisywanego pliku: formularz.pdf Pobierz |              |                                                        |
|              | Podpisy                                            |              |                                                        |
|              | lp. Podpisujący                                    | Data podpisu |                                                        |
|              | Podpisz                                            |              |                                                        |
|              | 🖨 Drukuj 🗸 Wyślij 🗙 Odrzuć                         |              |                                                        |
|              |                                                    |              |                                                        |
|              |                                                    |              |                                                        |
|              |                                                    |              |                                                        |
|              |                                                    |              |                                                        |
|              |                                                    |              |                                                        |
|              |                                                    |              |                                                        |
|              |                                                    |              |                                                        |

Po wybraniu opcji "Podpisz" System poprosi o wybranie sposobu podpisu dokumentu. W tym celu należy kliknąć na kafelek z typem podpisu, który ma zostać zastosowany. Użytkownik może podpisać dokument podpisem osobistym, zaufanym (za pomocą profilu zaufanego) lub kwalifikowanym podpisem elektronicznym (aplikacja Szafir).

Formularz podpisuje osoba uprawniona do reprezentowania firmy audytorskiej.

Podczas podpisywania jedną z niżej wskazanych metod, użytkownik postępuje zgodnie ze wskazaniami przekazywanymi przez aplikację Szafir lub stronę profilu zaufanego.

| ₽Å NÅ STREFA                                    | 181                                                                                                    | Wybierz sposób podpisu           | ×     | Załogowany jako. Anna Test. 🛛 🕸 Strona domowa 🛛 🚢 Konto 🤟 |
|-------------------------------------------------|----------------------------------------------------------------------------------------------------|----------------------------------|-------|-----------------------------------------------------------|
| 😽 moja tirma                                    | Status: Gotowy do podpisu                                                                                                    |                                  |       |                                                           |
| <ul> <li>Gentalarze</li> <li>Wyłogaj</li> </ul> | Control of the second second | KIR. Szafır<br>profil<br>zaufany | apito |                                                           |

Po złożeniu podpisu, w zakładce zostanie odłożona informacja o podpisującym oraz dacie i godzinie złożenia podpisu oraz aktywny będzie przycisk "Wyślij".

| PAINA STREFA | 2282                                               |       |                                  | Zalogowany jako: Anna Test | n Strona dornowa | 🚢 Konto 🕞 |
|--------------|----------------------------------------------------|-------|----------------------------------|----------------------------|------------------|-----------|
| 🛪 Moja firma | Status: Gotowy do podpisu                          |       |                                  |                            |                  |           |
| E Formularze | 😝 Drukuj 🖌 Wyślij 🗙 Odrzuć                         |       |                                  |                            |                  |           |
| (+ Wyloguj   | Formularz Załącznik 1 Podpis                       |       |                                  |                            |                  |           |
|              | Podgląd podpisywanego pliku: formularz.pdf Pobierz |       |                                  |                            |                  |           |
|              | Podpisy                                            |       |                                  |                            |                  |           |
|              | Ip. Podpisujący                                    | De 20 | ita podpisu<br>25-01-27 14:28:55 |                            |                  |           |
|              | Poblerz podpisany plik Podpisz                     |       |                                  |                            |                  |           |
|              | 🖨 Drukaj 🖌 Wydłą 🗙 Odrzał                          |       |                                  |                            |                  |           |
|              |                                                    |       |                                  |                            |                  |           |
|              |                                                    |       |                                  |                            |                  |           |
|              |                                                    |       |                                  |                            |                  |           |

Po skorzystaniu z opcji "Wyślij", formularz zmieni status na "Złożony". Na adres e-mail użytkownika zostanie wysłane urzędowe poświadczenie odbioru (UPO).

Wnioskowi automatycznie zostanie nadany numer sprawy (np. DP.4010.XX.2021.S)i będzie podlegał weryfikacji przez pracownika PANA.

Weryfikacja wniosku realizowana jest w 3 etapach.

W przypadku pojawienia się uwag do formularza podczas jego weryfikacji przez pracownika PANA, użytkownik otrzyma pismo z listą zidentyfikowanych błędów. Pismo zostanie wysłane do firmy poza systemem STREFA.

Jednocześnie status wysłanego formularza zmieni się na jeden z poniższych (zależności od etapu weryfikacji):

- "Po weryfikacji formalnej braki",
- "Po weryfikacji merytorycznej I– braki",

• "Po weryfikacji merytorycznej II – braki", a w Systemie pojawi się wniosek, którego numer sprawy będzie zawierał rozwinięcie (np. DP.4010.XX.2021.S.1). Wniosek przyjmie jeden z

poniższych statusów (w zależności od etapu weryfikacji), który będzie możliwy do poprawy zgodnie z otrzymaną listą braków:

- "Zwrócony z weryfikacji formalnej"
- "Zwrócony z weryfikacji merytorycznej l"
  - "Zwrócony z weryfikacji merytorycznej II"

| PAINA STREFA |                                              |                        |                                        |               |          |                                                          |                |            |                 |                                 |
|--------------|----------------------------------------------|------------------------|----------------------------------------|---------------|----------|----------------------------------------------------------|----------------|------------|-----------------|---------------------------------|
| 希 Moja firma | Formularze                                   |                        |                                        |               |          |                                                          |                | 8          | + Utwo          | örz formularz<br>lie formularze |
| G+ Wyloguj   | Nazwa 🗢                                      | Numer sprawy <b>\$</b> | Status ≎                               | Data wpływu 🗢 | Za rok 🗢 | Organizacja 🗢                                            | Nr na liście ≑ | NIP \$     | Obieg papierowy | Wvrzyść.                        |
|              | WNIOSEK O WPIS NA LISTĘ FIRM<br>AUDYTORSKICH | DP.4010.5.2025.S       | Po weryfikacji<br>formalnej -<br>braki | 2025-01-29    | 2025     | "AMREST WORK" SPÓŁKA Z OGRANICZONĄ<br>ODPOWIEDZIALNOŚCIĄ | 10007          | 8982199986 | NIE             | filtry<br>Ø Widok               |
|              | WNIOSEK O WPIS NA LISTĘ FIRM<br>AUDYTORSKICH | DP.4010.5.2025.S.      | Zwrócony z<br>weryfikacji<br>formalnej |               |          | "AMREST WORK" SPÓŁKA Z OGRANICZONĄ<br>Odpowiedzialnością | 10007          | 8982199986 | NIE             |                                 |

**Uwaga**: Warunkiem wygenerowania formularza do poprawy jest odebranie przez FA pisma dotyczącego braków formalnych/merytorycznych wysłanych przez PANA na adres doręczeń elektronicznych lub na adres korespondencyjny FA.

**Uwaga:** Jeśli wniosek zwrócony do poprawy nie zostanie poprawiony i ponownie złożony, PANA ma możliwość zablokowania wniosku. Zablokowany wniosek otrzyma status "Zablokowany" i nie będzie możliwa jego edycja. W takim przypadku przy próbie uruchomienia wniosku przyciskiem "Widok", pojawi się poniższy komunikat.

| Wniosek nieaktywny                                   | x               |
|------------------------------------------------------|-----------------|
| Prosimy o złożenie nowego wniosku p<br>"Formularze". | oprzez zakładkę |
| ОК                                                   |                 |

W zwróconym do poprawy formularzu możliwe do edycji będą wyłącznie pola uznane za błędne podczas weryfikacji. Takie pola będą podświetlone na żółto.

Po wprowadzeniu odpowiednich zmian możliwe jest zatwierdzenie formularza, podpisanie i jego ponowne złożenie.

**Uwaga**: Jeśli wniosek w pierwszym etapie weryfikacji nie zostanie poprawiony zgodnie z otrzymaną listą błędów, możliwe jest przerwanie jego procedowania. W takim przypadku wniosek otrzyma status "Pozostawiony bez rozpoznania", a wnioskodawca otrzyma pismo o pozostawieniu wniosku bez rozpoznania poza systemem STREFA.

Wniosek, który przeszedł przez wszystkie etapy weryfikacji otrzymuje decyzję o wpisie firmy audytorskiej na listę lub odmowie wpisu firmy. Status takiego wniosku zmienia się na "Decyzja wydana". Po uostatecznieniu wydanej decyzji status wniosku zmienia się na "Decyzja ostateczna".

Po wpisie firmy na listę firm audytorskich, użytkownik będzie miał możliwość składania pozostałych formularzy.

# 3.2.2 Złożenie wniosku o zmianę danych podlegających wpisowi na listę

Po uruchomieniu formularza wniosku, wszystkie dane o organizacji są uzupełnione w formularzu zgodnie z aktualnym stanem danych w Systemie. Wypełniając formularz użytkownik może zmienić dowolne dane (za wyjątkiem przydzielonego numeru wpisu na listę firm audytorskich), dodać nowe oraz wypełnić pola obowiązkowe (oznaczone czerwoną belką).

**Uwaga**: W oświadczeniu o zachowaniu danych o poufności możliwe jest pobranie wzoru oświadczenia dostępnego pod tabelą. Takie oświadczenie można pobrać, wydrukować podpisać i załączyć do wniosku jego skan.

Jednocześnie w celu wsparcia użytkownika podczas wypełniania wniosku, pod tabelą z załącznikami dostępny jest wzór wypełnionego wniosku zmianę danych.

Po wypełnieniu formularza możliwe jest jego zatwierdzenie przyciskiem "Zatwierdź".

| PANA STREFA 42.21 | 14                                                                                                    |                                                                                     |                               |                                                                                                    |                                            | Zalogowany jako: User User                               | 🔗 Strona domowa | 🛓 Konto 🔸 |
|-------------------|----------------------------------------------------------------------------------------------------|-------------------------------------------------------------------------------------|-------------------------------|----------------------------------------------------------------------------------------------------|--------------------------------------------|----------------------------------------------------------|-----------------|-----------|
| 슈 Moja firma      | Status: W edvcii                                                                                                    |                                                                                     |                               |                                                                                                    |                                            |                                                          |                 |           |
| E Formularze      |                                                                                                    |                                                                                     |                               |                                                                                                    |                                            |                                                          |                 |           |
|                   | Formularz •                                                                                                    |                                                                                     |                               |                                                                                                    |                                            |                                                          |                 |           |
| (& Wyhoau)        | Organ:           Dolla Agencja Natotov Auhytovego<br>u. Slema 7, 3,09433 Vienzawa           Wnioskodawacu:           POMSZECHNY ZAKAD UBEZPIECZEŃ SPÓLKAA AU<br>Warszawa, Rondo Ignacego Daszyńskiego 4,09443,           Ale podstawie art. 57 urt. 3 urtsawy z dnie 11 maja 2017 c.<br>Pełna nazwa firmy audytorskiej <sup>1</sup> Rumer wpiau na listę firm audytorskiej<br>5           Forma organizacyjno-prawna firmy audytorskiej<br>Irona | CCV.INA<br>Wartzahna<br>WINIOSEK<br>o broghych rewiskuntsch, firmsch audytoratiech  | C O ZMIANE                    | DANYCH PODLEGAJĄCYCH WPISO<br>n (dokj: "ustawa") wroazą o zmienę durych podłogających wpisowi na łatę fin | WI NA LISTE<br>neudytornákich, o którný mo | e<br>w w art. 57 ust. 1 ustawy, w następującym zakreske: | •               |           |
|                   | Skrócona nazwa firmy audytorskiej² (dotyczy wyłączn                                                                                                    | ie podmiotu, dla którego przepisy prawa dopuszczaj                                  | ią posługiwanie się nazwą ski | róconą, w przypadku nieposiadania nazwy skróconej, należy wpisać "nie dotyczy")                           |                                            |                                                          |                 |           |
|                   | nie dotyczy                                                                                                    |                                                                                     |                               |                                                                                                    |                                            |                                                          |                 |           |
|                   | REGON                                                                                                    |                                                                                     | NIP                           |                                                                                                    | KRS                                        |                                                          |                 |           |
|                   | Adres siedziby (w przypadku osoby prawnej lub jednos                                                                                                    | ši nieposiadającej osobowości prawnej) / Stałe i                                    | miejsce wykonywan             | ia działalności gospodarczej (w przypadku osoby fizycznej)                                                |                                            |                                                          |                 |           |
|                   | Miejscowość                                                                                                    | Ulica                                                                               |                               | Numer domu                                                                                                |                                            | Numer lokalu                                             |                 |           |
|                   | Warszawa                                                                                                    | Majska                                                                              |                               | 1                                                                                                    |                                            |                                                          |                 |           |
|                   | Kod pocztowy                                                                                                    | Poczta                                                                              |                               | Województwo                                                                                               |                                            |                                                          |                 |           |
|                   | 00-843                                                                                                    | Warszawa                                                                            |                               | mazowieckie.                                                                                              | •                                          |                                                          |                 |           |
|                   | Adres korespondencyjny (jeśli jest inny, niż adres s<br>inny niż adres siedziby/stałego miejsca wykonywa                                                                                                    | iedziby/stałego miejsca wykonywania działalności g<br>nia działalności gospodarczej | gospodarczej)                 |                                                                                                    |                                            |                                                          |                 |           |

Po wykonaniu tego kroku, System poprosi o potwierdzenie wykonywanej akcji.

|                   | Zatwierdź                                          | x | Zalo |
|-------------------|----------------------------------------------------|---|------|
| dź × Odrzuć       | Czy na pewno chcesz zatwierdzić wybrany formularz? |   |      |
| dytowego<br>szawa |                                                    |   |      |

Zatwierdzony formularz będzie gotowy do podpisu. Podpis można złożyć w zakładce "Podpis".

W celu podpisania formularza należy kliknąć w przycisk "Podpisz". Na tym etapie użytkownik może również pobrać dokument.

| ₽Å NÅ STREFA                               | ¥228A                                                                                                    |              | Zalogowany jako: User Test | 🕷 Strona domowa | 🚢 Konto 🕞 |
|--------------------------------------------|----------------------------------------------------------------------------------------------------|--------------|----------------------------|-----------------|-----------|
| 🐐 Moja firma<br>🖥 Formularze<br>(+ Wyloguj | Statur: Golowy do podpisu<br>Chune V Wyst X Odzak<br>Formulaz Załączałk 1 Podpis<br>Podpiej podpisywanego piłku: formulaz pod |              |                            |                 |           |
|                                            | Podpisy<br>ip. Podpisujący<br>Podpisujący<br>B Druhy V Wysię X Otrzuc                                                         | Data podpisa |                            |                 |           |

Po wybraniu opcji "Podpisz" System poprosi o wybranie sposobu podpisu dokumentu. W tym celu należy kliknąć na kafelek z typem podpisu, który ma zostać zastosowany. Użytkownik może podpisać dokument podpisem osobistym, zaufanym (za pomocą profilu zaufanego) lub kwalifikowanym podpisem elektronicznym (aplikacja Szafir).

Formularz podpisuje osoba uprawniona do reprezentowania firmy audytorskiej.

Podczas podpisywania jedną z niżej wskazanych metod, użytkownik postępuje zgodnie ze wskazaniami przekazywanymi przez aplikację Szafir lub stronę profilu zaufanego.

| ₽∦ NA STREFA | v228.4                                                    | Wybierz sposób podpisu | Zalogovaný jelo: Úser Tast - 🖗 Strana domova – 🌋 Korda – |
|--------------|-----------------------------------------------------------|------------------------|----------------------------------------------------------|
| 🛪 Moja firma | Status: Gotowy do podpisu                                 |                        |                                                          |
| Formularze   | Orukuj V Wyšij X Odrzuć      Formularz Zalacznik 1 Podpis |                        |                                                          |
| C+ Wyloguj   | Podgląd podpisywanego pliku: formularz pdf Poblecz        | KIR. Szafır            |                                                          |
|              | Podpisy<br>Ip. Podpisujący                                |                        | dpisu                                                    |
|              | Podar<br>Cituda Vitiya Vitanc                             | profil zaufany         |                                                          |
|              |                                                           |                        |                                                          |

Po złożeniu podpisu, w zakładce zostanie odłożona informacja o podpisującym oraz dacie i godzinie złożenia podpisu oraz aktywny będzie przycisk "Wyślij". Po skorzystaniu z tej opcji, formularz zmieni status na "Złożony".

| ₽ĂĬŇĂ STREFA v228 | í.                                                         |              | Zalogowany jako. Anna Test | 🕷 Strona domowa | 🛔 Konto 🕞 |
|-------------------|------------------------------------------------------------|--------------|----------------------------|-----------------|-----------|
| 슈 Moja firma      | Status: Oolowy do podpisu                                  |              |                            |                 |           |
| E Formularze      | Drukuj VWyšij X Odrzuć                                     |              |                            |                 |           |
| 0+ Wyloguj        | Formularz Załącznik 1 Podpis                               |              |                            |                 |           |
|                   | Podgleg podpisywanego pilita: formularz.pdf Podez: Podpisy |              |                            |                 |           |
|                   | lp. Podpisujący                                            | Data podpisu |                            |                 |           |
|                   | Polecc podpany (dk. Polytic)<br>⊖ DrukyYWydgXOdmuč         |              |                            |                 |           |

Jednocześnie po wysłaniu wniosku użytkownik otrzyma urzędowe poświadczenie odbioru (UPO). UPO jak i cała korespondencja otrzymywana/wysyłana w ramach złożonego wniosku dostępna jest w zakładce "Korespondencja". Złożony wniosek (tak jak i inne formularze, dostępny będzie w zakładce "Formularze").

| PAINA STREFA | v2.28.4                |          | Zalogowany jako: User Test 🛛 🏘 Strona domowa 🔹 Konto • |
|--------------|------------------------|----------|--------------------------------------------------------|
| 중 Moja firma | Status: Złożony        |          |                                                        |
| E Formularze | Wniosek Korespondencja |          |                                                        |
| (+ Wyloguj   | Pisma                  |          | + Dodaj Pismo                                          |
|              | Numer ©                | Status 🗘 |                                                        |
|              |                        | 4        | ~                                                      |
|              |                        | Wystane  |                                                        |
|              |                        |          |                                                        |

Użytkownik może pobrać pismo poprzez kliknięcie w przycisk "Szczegóły", a następnie w nazwę pliku.

| PAINA STREFA                                 |                                                                                                    |              |  |
|----------------------------------------------|----------------------------------------------------------------------------------------------------|--------------|--|
| yê Moja firma<br>Di Formularze<br>(+ Wytoguj | UPO<br>Zalęcznik<br>Uro<br>Statas: Vytkane<br>Tyty wysłane: Inny<br>O Inzept2 do powiązanego formatecza | Pik: UPO.gef |  |

W przypadku pojawienia się uwag do formularza podczas jego weryfikacji przez pracownika PANA, użytkownik otrzyma na adres mailowy podany podczas rejestracji konta użytkownika, pismo z wykazem informacji do uzupełnienia.

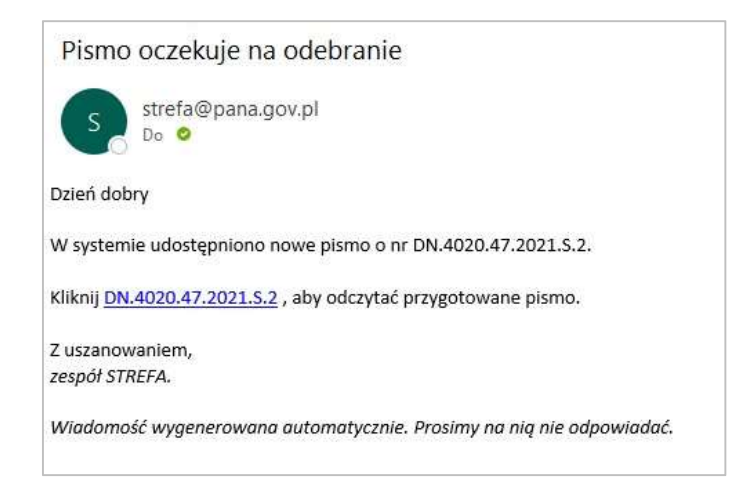

Jednocześnie status wysłanego formularza zmieni się na "Po weryfikacji merytorycznej II- braki".

| PAINA STREFA.                                    | 2.28.4                                                                                     |                                                                  |                                |                                         |                                                   |                                                 | Zalogowany jak          | o. Administrator Administ  | rator 🛛 😭 Strona do  | omowa 💄 Administracj               | a + 🚨 Konto +     |
|--------------------------------------------------|--------------------------------------------------------------------------------------------|------------------------------------------------------------------|--------------------------------|-----------------------------------------|---------------------------------------------------|-------------------------------------------------|-------------------------|----------------------------|----------------------|------------------------------------|-------------------|
| ☆ Firmy audytorskie<br>B Formularze              | Formularze                                                                                 |                                                                  |                                |                                         |                                                   |                                                 |                         |                            | Pokaž tylko os       | + UN                               | wórz formularz    |
| ∎⁄ Pisma                                         | Nazwa 🛡                                                                                    | Numer sprawy  Status                                             | Data wpływu 🗣                  | Za rok Termin rozpatrzenia<br>wniosku 🏶 | Pozostały czas na rozpatrzenie<br>wniosku (dni) 🕏 | Organizacja 🕈                                   | Nr na liście 🕈          | NIP ©                      | Obleg<br>papierowy © | Przypisani użytkownicy do<br>oceny | Wyczyść           |
| <ul> <li>Komunikaty</li> <li>Słowniki</li> </ul> | WWOSEK O ZMIANĘ DANYCH PODLEGAJĄCYCH<br>WPISOWI NA LISTĘ                                   | DN 4022 4 2025 S 1 Zwrócory z<br>weryficacji<br>meryforycznej li |                                |                                         |                                                   | POWSZECHNY ZAKŁAD UBEZPIECZEŃ<br>SPÓŁKA AKCYJNA | 35                      | 5260251049                 | NE                   |                                    | filtry<br>@ Widok |
| E Szablony<br>dokumentów                         |                                                                                            |                                                                  |                                |                                         |                                                   |                                                 |                         |                            |                      |                                    |                   |
| PA NA strefa∞                                    | 1.28.4                                                                                     |                                                                  |                                |                                         |                                                   |                                                 |                         |                            | Zalogowany jako: U   | iser User 🛛 🕷 Strona dor           | mowa 🛔 Konto -    |
| 중 Moja firma                                     | Na podstawie art. 57 ust. 3 ustawy z dnia 1<br>Pełna nazwa firmy audytorskiej <sup>1</sup> | 11 maja 2017 r. o biegłych rewidente                             | ach, firmach audytorskich o    | raz nadzorze publicznym (dalej: "u      | stawa") wnoszę o zmianę danycł                    | a podlegających wpisowi na listę firm auc       | lytorskich, o której mo | wa w art. 57 ust. 1 ustawy | , w następującym za  | kresie:                            |                   |
| E Formularze                                     | POWSZECHNY ZAKŁAD UBEZPIECZ<br>Numer wpisu na liste firm audytorskic                       | EN SPOŁKA AKCYJNA                                                |                                |                                         |                                                   |                                                 |                         |                            |                      |                                    |                   |
| 😝 Wyloguj                                        | 35<br>Forma organizacyjno-prawna firmy au                                                  | rdvtorskiej                                                      |                                |                                         |                                                   |                                                 |                         |                            |                      |                                    |                   |
|                                                  | Inna                                                                                       |                                                                  |                                |                                         |                                                   |                                                 |                         |                            |                      |                                    |                   |
|                                                  | Inna<br>Skrócona nazwa firmy audytorskiej <sup>2</sup> //                                  | fotyczy wyłacznie podmiotu, dla któreg                           | o przepisy prawa dopuszczaja j | osibojwanie sie nazwa skrócona, w o     | zvpadku njegosladanja nazviv skrjog               | mel, należy wpisać, nie dotyczy")               |                         |                            |                      |                                    |                   |
|                                                  | nie dotyczy                                                                                |                                                                  |                                |                                         |                                                   |                                                 |                         |                            |                      |                                    |                   |
|                                                  | REGON                                                                                      |                                                                  |                                | NIP                                     |                                                   |                                                 | RS                      |                            |                      |                                    |                   |
|                                                  | 010001345                                                                                  |                                                                  |                                | 5260251049                              |                                                   |                                                 | 0000009831              |                            |                      |                                    |                   |
|                                                  | Adres siedziby (w przypadku osoby pra                                                      | wnej lub jednostki nieposiadającej osol                          | towości prawnej) / Stałe m     | iejsce wykonywania działa               | Iności gospodarczej (w przy                       | padku osoby fizycznej)                          |                         | Numar lakalu               |                      |                                    |                   |
|                                                  | mejscowośc                                                                                 |                                                                  | onca                           |                                         | Numer dom                                         | u                                               |                         | numer lokalu               |                      |                                    |                   |

Po otrzymaniu maila z informacją o piśmie użytkownik musi zalogować się do Systemu i zapoznać z jego treścią. Pismo dostępne jest w zakładce korespondencja. Po zapoznaniu się z uwagami można przejść do edycji formularza. W zwróconym do poprawy formularzu możliwe do edycji będą wyłącznie pola uznane za błędne podczas weryfikacji. Takie pola będą podświetlone na żółto.

Po wprowadzeniu odpowiednich zmian możliwe jest zatwierdzenie formularza, podpisanie i jego ponowne złożenie.

# 3.2.3 Złożenie wniosku o skreślenie z listy firm audytorskich

Po uruchomieniu formularza wniosku o skreślenie z listy firm audytorskich, będzie on automatycznie wypełniony podstawowymi danymi o firmie natomiast pozostałe dane użytkownik musi wypełnić ręcznie. Podczas wypełniania formularza, System pilnuje poprawności wprowadzanych danych np. email, numer telefonu.

Po wypełnieniu formularza oraz załączeniu wymaganej dokumentacji, możliwe jest jego zatwierdzenie przyciskiem "Zatwierdź".

| PA NA STREFA∞2 | 2285 Zalo                                                                                                    | gowany jako: Anna Ininsanna       | 🕷 Strona domowa         | 🛓 Konto 👻 |
|----------------|----------------------------------------------------------------------------------------------------|-----------------------------------|-------------------------|-----------|
| 谷 Moja firma   | Status: W edycji                                                                                                    |                                   |                         |           |
| Formularze     | 🔁 Zapisz 🖶 Drukuj 🗸 Zatwierdž 🗙 Odrzuć                                                                                                    |                                   |                         |           |
| €+ Wyloguj     | Formularz                                                                                                    |                                   |                         |           |
|                | organ:<br>Polska Agencja Nadzoru Audytowego<br>ul. Siema 73, 00-833 Warszawa<br>Wnioskodawca:<br>MARCELUS POŁKA Z OGRANICZONA ODPOWIEDZIALNOŚCIĄ<br>Łódz. ul. Prezydenta Gabriela Nantowicza 40 / 1, 90-135<br>WNIOSEK O SKREŚLENIE<br>Z LISTY FIRM AUDYTORSKICH |                                   |                         |           |
|                | Na podstawie art. 61 ust. 1 pkt 1 ustawy z dnia 11 maja 2017 r. o biegłych rewidentach, firmach audytorskich oraz nadzorze publicznym (Dz.U. z 2019 r. poz. 1421, ze zm.), dalej: "ustawa", wnosimy o s<br>ust. 1 ustawy:                                        | skreślenie z listy firm audytorsk | ich, o której mowa w ar | t. 57     |
|                | Pelna nazwa firmy audytorskiej                                                                                                    |                                   |                         |           |
|                | MARCELLO SPÓŁKA Z OGRANICZONĄ ODPOWIEDZIALNOŚCIĄ                                                                                                    |                                   |                         |           |
|                | Numer wpisu na listę firm audytorskich                                                                                                    |                                   |                         |           |
|                | 38                                                                                                    |                                   |                         |           |

Po wykonaniu tego kroku, System poprosi o potwierdzenie wykonywanej akcji.

|        | Zatwierdź                                          | x |  |
|--------|----------------------------------------------------|---|--|
| Ddrzuć | Czy na pewno chcesz zatwierdzić wybrany formularz? |   |  |
|        |                                                    |   |  |

Zatwierdzony formularz będzie gotowy do podpisu. Podpis można złożyć w zakładce "Podpis".

W celu podpisania wniosku należy kliknąć w przycisk "Podpisz". Na tym etapie użytkownik może również pobrać dokument.

| PAINA STREFA |                                                    |  |  |
|--------------|----------------------------------------------------|--|--|
| 쥼 Moja firma | Status: Gotowy do podpisu                          |  |  |
| Formularze   | 🖨 Drukuj 🗸 Wyśly 🗙 Odrzuć                          |  |  |
| G+ Wyloguj   | Formularz Podpis                                   |  |  |
|              | Podgląd podpisywanego pilku: formularz.pdf Pobierz |  |  |
|              | Podpisy                                            |  |  |
|              | lp. Podpisujący Data podpisu                       |  |  |
|              | Podpisz                                            |  |  |
|              | 😝 Drukuj 🗸 Wyślij 🗙 Odrzuć                         |  |  |
|              |                                                    |  |  |
|              |                                                    |  |  |

Po wybraniu opcji "Podpisz" System poprosi o wybranie sposobu podpisu dokumentu. W tym celu należy kliknąć na kafelek z typem podpisu, który ma zostać zastosowany. Użytkownik może podpisać dokument podpisem osobistym, zaufanym (za pomocą profilu zaufanego) lub kwalifikowanym podpisem elektronicznym (aplikacja Szafir).

Formularz podpisuje osoba uprawniona do reprezentowania firmy audytorskiej.

Podczas podpisywania jedną z niżej wskazanych metod, użytkownik postępuje zgodnie ze wskazaniami przekazywanymi przez aplikację Szafir lub stronę profilu zaufanego.

| PAINA STREFA | v2.28.5                                            | Wybierz sposób podpisu | ×    | Zalogowany jako: Anna 👘 snna 🗍 | 🖗 Strona domowa | 🚢 Konto 🔹 |
|--------------|----------------------------------------------------|------------------------|------|--------------------------------|-----------------|-----------|
| 帝 Moja firma | Status: Gotowy do podpisu                          |                        |      |                                |                 |           |
| E Formularze | 🕀 Drukuj 🗸 Wyślij 🗙 Odrzuć                         |                        |      |                                |                 |           |
| G• Wyloguj   | Formularz Podpis                                   |                        |      |                                |                 |           |
|              | Podgląd podpisywanego pliku: formularz.pdf Pobierz | KIR. Szafir            |      |                                |                 |           |
|              | Podpisy                                            |                        |      |                                |                 |           |
|              | ip. Podpisujący                                    |                        | iisu |                                |                 |           |
|              | Podpisz                                            | profil 📮 🚃             |      |                                |                 |           |
|              | Drukuj Viyšij X Odrzuć                             | zaufany 🛃 🕮            |      |                                |                 |           |
|              |                                                    |                        |      |                                |                 |           |
|              |                                                    |                        |      |                                |                 |           |
|              |                                                    |                        |      |                                |                 |           |

Po złożeniu podpisu, w zakładce zostanie odłożona informacja o podpisującym oraz dacie i godzinie złożenia podpisu oraz aktywny będzie przycisk "Wyślij".

| ₽A NA STREFA                               | 10.285                                                                    | Zalogowany jako Anna 🛛 👘 Strona domowa 🛔 Konto 👻 |
|--------------------------------------------|---------------------------------------------------------------------------|--------------------------------------------------|
| 슈 Moja firma<br>집 Formularze<br>(+ Wyloguj | Status: Golowy do podpisu<br>B Drukuj Vyklaj X Odrruč<br>Formularz Podpis |                                                  |
|                                            | Podgiąd podpisywanego piku: formularz par Pebberz Podpisy Ip. Podpisujący | Data podpisu                                     |
|                                            | Publicitz podpikamy pšik Podpika:                                         | 2067911-9-14_11-20                               |

Po skorzystaniu z opcji "Wyślij", formularz zmieni status na "Złożony" i będzie podlegał weryfikacji przez pracownika PANA. Na adres e-mail użytkownika zostanie wysłane urzędowe poświadczenie odbioru (UPO).Wnioskowi automatycznie zostanie nadany numer sprawy (np. DP.4010.XX.2021.S) Weryfikacja wniosku realizowana jest w 3 etapach.

W przypadku pojawienia się uwag do formularza podczas jego weryfikacji przez pracownika PANA, użytkownik otrzyma pismo poza systemem STREFA z listę zidentyfikowanych błędów.

Jednocześnie status wysłanego formularza zmieni się na jeden z poniższych (w zależności od etapu weryfikacji):

- "Po weryfikacji formalnej braki",
- "Po weryfikacji merytorycznej I– braki",
  - "Po weryfikacji merytorycznej II braki", a 🧼 w Systemie pojawi się wniosek,

którego numer sprawy będzie zawierał rozwinięcie (np. DP.4010.XX.2021.S.1). Wniosek przyjmie z jeden z poniższych statusów (w zależności od etapu weryfikacji), który będzie możliwy do poprawy zgodnie z otrzymaną listą błędów:

- "Zwrócony z weryfikacji formalnej",
- "Zwrócony z weryfikacji merytorycznej l",
- "Zwrócony z weryfikacji merytorycznej II",

| PAINA STREFA | v2.28.4                                      |                    |                                        |               |          |                                                          |                | Zalogowany jako: User Te | st 🛛 🎢 Strona domov        | wa 🛔 Konto 👻                      |
|--------------|----------------------------------------------|--------------------|----------------------------------------|---------------|----------|----------------------------------------------------------|----------------|--------------------------|----------------------------|-----------------------------------|
| 希 Moja firma | Formularze                                   |                    |                                        |               |          |                                                          |                |                          | + Utv<br>Pokaž tylko ostat | vórz formularz<br>tnie formularze |
| G Wyloguj    | Nazwa 🗢                                      | Numer sprawy \$    | Status \$                              | Data wpływu 🗢 | Za rok 🗢 | Organizacja 🗢                                            | Nr na liście 🗢 | NIP ¢                    | Obieg papierov<br>\$       | w                                 |
|              |                                              | ~                  | - •                                    | 曲             |          |                                                          |                |                          |                            | Wyczyść<br>filtry                 |
|              | WNIOSEK O WPIS NA LISTĘ FIRM<br>AUDYTORSKICH | DP.4010.5.2025.S   | Po weryfikacji<br>formalnej -<br>braki | 2025-01-29    | 2025     | "AMREST WORK" SPÓŁKA Z OGRANICZONĄ<br>ODPOWIEDZIALNOŚCIĄ | 10007          | 8982199986               | NIE                        | @ Widok                           |
|              | WNIOSEK O WPIS NA LISTĘ FIRM<br>AUDYTORSKICH | DP.4010.5.2025.S.1 | Zwrócony z<br>weryfikacji<br>formalnej |               |          | "AMREST WORK" SPÓŁKA Z OGRANICZONĄ<br>ODPOWIEDZIALNOŚCIĄ | 10007          | 8982199986               | NIE                        | (@ Widok                          |
|              |                                              |                    |                                        |               |          |                                                          |                |                          |                            |                                   |

**Uwaga**: Warunkiem wygenerowania formularza do poprawy jest odebranie przez FA pisma dotyczącego braków formalnych/merytorycznych wysłanych przez PANA na adres doręczeń elektronicznych lub na adres korespondencyjny FA.

**Uwaga:** Jeśli wniosek zwrócony do poprawy nie zostanie poprawiony i ponownie złożony, PANA ma możliwość zablokowania wniosku. Zablokowany wniosek otrzyma status "Zablokowany" i nie będzie możliwa jego edycja. W takim przypadku przy próbie uruchomienia wniosku przyciskiem "Widok", pojawi się poniższy komunikat.

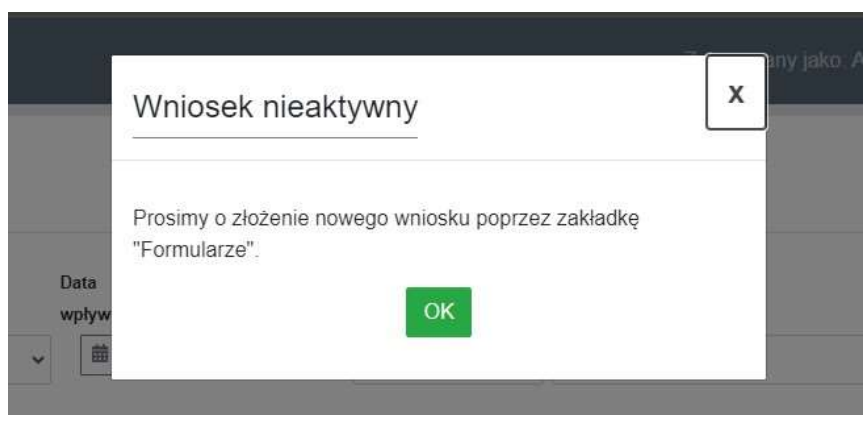

W zwróconym do poprawy formularzu możliwe do edycji będą wyłącznie pola uznane za błędne podczas weryfikacji. Takie pola będą podświetlone na żółto.

| PAINA STREFA +2.28.4 |                                                                   |                                                  |                                         |                                                              |                                                               | Zalogowany jako: User User       | 😚 Strona domowa | 🛔 Kont |
|----------------------|-------------------------------------------------------------------|--------------------------------------------------|-----------------------------------------|--------------------------------------------------------------|---------------------------------------------------------------|----------------------------------|-----------------|--------|
|                      | Na podstawie art. 57 ust. 3 ustawy z dnia 11 maja 2017 r. o       | bieglych rewidentach, firmach audytorskich       | oraz nadzorze publicznym (dalej: "u     | tawa") wnoszę o zmianę danych podlegających wpisow           | ri na listę firm audytorskich, o której mowa w art. 57 ust. 1 | ustawy, w następującym zakresie: |                 |        |
| 🛪 Moja firma         | Pelna nazwa firmy audytorskiej <sup>1</sup>                       |                                                  |                                         |                                                              |                                                               |                                  |                 |        |
|                      | POWSZECHNY ZAKŁAD UBEZPIECZEŃ SPÓŁKA A                            | KCYJNA                                           |                                         |                                                              |                                                               |                                  |                 |        |
| i Formularze         | Numer wpisu na listę firm audytorskich                            |                                                  |                                         |                                                              |                                                               |                                  |                 |        |
| + Wylogui            | 35                                                                |                                                  |                                         |                                                              |                                                               |                                  |                 |        |
|                      | Forma organizacyjno-prawna firmy audytorskiej                     |                                                  |                                         |                                                              |                                                               |                                  |                 |        |
|                      | Inna                                                              |                                                  |                                         |                                                              |                                                               |                                  |                 |        |
|                      | Inna                                                              |                                                  |                                         |                                                              |                                                               |                                  |                 |        |
|                      | Skrócona nazwa firmy audytorskiej <sup>2</sup> (dotyczy wyłącznie | podmiotu, dla którego przepisy prawa dopuszczaja | ą posługiwanie się nazwą skróconą, w pr | rypadku nieposiadania nazwy skróconej, należy wpisać "nie do | tlyczy')                                                      |                                  |                 |        |
|                      | nie dotyczy                                                       |                                                  |                                         |                                                              |                                                               |                                  |                 |        |
|                      | REGON                                                             |                                                  | NIP                                     |                                                              | KRS                                                           |                                  |                 |        |
|                      | 010001345                                                         |                                                  | 5260251049                              |                                                              | 0000009831                                                    |                                  |                 |        |
|                      | Adres siedziby (w przypadku osoby prawnej lub jednostk            | i nieposiadającej osobowości prawnej) / Stałe r  | niejsce wykonywania działa              | ności gospodarczej (w przypadku osoby fizycznej)             |                                                               |                                  |                 |        |
|                      | Miejscowość                                                       | Ulica                                            |                                         | Numer domu                                                   | Numer lokalu                                                  |                                  |                 |        |
|                      | Warszawa                                                          | Rondo Ignacego Das                               | zvńskiego                               | 4                                                            |                                                               |                                  |                 |        |

Po wprowadzeniu odpowiednich zmian możliwe jest zatwierdzenie formularza, podpisanie i jego ponowne złożenie.

Wniosek, który przeszedł przez wszystkie etapy weryfikacji otrzymuje decyzję o skreśleniu firmy z listy firm audytorskich. Status takiego wniosku zmienia się na "Decyzja wydana". Po uostatecznieniu wydanej decyzji status wniosku zmienia się na "Decyzja ostateczna". Po skreśleniu firmy z listy firm audytorskich, użytkownik nie będzie miał możliwość składania pozostałych formularzy.

# 3.2.4 Zwrot wniosku do FA

W przypadku zidentyfikowania braku uiszczenia opłaty za rozpatrzenie wniosku w terminie, PANA przygotowuje postanowienie o zwrocie wniosku do FA.

Po wysłaniu postanowienia dotyczącego zwrotu wniosku, status wniosku zmienia się na "Postanowienie o zwrocie wniosku", a następnie po uostatecznieniu następuje zmiana statusu wniosku na "Postanowienie ostateczne". Jeśli FA nie zaskarży postanowienia, PANA ma możliwość zwrotu całego wniosku wraz załącznikami.

# 3.2.5 Złożenie formularza informacyjnego

Po uruchomieniu jednego z formularzy informacyjnych tj.:

- Informacja o zawartych umowach ubezpieczenia odpowiedzialności cywilnej firmy audytorskiej,
- Informacja o rozwiązaniu umowy o badanie sprawozdania finansowego,
- Roczne rozliczenie opłat z tytułu nadzoru przekazywanych przez firmę audytorską do PANA,
- Informacja o możliwości odmowy wydania opinii z badania ustawowego sprawozdania finansowego lub wydania negatywnej opinii lub wydania opinii z zastrzeżeniami,
- Informacja o przychodach z tytułu usług atestacyjnych oraz usług pokrewnych wykonywanych zgodnie z krajowymi standardami wykonywania zawodu prognozowanych do osiągniecia w danym oraz następnym roku kalendarzowym,
- Informacja o publikacji sprawozdania z przejrzystości.

użytkownik musi wypełnić co najmniej pola obowiązkowe oraz te, które dotyczą jego organizacji. Część danych w każdym wniosku będzie wypełniona przez System.

Pola obowiązkowe w każdym formularzu są zaznaczone czerwoną belką

|                                                                                                    | a istę inm audytorskich                                                                                                    |                                                  |
|----------------------------------------------------------------------------------------------------|----------------------------------------------------------------------------------------------------|--------------------------------------------------|
| 38                                                                                                    |                                                                                                    |                                                  |
| Poz.                                                                                                    | Wyszczególnienie                                                                                                    | Kwota w złotych (zaokragiona do pełnych ziotych) |
| 1.                                                                                                    | Przychody firmy audytorskiej z tytułu wykonania usług alestacyjnych oraz usług pokrewnych zgodnie z krajowymi standardami wykonywania zawodu<br>osiągnięte w roku kalendarzowym, którego dotyczy rozliczenie <sup>1</sup>                                                                                                    | 000                                              |
| 2                                                                                                    | Opłata naleźna za rok kalendarzowy, którego dotyczy rozliczenie <sup>2</sup>                                                                                                    |                                                  |
| 3.                                                                                                    | Kwota opłaty za rok kalendarzowy, którego dotyczy rozliczenie, wniesiona za okres, o którym mowa w § 4 ust. 1 *) pkt 1 rozporządzenia                                                                                                    |                                                  |
| 4.                                                                                                    | Kwota opłaty za rok kalendarzowy, którego dotyczy rozliczenie, wniesiona za okres, o którym mowa w § 4 ust. 1 *) pkt 2 rozporządzenia                                                                                                    |                                                  |
| 5.                                                                                                    | Kwota opłaty za rok kalendarzowy, którego dotyczy rozliczenie, wniesiona za okres, o którym mowa w § 4 ust. 1 *) pkt 3 rozporządzenia <sup>3</sup>                                                                                                    |                                                  |
|                                                                                                    |                                                                                                    |                                                  |
| 6.                                                                                                    | kwota opłaty wniesionej za rok kalendarzowy, którego dotyczy rozliczenie                                                                                                    | 0                                                |
| 6.<br>7.<br>*) W kwocie nie uw                                                                                                | kvoda spogy vinešnoje za ok kalekolačový, ktorego bolyczy frokcazene<br>Kvoda audpity lub miedopisty opisky opisky nalečnej za rok isalendarzowy. kôrego dotyczy rozliczenie<br>ględnia się odsetek za zuklokę w przypadku, gół opiska zostata wniesiona po tarmizie.                                                                                                    | 0                                                |
| 6.<br>7.<br>Osoba sporzą<br>Imię i nazwisk<br>Nr telefonu:<br>000                                                             | kvoda spogy vimelonie za ok kalendiazony, którego dostyczy franczenne<br>Kroda andpiały lub niedopiały opiały należnej za rok kalendaczowy. Kórego dośrczy rackczenie<br>ględnia się obstelei za zwiolej w przypadku, gdy opiała została viriesiona po terminie.<br>Izająca informację:                                                                                               | 0                                                |
| 6.<br>7.<br>") W Invode nie uw<br>Osoba sporzą<br>Imię i nazwisk<br>Nr telefonu:<br>000<br>Osoba uprawr                       | kuda spoje vinešonije za ok Lalendazčovij, kongo doljičy (natičani<br>Klinda nadplah) kli nedoplah) vojeka poslaž zostala vinešona po termine.<br>Izająca informację:<br>ona do reprezentowania firmy audytorskiej:                                                                                                    | 0                                                |
| 6.<br>7.<br>7) W kwode nie uw<br>Osoba sporzą<br><i>imię i nazwisk</i><br><i>Nr telefonu:</i><br>000<br>Osoba uprawn<br>O Lp. | kuda spoja vimešonije za lok Lalendratizovnji, klorego dolji zgr (radizanie<br>Kinda nadjalnih ubi niedoplalih oplalih nalečnje za roki kalendarzovnji. Klorego dolji zgr radizanie<br>jalgelna się obstete: za zukleje v przypadku, gdy oplala zostala viniesiona po termine.<br>zająca informację:<br>Iona do reprezentowania firmy audytorskiej:<br>Imię i nazwisko Numer telefonu | 0<br>0<br>Data                                   |

Po wypełnieniu formularza możliwe jest jego zatwierdzenie przyciskiem "Zatwierdź".

| ₽AINA STREFA v2.28  | 1.5                 |                                                         |                                                         |                      |                               | Zalogowany jako: Anna | 希 Strona domowa | 🛔 Konto |
|---------------------|---------------------|---------------------------------------------------------|---------------------------------------------------------|----------------------|-------------------------------|-----------------------|-----------------|---------|
| 🍘 Moja firma        | Status: W edycji    |                                                         |                                                         |                      |                               |                       |                 |         |
| <b>E</b> Formularze | 🖬 Zapisz 🔒 Drukuj   | Zatwierdź X Odrzuć                                      |                                                         |                      |                               |                       |                 |         |
| G+ Wyloguj          | Formularz           |                                                         |                                                         |                      |                               |                       |                 |         |
|                     | Za rok              | ROZLICZENIE C                                           | AGENC                                                   | JI NADZORU AUDYTOWEG | 202 FIRMĘ <i>F</i><br>0       |                       | FOLSKIE         | .0      |
|                     | 2020                |                                                         |                                                         |                      |                               |                       | ٥               |         |
|                     | Pelna nazwa firmy a | udytorskiej                                             |                                                         |                      |                               |                       |                 |         |
|                     | PO                  | LSKA SPÓŁKA Z OGRANICZONA                               | ODPOWIEDZIALNOŚCIĄ                                      |                      |                               |                       |                 |         |
|                     | Miejscowość         |                                                         | Ulica                                                   | Numer domu           |                               | Numer lokalu          |                 |         |
|                     | Warszawa            |                                                         | Aleje Jerozolimskie                                     | 179                  |                               |                       |                 |         |
|                     | Kod pocztowy        |                                                         | Poczta                                                  | Województwo          |                               |                       |                 |         |
|                     | 02-222              |                                                         |                                                         | mazowieckie          | ٥                             |                       |                 |         |
|                     | NIP                 |                                                         |                                                         |                      |                               |                       |                 |         |
|                     |                     |                                                         |                                                         |                      |                               |                       |                 |         |
|                     | Numer wpisu na list | ę firm audytorskich                                     |                                                         |                      |                               |                       |                 |         |
|                     | 4298                |                                                         |                                                         |                      |                               |                       |                 |         |
|                     | Poz.                | Wyszczególnienie<br>Przychodu firmy gyddarekiej z bówie | www.mania.uejun.alaetarwinuch.nraz.uejun.nnlizawauch.zz | Kwota w :            | złotych (zaokragiona do pełny | ch złotych)           |                 |         |

Po wykonaniu tego kroku, System poprosi o potwierdzenie wykonania akcji.

|                                                                 | Zatwierdź                                          | x     | Zalo                       |
|-----------------------------------------------------------------|----------------------------------------------------|-------|----------------------------|
| ✓ Zatwierdź × Odrzuć                                            | Czy na pewno chcesz zatwierdzić wybrany formularz? |       |                            |
| ROZLICZENIE OPŁAT Z 1                                           | AGENCJI NADZORU PRZEKAZA<br>AGENCJI NADZORU AUE    | NOTY( | H PRZEZ FIRMĘ AUD`<br>NEGO |
| <b>audytorskiej</b><br>DLSKA SPÓŁKA Z OGRANICZONĄ ODPOWIEDZIALI | NOŚCIĄ                                             |       |                            |

Zatwierdzony formularz będzie gotowy do podpisu. Podpis można złożyć w zakładce "Podpis".

W celu podpisania wniosku należy kliknąć w przycisk "Podpisz". Na tym etapie użytkownik może również pobrać dokument.

| PAINA STREFA |                                                    |  |  |
|--------------|----------------------------------------------------|--|--|
| 중 Moja firma | Status: Gotowy do podpisu                          |  |  |
| Formularze   | E Drukuj VVýšij X Odrzuč                           |  |  |
| G+ Wyloguj   | Formularz Podpis                                   |  |  |
|              | Podgląd podpisywanego pliku: tormularz.pdf Poblacz |  |  |
|              | Podpisy                                            |  |  |
|              | Ip. Podpisujący Data podpisu                       |  |  |
|              | Podpicz                                            |  |  |
|              | Drukuj VWyślij X Odrzuć                            |  |  |
|              |                                                    |  |  |
|              |                                                    |  |  |

Po wybraniu opcji "Podpisz" System poprosi o wybranie sposobu podpisu dokumentu. W tym celu należy kliknąć na kafelek z typem podpisu, który ma zostać zastosowany. Użytkownik może podpisać dokument podpisem osobistym, zaufanym (za pomocą profilu zaufanego) lub kwalifikowanym podpisem elektronicznym (aplikacja Szafir).

Formularz podpisuje osoba uprawniona do reprezentowania firmy audytorskiej.

Podczas podpisywania jedną w niżej wskazanych metod, użytkownik postępuje zgodnie ze wskazaniami przekazywanymi przez aplikację Szafir lub stronę profilu zaufanego.

| PA NA STREFA | v2285                                              | Wybierz sposób podpisu | <    | Zalogowany jako: Anna 🕅 👘 inna | 🔗 Strona domowa | 🚨 Konto 👻 |
|--------------|----------------------------------------------------|------------------------|------|--------------------------------|-----------------|-----------|
| 😤 Moja firma | Status: Golowy do podpisu                          |                        |      |                                |                 |           |
| 🖞 Formularze | 🖶 Drukuj 🗸 Wyślij 🗶 Odrzuć                         |                        |      |                                |                 |           |
| G+ Wyloguj   | Formularz Podpis                                   |                        |      |                                |                 |           |
|              | Podgląd podpisywanego pliku: formularz.pdf Poblerz | KIR_ Szafir            |      |                                |                 |           |
|              | Podpisy                                            |                        | ieu. |                                |                 |           |
|              | p. Podpisz                                         | profil 📮 🧱             |      |                                |                 |           |
|              | 🕒 Drukuj 🖌 Wyślij 🗙 Odrzuć                         | zaufany 🎴              |      |                                |                 |           |
|              |                                                    |                        |      |                                |                 |           |
|              |                                                    |                        |      |                                |                 |           |

Po złożeniu podpisu, w zakładce zostanie odłożona informacja o podpisującym oraz dacie i godzinie złożenia podpisu.

| PAINA STREFA |                                                                                     |  |  |
|--------------|-------------------------------------------------------------------------------------|--|--|
| 중 Moja firma | Status: Ziozony                                                                     |  |  |
| Formularze   | Wniosek Korespondencja                                                              |  |  |
| G+ Wyloguj   | 🕀 Dirukuj                                                                           |  |  |
|              | Formularz Podpis                                                                    |  |  |
|              | Podgląd podpisywanego pliku: formularz.pdf Poblerz                                  |  |  |
|              | Podpisy                                                                             |  |  |
|              | Ip.         Podpisujący         Data podpisu           1         2025-01-27 1141.45 |  |  |
|              | Poblerz podpisany pilk                                                              |  |  |
|              |                                                                                     |  |  |
|              |                                                                                     |  |  |
|              |                                                                                     |  |  |
|              |                                                                                     |  |  |

Jednocześnie po podpisaniu i wysłaniu wniosku użytkownik otrzyma urzędowe poświadczenie odbioru (UPO). UPO jak i cała korespondencja otrzymywana/wysyłana w ramach złożonego wniosku dostępna jest w zakładce "Korespondencja". Złożony wniosek (tak jak i inne formularze, dostępny będzie w zakładce "Formularze").

| PANA STREFA  |                        |          |               |
|--------------|------------------------|----------|---------------|
| 🍘 Moja firma | Status: Złożony        |          |               |
| Formularze   | Wniosek Korespondencja |          |               |
| 🗘 Wylogui    | Pisma                  |          | + Dodaj Pismo |
| , .,         | Numer 🗢                | Status 🗢 |               |
|              |                        |          | ~             |
|              | DN 3122.1.2025.S.1     | Wyslane  | ✓ Szczegóły   |

Użytkownik może pobrać pismo poprzez kliknięcie w przycisk "Szczegóły".

| PAINA STREFA |                                                                                |                                  |  |
|--------------|--------------------------------------------------------------------------------|----------------------------------|--|
| 谷 Moja firma | Dowód otrzymania pisma                                                         |                                  |  |
| 🖞 Formularze | Załącznik<br>UPO                                                               | Plik: Dowód otrzymania pisma.pdf |  |
| (+ Wyloguj   | Status: Wysłane<br>Tryb wysłania: Inny<br>"O Przejdź do powiązanego formularza |                                  |  |

# 3.2.6 Korekta formularza informacyjnego

Złożone formularze informacyjne mogą podlegać korekcie. W przypadku potrzeby skorygowania informacji należy skorzystać z opcji "Korekta" przypisanej do złożonego formularza.

| DANA     STREFA v2.28.5     Zalogowany jako: Anna 1     # Strong domowal & Kon |                                                                                                    |                  |          |               |          |               |                |                  |              |                                             |
|--------------------------------------------------------------------------------|----------------------------------------------------------------------------------------------------|------------------|----------|---------------|----------|---------------|----------------|------------------|--------------|---------------------------------------------|
| 谷 Moja firma                                                                   | Formularze                                                                                                    |                  |          |               |          |               |                |                  | Pokaż tylk   | + Utwórz formularz<br>o ostatnie formularze |
| - Formulaize                                                                   |                                                                                                    |                  |          |               | -        |               |                |                  | Obieg papier | rowy                                        |
| 🕞 Wyloguj                                                                      | Nazwa 🗢                                                                                                    | Numer sprawy     | Status ≎ | Data wpływu 🗢 | Za rok 🗢 | Organizacja 🗢 | Nr na liście 🗢 | NIP <del>Q</del> | •            | -                                           |
|                                                                                | INFORMACJA O ROZWIĄZANI V                                                                                                    |                  | Złożo 🗸  |               |          |               |                |                  |              | Wyczyść filtry                              |
|                                                                                | INFORMACIA O ROZWIAŻANIU UMOWY O<br>BADANIE SPRAWOZDANIA FINANSOWEGO<br>ATESTACJĘ SPRAWOZDAWCZOŚCI<br>ZRÓWNOWAŻONEGO ROZWOJU | DN.4024.1.2025.S | Złożony  | 2025-01-29    | 2025     |               | 4298           | 1132470708       | NE           | Widok Korekta                               |

Po wykonaniu tego kroku utworzy się nowy formularz z wypełnionymi danymi, które będzie można odpowiednio skorygować. Po dokonanej korekcie danych należy zatwierdzić formularz. Po wykonaniu tego kroku, System poprosi o potwierdzenie wykonania akcji.

|                  | Zatwierdź                                          | x |  |
|------------------|----------------------------------------------------|---|--|
|                  | Czy na pewno chcesz zatwierdzić wybrany formularz? |   |  |
|                  |                                                    |   |  |
|                  |                                                    |   |  |
|                  |                                                    |   |  |
| A ODPOWIEDZIALNO | DŚCIĄ                                              |   |  |

Zatwierdzony formularz należy podpisać i wysłać do PANA. Mechanizm podpisywania formularzy został opisany w rozdziale 3.2.1.

# 3.3 Obsługa sprawozdań rocznych o usługach wykonywanych na rzecz JZP oraz sprawozdań rocznych o usługach wykonywanych na rzecz jednostek innych niż JZP

Sprawozdanie roczne jest składane za pomocą systemu STREFA, zgodnie ze wzorem formularzy sprawozdawczych o przychodach firmy audytorskiej oraz usługach wykonanych przez nią w poprzednim roku kalendarzowym na rzecz: jednostek JZP, oraz na rzecz jednostek innych niż JZP.

Sprawozdania można złożyć w systemie STREFA poprzez import pliku Excel lub poprzez ręczne wypełnienie wybranego typu formularza.

W celu uruchomienia wybranego formularza należy w pierwszym kroku kliknąć w przycisk "Formularze" znajdujący się na pasku narzędzi po lewej stronie ekranu.

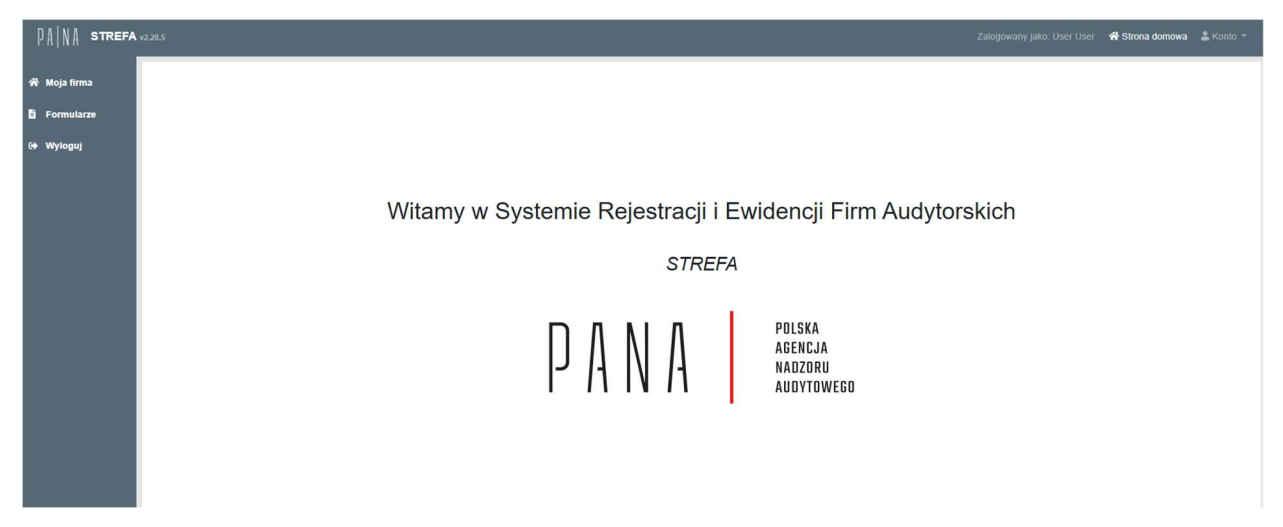

Po wykonaniu tej akcji, na ekranie wyświetli się lista złożonych formularzy przez firmę audytorską (na początku lista ta będzie pusta) oraz przycisk "Utwórz formularz" przekierowujący do listy dostępnych formularzy.

| PAINA STREFA | 2.28.5                                                                                           |                  |                                               |               |          |                                                 |                | Zalogowany jako: U | ser User 🛛 🖓 Strona do | omowa  🚢 Konto                       |
|--------------|--------------------------------------------------------------------------------------------------|------------------|-----------------------------------------------|---------------|----------|-------------------------------------------------|----------------|--------------------|------------------------|--------------------------------------|
| 希 Moja firma | Formularze                                                                                       |                  |                                               |               |          |                                                 |                |                    | Pokaž tylko ost        | Itwórz formularz<br>aunie formularze |
| Formularze   |                                                                                                  |                  |                                               |               |          |                                                 |                |                    | Obieg papierowy        |                                      |
| €+ Wyloguj   | Nazwa ¢                                                                                          | Numer sprawy 🗢   | Status ¢                                      | Data wpływu ¢ | Za rok 🗢 | Organizacja 🗢                                   | Nr na liście 🗢 | NIP ¢              | •                      | Wyczyść<br>filtry                    |
|              | WNIOSEK O WPIS NA LISTĘ FIRM<br>AUDYTORSKICH                                                     | DP.4010.1.2025.S | Decyzja<br>ostateczna                         | 2025-01-10    | 2025     | POWSZECHNY ZAKŁAD UBEZPIECZEŃ SPÓŁKA<br>AKCYJNA | 35             | 5260251049         | NIE                    | @ Widok                              |
|              | WNIOSEK O ZMIANĘ DANYCH<br>PODLEGAJĄCYCH WPISOWI NA LISTĘ                                        | DN.4022.1.2025.S | Decyzja<br>ostateczna                         | 2025-01-13    | 2025     | POWSZECHNY ZAKŁAD UBEZPIECZEŃ SPÓŁKA<br>AKCYJNA | 35             | 5260251049         | NIE                    | Widok                                |
|              | WNIOSEK O ZMIANĘ DANYCH<br>PODLEGAJĄCYCH WPISOWI NA LISTĘ                                        | DN.4022.2.2025.S | Złożony                                       | 2025-01-13    | 2025     | POWSZECHNY ZAKŁAD UBEZPIECZEŃ SPÓŁKA<br>AKCYJNA | 35             | 5260251049         | NIE                    | Widok                                |
|              | INFORMACJA O ZAWARTYCH UMOWACH<br>UBEZPIECZENIA ODPOWIEDZIALNOŚCI<br>CYWILNEJ FIRMY AUDYTORSKIEJ |                  | Gotowy do<br>podpisu                          |               | 2025     | POWSZECHNY ZAKŁAD UBEZPIECZEŃ SPÓŁKA<br>AKCYJNA | 35             | 5260251049         | NIE                    | @ Widok                              |
|              | WNIOSEK O ZMIANĘ DANYCH<br>PODLEGAJĄCYCH WPISOWI NA LISTĘ                                        | DN 4022 4 2025 S | Po weryfikacji<br>merytorycznej<br>II - braki | 2025-01-22    | 2025     | POWSZECHNY ZAKŁAD UBEZPIECZEŃ SPÓŁKA<br>AKCYJNA | 35             | 5260251049         | NIE                    | () Widok                             |
|              | INTERPORT OF THE PARTY OF THE PARTY                                                              |                  | A                                             |               | 0005     |                                                 |                | CO0000 (0.10       |                        | -                                    |

W celu uruchomienia formularza należy kliknąć w wybrany kafelek.

| PANA STREFA 12                             |                                                                                                    |                                                                                                    |
|--------------------------------------------|----------------------------------------------------------------------------------------------------|----------------------------------------------------------------------------------------------------|
| 슈 Moja firma<br>B Formularze<br>(아 Wyloguj | Wniosek o zmianę danych podlegających wpisowi na listę                                                                                                    | Informacja o zawartych umowach ubezpieczenia<br>odpowiedzialności cywilnej firmy audytorskiej                                                                                                    |
|                                            | Informacja o rozwiązaniu umowy o badanie sprawozdania<br>finansowego/ atestację sprawozdawczości<br>zrównoważonego rozwoju                                          | Roczne rozliczenie opłat z tytułu nadzoru przekazanych<br>przez firmę audytorską do PANA                                                                                                    |
|                                            | Informacja o możliwości odmowy wydania opinii z badania<br>ustawowego sprawozdania finansowego lub wydania<br>negatywnej opinii lub wydania opinii z zastrzeżeniami | Informacja o przychodach z tytułu usług atestacyjnych<br>oraz usług pokrewnych wykonywanych zgodnie z<br>krajowymi standardami wykonywania zawodu,<br>prognozowanych do osiągnięcia w danym oraz następnym<br>roku kalendarzowym |
|                                            | Informacja o publikacji sprawozdania z przejrzystości                                                                                                    | Sprawozdania roczne o usługach na rzecz JZP                                                                                                    |
|                                            | Sprawozdania roczne o us<br>innych r                                                                                                    | ugach na rzecz jednostek<br>liż JZP                                                                                                    |

Mamy do wyboru dwa kafelki:

- Sprawozdania roczne o usługach na rzecz JZP;
- Sprawozdania roczne o usługach na rzecz jednostek innych niż JZP.

Po wyborze jednego z dwóch wymienionych kafelków, użytkownik będzie musiał wybrać sposób wypełnienia sprawozdania:

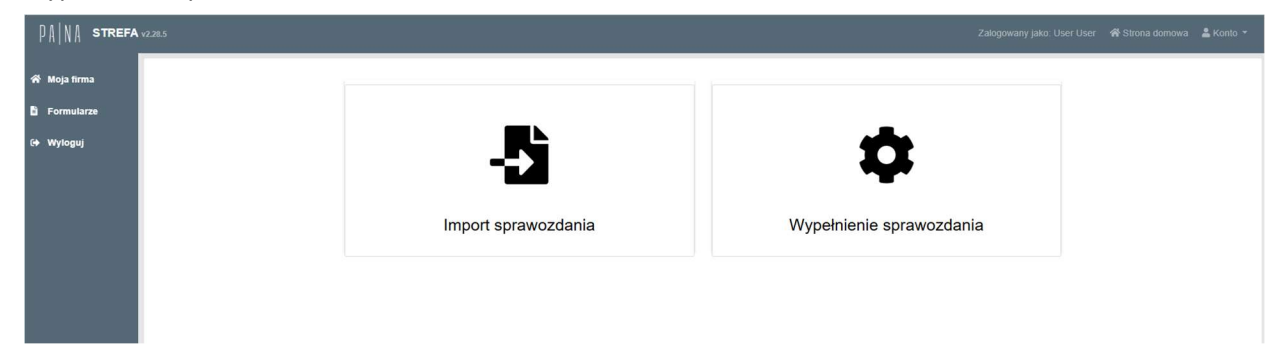

Przy wyborze "Wypełnienie sprawozdania" system STREFA uruchamia formularz interaktywny, który należy wypełnić.

Przy wyborze "Import sprawozdania" możliwe jest wprowadzenie danych do systemu STREFA poprzez import formularza w postaci pliku Excel pobranego ze strony PANA i wypełnionego przez użytkownika.

### 3.3.1 Wypełnienie sprawozdania

W przypadku wybrania opcji "Wypełnienie sprawozdania" w pierwszym kroku należy w zakładce "Nagłówek" wprowadzić informację za jaki rok składane jest sprawozdanie. Dane identyfikacyjne firmy audytorskiej wprowadzane są automatycznie przez system STREFA.

| PAINA STREFA v2 | .28.5                                           |                    |                                        | Zalogowany jako: User User 🖌 Str            | rona domowa 🛛 🚨 Konto 👻 |
|-----------------|-------------------------------------------------|--------------------|----------------------------------------|---------------------------------------------|-------------------------|
| 谷 Moja firma    | Status: W edycji                                |                    |                                        |                                             |                         |
| Formularze      | Zapisz 🖶 Drukuj 🗸 Zatwierdź 🗙 Odrzuć            |                    |                                        |                                             |                         |
| G+ Wyloguj      | Nagłówek · Sprawozdanie cz.B Sprawozdanie cz.C1 | Sprawozdanie cz.C2 | Sprawozdanie cz.C3 Dane Kon            | taktowe · Reprezentacja ·                   |                         |
|                 | A. Dane identyfikacyjne firmy audytorskiej      | NIP                | Wybierz ¢<br>Wybierz ¢<br>2025<br>2024 | Nazwa firmy audytorskiej                    |                         |
|                 | 35                                              | 5260251049         | 2023                                   | POWSZECHNY ZAKŁAD UBEZPIECZEŃ SPÓŁKA AKCYJN | NA                      |
|                 | ⊇ Zapisz → Drukuj ✓ Zatwendź K Odrzuć           |                    |                                        |                                             |                         |

W dalszej części instrukcji, omówiony zostanie sposób wypełniania poszczególnych części formularza.

### W celu wypełnienia formularza najpierw przechodzimy do części Sprawozdanie cz. C1-C3

Sprawozdanie (wszystkie części) tworzy się dodając w częściach odpowiednio od C1 do C3 kolejne wiersze i wprowadzając dane o usługach. W celu dodania nowego wiersza sprawozdania należy kliknąć w przycisk "+Dodaj" (oznaczony czerwoną ramką na kolejnym rysunku).

| PA NA strefa√ | 21.5                                                                                                    | Zalogowany jako: User User                    | 🖨 Strona domowa    | 🛓 Konto 👻 |
|---------------|----------------------------------------------------------------------------------------------------|-----------------------------------------------|--------------------|-----------|
| 중 Moja firma  | Status: W edycji                                                                                                    |                                               |                    |           |
| 🖥 Formularze  | Capisz Capisz Contract Contract Contrac |                                               |                    |           |
| G+ Wylogui    | Nagłówek Sprawozdanie cz.B Sprawozdanie cz.C1 Sprawozdanie cz.C2 Sprawozdanie cz.C3 Dane Kontaktowe · Reprezentacja ·                                                                                                    |                                               |                    |           |
|               | C. Informacje o usługach wykonanych przez firmę audytorską na rzecz JZP                                                                                                    |                                               |                    |           |
|               | 1 Wykaz badań ustawowych wykonanych w okresia od stycznia do grudnia roku sprawozdawczego*:                                                                                                    |                                               |                    |           |
|               |                                                                                                    |                                               |                    |           |
|               | ldentyfikator JZP (NIP** Opis wykonanej usługi,                                                                                                    | Miejsce wykonania<br>usługi (na rzecz         |                    |           |
|               | lub identyfikator stanowiący<br>kojiew lunduszu lub Forma ornanizacyjno, Siedziba Rodzi wdonanej uszczenó/owienie Rodzi sporzadzoneno                                                                                                    | jednostki z siedzibą na<br>tervtorium RP/poza | Imie osoby         | Nazwi     |
|               | Dodal p. subfunduszu) Nazwa JZP Rodzaj JZP *** prawna jednostki (JZP) (miejscowość) JZP usługi rodzaju usługi sprawozdania Data wyko                                                                                                    | unania usługi terytorium RP)                  | wykonującej usługę | wykon     |
|               | e.                                                                                                    |                                               |                    | э.        |
|               | * - rok kalendarzowy za który składane jest sprawozdanie                                                                                                    |                                               |                    |           |
|               | *** - należy wskazać rodzaj J2P                                                                                                    |                                               |                    |           |
|               | 🔁 Zapisz 🔮 Drukuji 🗸 Zatwierdź 🗶 Odrzuć                                                                                                    |                                               |                    |           |
|               |                                                                                                    |                                               |                    |           |
|               |                                                                                                    |                                               |                    |           |

Po naciśnięciu na przycisk "+ Dodaj", system otworzy okienko do wprowadzania danych:

| PANA STREFA v2.28.5                |                                                                                                    |   | Zalogowi     |                                       |                    |       |
|------------------------------------|----------------------------------------------------------------------------------------------------|---|--------------|---------------------------------------|--------------------|-------|
|                                    | Edycja wiersza                                                                                        | × |              | _                                     | _                  | _     |
| A Moja firma Status: W edycji      |                                                                                                    |   |              |                                       |                    |       |
| 🖺 Formularze 🛛 🗃 Zapisz 🔒 Drukuj 🛩 | Za Zapisz XAnuluj                                                                                     |   |              |                                       |                    |       |
| Nagłówek Spraw                     | zzt Identyfikator JZP (NIP** lub identyfikator krajowy funduszu lub subfunduszu)                      |   |              |                                       |                    |       |
| C. Informacje o                    | L Nazwa JZP                                                                                           |   |              |                                       |                    |       |
| 1. Wykaz bada                      | ń                                                                                                    |   |              |                                       |                    |       |
|                                    | Rodzaj JZP ***                                                                                        |   |              |                                       |                    |       |
| Identyfikator JZ                   | 2 M                                                                                                   | ۰ |              | miejsce wykonania<br>usługi (na rzecz |                    |       |
| lub identyfikato                   | Forma organizacyjno-prawna jednostki (JZP)                                                            |   |              | jednostki z siedzibą na               | Imio neoluu        | Nomi  |
| Dodaj Lp. subfunduszu)             | Siedziba (mielscowość) JZP                                                                            | • | mania usługi | terytorium RP)                        | wykonującej usługę | wykon |
| 4                                  |                                                                                                    |   |              |                                       |                    |       |
| * - rok kalendarzowy za który sk   | dar Rodzaj wykonanej uslugi                                                                           |   |              |                                       |                    |       |
| ** - nie dotyczy jednostek niepo   | Badanie ustawowe wykonane zgodnie z krajowymi standardami badania                                     | 0 |              |                                       |                    |       |
| - naiezy wskazac rodzaj 32P        | Opis wykonanej usługi, stanowiący uszczegółowienie rodzaju usługi                                     |   |              |                                       |                    |       |
| 🖬 Zapisz 🖨 Drukuj 👳                | /2                                                                                                    | ۰ |              |                                       |                    |       |
|                                    | Rodzaj sporządzonego sprawozdania                                                                     |   |              |                                       |                    |       |
|                                    |                                                                                                    | ۰ |              |                                       |                    |       |
|                                    | Data wykonania usługi                                                                                 |   |              |                                       |                    |       |
|                                    | 2025-01-29                                                                                            |   |              |                                       |                    |       |
|                                    | Miejsce wykonania usługi (na rzecz jednostki z siedzibą na terytorium RP/poza terytorium RP)          |   |              |                                       |                    |       |
|                                    | Q Dodai                                                                                               |   |              |                                       |                    |       |
|                                    | Numer w rejestrze biegłych rewidentów Imię osoby wykonującej usługę Nazwisko osoby wykonującej usługę |   |              |                                       |                    |       |
|                                    | 000                                                                                                   |   |              |                                       |                    |       |
|                                    | Przychód z tytulu uslugi (w PLN)                                                                      |   |              |                                       |                    |       |

System oznacza pola obligatoryjne (pola dla których wymagane jest wprowadzenie danych). Do momentu, do którego wymagane dane nie zostaną poprawnie wprowadzone, system uniemożliwia zapisanie wiersza - przycisk "Zapisz" jest nieaktywny.

Pola do wypełnienia mogą być polami tekstowymi, do których ręcznie są wprowadzane informacje, zaś część posiada listy z elementami do wyboru.

W przypadku wskazania osoby wykonującej usługę, w pierwszej kolejności należy wprowadzić do systemu numer biegłego rewidenta, na podstawie którego system sam uzupełni dane dotyczące imienia i nazwiska biegłego rewidenta.

Uwaga: Od 2021 roku, w przypadku wykonywania usługi przez wielu biegłych rewidentów, możliwe jest skorzystanie z opcji "Dodaj", która umożliwia wprowadzane danych kolejnych biegłych rewidentów.

Po uzupełnieniu danej formatki i jej zapisaniu, tabela w sprawozdaniu zostanie uzupełniona wymaganymi danymi:

| PAINA STREFA | <i>0.2</i> 8.5                                                                                                 |                                                                                                    |                                         |                        |                   |                                                                              |                                                                                                    |                                | Zalogowan             | y jako: User User                                                                      | 希 Strona domowa    | 🚨 Konto 👻 |
|--------------|----------------------------------------------------------------------------------------------------|----------------------------------------------------------------------------------------------------|-----------------------------------------|------------------------|-------------------|------------------------------------------------------------------------------|----------------------------------------------------------------------------------------------------|--------------------------------|-----------------------|----------------------------------------------------------------------------------------|--------------------|-----------|
| 希 Moja firma | Status: W edycji                                                                                               |                                                                                                    |                                         |                        |                   |                                                                              |                                                                                                    |                                |                       |                                                                                        |                    |           |
| 🖥 Formularze | 🖬 Zapisz 🔒 Drukuj                                                                                              | ✓ Zatwierdź × Odrzuć                                                                                       |                                         |                        |                   |                                                                              |                                                                                                    |                                |                       |                                                                                        |                    |           |
| G+ Wyloguj   | Nagłówek Spr                                                                                                   | rawozdanie cz.B Sprav                                                                                      | vozdanie cz.C1                          | Sprawozdanie cz        | .C2 Sprawozo      | lanie cz.C3 Da                                                               | ne Kontaktowe                                                                                        | Reprezentacja                  |                       |                                                                                        |                    |           |
|              | C. Informacje                                                                                                  | e o usługach wyko                                                                                          | nanych prze                             | z firmę audy           | torską na rz      | ecz JZP                                                                      |                                                                                                    |                                |                       |                                                                                        |                    |           |
|              | 1. Wykaz ba                                                                                                    | dań ustawowych v                                                                                           | vykonanych                              | w okresie od           | stycznia do       | grudnia rok                                                                  | u sprawozda                                                                                          | awczego*:                      |                       |                                                                                        |                    |           |
|              | Identyfika<br>Iub identy<br>krajowy fr                                                                         | ttor JZP (NIP**<br>/fikator<br>unduszu lub                                                                 |                                         | Forma organizacyjno-   | Siedziba          | Rodzaj wykonanej                                                             | Opis wykonanej usługi<br>stanowiący<br>uszczegółowienie                                              | ,<br>Rodzaj sporządzonego      |                       | Miejsce wykonania<br>usługi (na rzecz<br>jednostki z siedzibą na<br>terytorium RP/poza | a<br>Imię osoby    | Nazv      |
|              | Dodaj Lp. subfundu                                                                                             | Iszu) Nazwa JZP                                                                                            | Rodzaj JZP ***                          | prawna jednostki (JZP) | (miejscowość) JZP | usługi<br>Rodania ustawarza                                                  | rodzaju usługi                                                                                       | sprawozdania<br>Rez zestrzejeć | Data wykonania usługi | terytorium RP)                                                                         | wykonującej usługę | wykc      |
|              | 1 811020342                                                                                                    | 25 Oswadczenie o<br>zdolności do<br>prowadzenia atestacji<br>sprawozdawczości<br>zrównoważonego<br>rozwoju | eans srajowy<br>nienotowany na glektzie | Fundusz emerytainy     | warszawa          | isadanie ustawowe<br>wykonane zgodinie z<br>krajowymi standardami<br>badania | skoanie ustawowe<br>rocznego<br>skonsolidowanego<br>sprawozdania<br>finansowego grupy<br>kapitałowej | Bez zastrzezen                 | 2022-12-22            | iva rzecz jednostki z<br>siedzibą na terytorium<br>RP                                  | Maksymilian        | Kowa      |
|              | 4                                                                                                    |                                                                                                    |                                         |                        | Wyćwiet           | ono 1 - 1 7 1 element                                                        | ów                                                                                                   |                                |                       |                                                                                        |                    |           |
|              |                                                                                                    |                                                                                                    |                                         |                        |                   | а <b>1</b> в вв                                                              |                                                                                                    |                                |                       |                                                                                        |                    |           |
|              | * - rok kalendarzowy za kłó<br>** - nie dołyczy jednostek ni<br>*** - należy wskazać rodzaj<br>Zapisz 🔒 Drukuj | ry składane jest sprawozdanie<br>ieposiadających numeru NIP<br>JZP<br>Zatwierdź XOdrzuć                    |                                         |                        |                   |                                                                              |                                                                                                    |                                |                       |                                                                                        |                    |           |

Na danym rysunku można też zauważyć, że część zakładek posiada "czerwoną kropkę", zaś sam przycisk "Zatwierdź" nie jest aktywny:

| PAINA STREFA | v2.28.5                                 |                                                                                                    |                                   | Zalogowany jako: User User 🔺 Strona domowa 🔹 Konto 🔹 |
|--------------|-----------------------------------------|----------------------------------------------------------------------------------------------------|-----------------------------------|------------------------------------------------------|
| 😚 Moja firma | Status: W edycji                        |                                                                                                    |                                   |                                                      |
| Formularze   | Capisz Curkuj V Zatwierdź X Odrzuć      |                                                                                                    |                                   |                                                      |
| G+ Wyloguj   | Nagłówek Sprawozdanie cz.B Sprawozdanie | 52.C1 Sprawozdanie cz.C2 Sprawozdanie cz.C3                                                                                                    | Dane Kontaktowe • Reprezentacja • |                                                      |
|              | Formularz sprawozdawczy o p             | rzychodach firmy audytorskiej ora                                                                                                    | z usługach wykonanych prz         | zez nią na rzecz JZP za rok:                         |
|              |                                         | 2022 \$                                                                                                    |                                   |                                                      |
|              | A. Dane identyfikacyjne firmy audyto    | skiej                                                                                                    |                                   |                                                      |
|              | Numer wpisu na liście firm audytorskich | NIP                                                                                                    | Nazwa firmy audy                  | torskiej                                             |
|              | 35                                      | and the second second sec |                                   | and a second second second second                    |
|              | El Zapisz El Druku Zatiwierdź Kodrzuć   |                                                                                                    |                                   |                                                      |

Czerwone kropki oznaczają w tym przypadku, że sprawozdanie posiada jeszcze punkty oraz elementy wymagające uzupełnienia i do momentu, kiedy te braki nie zostaną uzupełnione w poprawny sposób, system uniemożliwi zatwierdzenie sprawozdania przez użytkownika. W przypadku, jeżeli jakiś wiersz wymaga całkowitego usunięcia, możliwe jest jego usunięcie poprzez naciśnięcie przycisku z rysunkiem kosza (czerwony przycisk), zaś naciśnięcie niebieskiego przycisku z rysunkiem ołówka uruchamia ponowną edycję danej pozycji.

#### Dane kontaktowe

W części dotyczącej "Danych Kontaktowych", konieczne jest uzupełnienie danych osoby kontaktowej, a mianowicie imienia i nazwiska, telefonu oraz adresu e-mail. System umożliwia wprowadzenie kliku osób do kontaktu. Każda osoba zgłoszona do kontaktu powinna mieć aktywne konto użytkownika w systemie.

W celu utworzenia nowej pozycji należy kliknąć w przycisk z plusem, a następnie wprowadzić dane.

| PAINA STREFA |                                                               |                                          |                                      |
|--------------|---------------------------------------------------------------|------------------------------------------|--------------------------------------|
| 希 Moja firma | Status: W edycji                                              |                                          |                                      |
| Formularze   | ☑ Zapisz ➡ Drukuj ✓ Zatwierdź X Odrzuć                        |                                          |                                      |
| G+ Wyloguj   | Nagłówek Sprawozdanie cz.B Sprawozdanie cz.C1 Sprawozdanie cz | .C2 Sprawozdanie cz.C3 Dane Kontaktowe - | Reprezentacja -                      |
|              | Dane Kontaktowe w zakresie sprawozdania                       |                                          |                                      |
|              | O Lp. Imię i nazwisko                                         | Telefon                                  | Adres e-mail                         |
|              | 1.                                                            | 000                                      |                                      |
|              | Nieprawidłowa żądź brakująca wartość                          | Nieprawicłowa będź brakująca wartość     | Nieprawidłowe bądź brakujące wartość |
|              | Dirapisz Dirukuj V Zatwierdź X Odrzuć                         |                                          |                                      |
|              |                                                               |                                          |                                      |

#### Reprezentacja

W części "Reprezentacja" do uzupełnienia są dane osobowe osób reprezentujących firmę audytorską zgodnie z oficjalnymi dokumentami (np. z KRS). Do podania jest imię i nazwisko osoby/osób oraz ich stanowisko (np. Prezes, Wiceprezes, członek Zarządu, itp.). System umożliwia wprowadzenie kliku osób do reprezentacji. Każda osoba reprezentująca firmę audytorską powinna mieć aktywne konto użytkownika w systemie.

W celu utworzenia nowej pozycji należy kliknąć w przycisk z plusem, a następnie wprowadzić dane.

| PANA STREFA  | 2285                                                                                                    | Zalogowany jako: User User | 希 Strona domowa | 🛓 Konto 👻 |
|--------------|----------------------------------------------------------------------------------------------------|----------------------------|-----------------|-----------|
| 谷 Moja firma | Status: W edycji                                                                                                    |                            |                 |           |
| 🖥 Formularze | B Zapisz     B Drukuj     ✓ Zatwierdź     × Odrzuć                                                                  |                            |                 |           |
| G+ Wyloguj   | Naglówek Sprawozdanie cz.B Sprawozdanie cz.C1 Sprawozdanie cz.C2 Sprawozdanie cz.C3 Dane Kontaktowe Reprezentacja - |                            |                 |           |
|              | Reprezentacja                                                                                                    |                            |                 |           |
|              | O Lp. Imię i nazwisko Stanowisko lub pełniona funkcja                                                               |                            |                 |           |
|              |                                                                                                    |                            |                 |           |
|              | undhamapan sést panféra mutok                                                                                       |                            |                 |           |
|              | B Zapisz                                                                                                    |                            |                 |           |
|              |                                                                                                    |                            |                 |           |
|              |                                                                                                    |                            |                 |           |
|              |                                                                                                    |                            |                 |           |

#### Sprawozdanie cz. B

Zakładka Sprawozdanie cz. B, jest automatycznie wypełniana przez system na bazie wprowadzonych danych w zakładkach Sprawozdanie cz. C1, Sprawozdanie cz. C2. Natomiast w przypadku zakładki Sprawozdanie cz. C3, dane wprowadzone w tej zakładce, będzie można edytować uzupełniając odpowiednio pola w części B2, jeżeli dotyczą czynności, których firma audytorska nie ma obowiązku wykazywać w części C3 za rok 2020.Za rok 2021 cz. B2 jest automatycznie wypełniana przez system na bazie danych zawartych w zakładce Sprawozdanie cz. C3.

| A NA STREFA | 28.5                                                                                                    |                                                                                | Zalogowany jako: User User 🛛 希 S | trona domowa  畠 |  |  |  |  |
|-------------|----------------------------------------------------------------------------------------------------|--------------------------------------------------------------------------------|----------------------------------|-----------------|--|--|--|--|
| Moja firma  | Status: W edycji                                                                                                    |                                                                                |                                  |                 |  |  |  |  |
| Formularze  | 🖻 Zapisz 🖨 Drukuj 🗸 Zatwierdź 🗙 Odrzuć                                                                                                    |                                                                                |                                  |                 |  |  |  |  |
| /yloguj     | Nagłówek Sprawozdanie cz.B Sprawozdanie cz.C1 Sprawozdanie cz.C2 Sprawozdanie cz.C3 Dane Kontaktowe Reprezentacja -<br>B. Informacje o przychodach firmy audytorskiej i liczbie usług wykonanych na rzecz JZP |                                                                                |                                  |                 |  |  |  |  |
|             | 1. Czynności rewizji finansowej wykonane na rzecz J<br>Rodzaj usład                                                                                                    | ZP w okresie od stycznia do grudnia roku sprawozda                             | WCZEGO*:                         | Liczba          |  |  |  |  |
|             | <ul> <li>a) badania ustawowe wykonane zgodnie z krajowymi standardami badania, w tym:</li> </ul>                                                                                                    | 333 333,00                                                                     | zi 1                             |                 |  |  |  |  |
|             | Opis wykonanej usługi, stanowiący uszczegółowienie rodzaju usługi                                                                                                    | - badania rocznego sprawozdania finansowego                                    |                                  |                 |  |  |  |  |
|             |                                                                                                    | - badania rocznego skonsolidowanego sprawozdania finansowego grupy kapitałowej | 333 333,00                       | zi 1            |  |  |  |  |
|             | b) badania dobrowolne wykonane zgodnie z krajowymi standardami badania, w tym:                                                                                                    |                                                                                |                                  |                 |  |  |  |  |
|             | Opis wykonanej usługi, stanowiący uszczegółowienie rodzaju usługi                                                                                                    | - badania rocznego sprawozdania finansowego                                    |                                  |                 |  |  |  |  |
|             |                                                                                                    | - badania rocznego skonsolidowanego sprawozdania finansowego grupy kapitałowej |                                  |                 |  |  |  |  |
|             | c) badania dobrowolne wykonane zgodnie z innymi niż krajowe standardami badania, w tyr                                                                                                    | n:                                                                             |                                  |                 |  |  |  |  |
|             | Opis wykonanej usługi, stanowiący uszczegółowienie rodzaju usługi                                                                                                    | - badania rocznego sprawozdania finansowego                                    |                                  |                 |  |  |  |  |
|             |                                                                                                    | - badania rocznego skonsolidowanego sprawozdania finansowego grupy kapitałowej |                                  |                 |  |  |  |  |
|             | d) przeglądy sprawozdania finansowego wykonane zgodnie z krajowymi standardami przeg                                                                                                    | jlądu, w tym:                                                                  |                                  |                 |  |  |  |  |
|             | Opis wykonanej usługi, stanowiący uszczegółowienie rodzaju usługi                                                                                                    | - przegląd sprawozdania finansowego                                            |                                  |                 |  |  |  |  |
|             |                                                                                                    | - przegląd skonsolidowanego sprawozdania finansowego grupy kapitałowej         |                                  |                 |  |  |  |  |

Zgodnie w powyższym rysunkiem, dla naszego przykładu, gdzie wypełniliśmy tylko jedną zakładkę i jedną pozycję w tej zakładce, w części B1 raportuje nam się tylko jedna usługa na wskazaną kwotę w sprawozdaniu cz. C1.

W przypadku tabeli B2 (Sprawozdanie za 2020 rok), możliwe jest jej ręczne skorygowanie pomimo automatycznego wypełniania danych. W tym celu, konieczne jest naciśnięcie przycisku z ikoną ołówka:

| opranozage                                                                                                    |                                |        |
|----------------------------------------------------------------------------------------------------|--------------------------------|--------|
| Rodzaj usługi                                                                                                    | Kwota (PLN)                    | Liczba |
| a) usługowe prowadzenie ksiąg rachunkowych i podatkowych                                                                                                    | / 00.00                        |        |
| b) doradztwo podatkowe                                                                                                    | / 00.00                        |        |
| c) prowadzenie postępowania upadłościowego lub likwidacyjnego                                                                                                    | / 00.00                        |        |
| <li>d) działalność wydawnicza lub szkoleniowa w zakresie rachunkowości, rewizji finansowe<br/>i podatków</li>                                                                                      | 9 00.00                        |        |
| e) ekspertyzy lub opinie ekonomiczno-finansowe                                                                                                    | / 00.00                        |        |
| <li>f) usługi doradztwa lub zarządzania, wymagające posiadania wiedzy z zakresu<br/>rachunkowości, rewizji finansowej, prawa podatkowego oraz organizacji i funkcjonowani<br/>przedsiębiorstw</li> | a 00.00                        |        |
| <li>g) usługi atestacyjne inne niż czymności rewizji finansowej, niezastrzeżone do<br/>wykonywania przez biegłych rewidentów, w tym:</li>                                                          |                                |        |
| <ul> <li>wykonane zgodnie z krajowymi standardami usług atestacyjnych innych niż badanie i<br/>przegląd</li> </ul>                                                                                 | / 00.00                        |        |
| <ul> <li>wykonane zgodnie ze standardami innymi niz krajowe standardy usług atestacyjnych<br/>innych niz badanie i przegląd</li> </ul>                                                             | / 00.00                        |        |
| h) uskugi pokrewne, w tym: Wiat                                                                                                    | zz reczna edycje 250 000,00 zł | 1      |
| - wykonane zgodnie z krajowymi standardami usług pokrewnych                                                                                                    | 250000                         | 1      |
| - wykonane zgodnie ze standardami innymi niż krajowe standardy usług pokrewnych                                                                                                    | / 00.00                        |        |
| <ul> <li>i) inne usługi zastrzeżone w odrębnych przepisach do wykonywania przez biegłych<br/>rewidentów</li> </ul>                                                                                 | 00.00                          |        |
| 21 TH                                                                                                    |                                |        |

Podczas najeżdżania na dany przycisk, podświetla się dodatkowa informacja ze strony systemu STREFA, która wyjaśnia, że po naciśnięciu przycisku, możliwa jest ręczna edycja wartości. Wartość ta po jej wprowadzeniu pozostaje w systemie. Dla pewności, można jeszcze skorzystać i nacisnąć przycisk "Zapisz", który zaktualizuje zawartość całości sprawozdania.

| przesijeć     0.0.00       - wykonane zgódni ze skadadami inymi nić kojive standardy ukug atestacjivać     0.0.00       Ni ukuji potreven, u tym:     0.0.00       - vykonane zgódni ze skadadami inymi nić kojive standardy ukug atestacjivać     3.5000,00.20       Ni ukuji potreven, u tym:     3.5000,00.20       - vykonane zgódni ze skadadami inymi nić kojive standardy ukug potrevnych     3.5000,00       - vykonane zgódni ze skandardami inymi nić kojive standardy ukug potrevnych     0.0.00       - vykonane zgódni ze skandardami inymi nić kojive standardy ukug potrevnych     0.0.00       - vykonane zgódni ze skandardami inymi nić kojive standardy ukug potrevnych     0.0.00       - vykonane zgódni ze skandardami inymi nić kojive standardy ukug potrevnych     0.0.00       - vykonane zgódni ze skandardami inymi nić kojive standardy ukug potrevnych     0.0.00       - vykonane zgódni ze skandardami inymi nić kojive standardy ukug potrevnych     0.0.00       - vykonane zgódni ze skandardami inymi nić kojive standardy ukug potrevnych     0.0.00       - vykonane zgódni ze skandardami inymi nić kojive standardy ukug potrevnych     0.0.00       - vykonane zgódni ze skandardami inymi nić kojive standardy ukug potrevnych     1                                                                                                    | wykonywania przez biegłych rewidentów, w tym<br>- wykonane zoodnie z krajowymi standardami usług atestacyjnych innych niż badanie i    |              |   |
|----------------------------------------------------------------------------------------------------|----------------------------------------------------------------------------------------------------|--------------|---|
| - vykoname zgółki ze klańdzałań immi nie ż krajowe standardy wojug stestacjiwyć i 2 00 00  N uskaj pokrewne, w fm: 35 000,00 zi  - vykoname zgółki ze standzałań immi rzk zajowe standardy wojug pokrewnych  - vykoname zgółki ze standzałań immi rzk zajowe standardy wojug pokrewnych  - vykoname zgółki ze standzałań immi rzk zajowe standardy rzk ze standardy ze standardych  - vykonawe zgółki ze standzałań ze standzałań ze standardych  - vykonawe zgółki ze standzałań ze standzałań ze standardych - vykonawe zgółki ze standzałań ze standzałań ze standzałań ze standzałań ze standardych - vykonawe zgółki | przegląd                                                                                                    | 00.00        |   |
| N uskij pokreme, vr trn:         35 000,00 zil         1           -vykonane zgodni z krajovni standardani uskig pokremych         2 35000         1           -vykonane zgodni z krajovni standardani uskig pokremych         2 00.00         1           -vykonane zgodni z standardani uskig pokremych         0 0.00         1           0 line uskig zatarzeone w odrętnych przepisach de wykonywala przez biełych         0 0.00         1           RAZEM         35 000,00 zil         1                                                                                                    | <ul> <li>wykonane zgodnie ze standardami innymi niż krajowe standardy usług atestacyjnych<br/>innych niż badanie i przeględ</li> </ul> | ≠ 00.00      |   |
| -vykonane zgodni z krajovymi standardami lokuja pokresnych         2 35000         1           -vykonane zgodni z krajovymi standardami lokuja pokresnych         0 000            0 linom ukdg zatrazedne w odręknych przepisach do wykonywala przez biedych         0 000            RAZEM         35 000,002 il         1                                                                                                    | h) usługi pokrewne, w tym:                                                                                                    | 35 000,00 zł | 1 |
| -vykonum zgodnie ze standardami knymi niž krajone standardy unkrg potennych 20000<br>0 linno udkgi zatrazezone w odrętknych przepisach do wykonywala przet biegłych 20000<br>RAZEM 35.000,00 zrl 1                                                                                                    | <ul> <li>wykonane zgodnie z krajowymi standardami usług pokrewnych</li> </ul>                                                          | 35000        | 1 |
| 0 Inone usklig zatrizezone w odrętknych przepisach de wykonywała przez biedych         00 00           RAZEM         35 000,00 zi         1                                                                                                    | <ul> <li>wykonane zgodnie ze standardami innymi niż krajowe standardy usług pokrewnych</li> </ul>                                      | / 00.00      |   |
| RAZEM 35 000,00 zi 1                                                                                                    | <ol> <li>inne usługi zastrzeżone w odrębnych przepisach do wykonywania przez biegłych<br/>rewidentów</li> </ol>                        | 00.00        |   |
|                                                                                                    | RAZEM                                                                                                    | 35 000,00 zł | 1 |
|                                                                                                    | * - rok kalendarzowy za który składane jest sprawozdanie                                                                               |              |   |

W tym konkretnym przypadku, wprowadziliśmy do sprawozdania, wykonanie dodatkowej usługi o wartości 10 000,00 złotych.

Użytkownik może również powrócić do poprzedniej wartości, wystarczy nacisnąć przycisk "SYNC", który synchronizuje dane pole z wartościami z zakładki Sprawozdanie cz. C3

Uwaga: Od 2021 roku, nie będzie możliwe edytowanie danych w części B2 sprawozdania. Dane będę zgodne z danymi z zakładki Sprawozdanie cz. C3.

#### UWAGA:

Za rok 2020 obowiązek wypełnienia danych w części C.3 istnieje tylko w przypadku usług świadczonych na rzecz jednostek badanych ustawowo, wykazanych w części C.1. Prosimy pamiętać, że raportowane są tylko usługi wykonane.

|            | Formularz opr               | owozdowozy o      | przychodach fi  | rmy oudstorski |               | ach wykopopy  | ch przez pie po rzec            | 7 IZD zo rok  |
|------------|-----------------------------|-------------------|-----------------|----------------|---------------|---------------|---------------------------------|---------------|
|            | Formular2 spi               | awozuawczy o      | pizychouacii ii | Thy audylorski | ej oraz usług | acii wykonany | ron pizez nią na izecz          | Z JZF Za TUK. |
|            |                             |                   |                 | 2020           | •             |               |                                 |               |
|            |                             |                   |                 |                |               |               |                                 |               |
| . Dane     | identyfikacyjne f           | irmy audytorskiej |                 |                |               |               |                                 |               |
| umer wpisu | na liście firm audytorskich | 1                 | NIP             |                |               | Na            | zwa firmy audytorskiej          |               |
| 4299       |                             |                   | 78719388        | 71             |               | 7             | KKS LECH POZNAŇ" SPOŁKA AKCYJNA | V.            |
|            |                             |                   |                 |                |               |               |                                 |               |
|            |                             |                   |                 |                |               |               |                                 |               |

Oprócz wymienionych przycisków, użytkownik ma do dyspozycji klawisze:

- "Zapisz", gdzie możliwe jest zapisanie bieżącego stanu sprawozdania;
- "Drukuj", gdzie tworzony jest wydruk PDF zawierający wprowadzone do sprawozdania dane;
- "Zatwierdź", za pomocą którego możliwe jest zatwierdzenie sprawozdania przez użytkownika, oczywiście pod warunkiem, że wprowadził wymagane przez system STREFA dane oraz, że dane te są poprawne;
- "Odrzuć", który odrzuca całkowicie dane sprawozdanie i nie zachowuje go w systemie STREFA.

Jeżeli użytkownik wybierze opcję "Zatwierdź", to otwiera mu się następujący widok:

|                                         |                                                    |      | 7alonowano iako. Kubuš Puchatek 🐗 S              |
|-----------------------------------------|----------------------------------------------------|------|--------------------------------------------------|
|                                         | Zatwierdź                                          | x    |                                                  |
|                                         |                                                    |      |                                                  |
| tatus: W edycji                         |                                                    |      |                                                  |
| IZapisz 🖨 Drukuj 🗸 Zatwierdź 🗙 Odrzuč   | Czy na pewno chcesz zatwierdzić wybrany formularz? |      |                                                  |
| Nagłówek Sprawozdanie cz.B Sprawozdan   | TAK NIE                                            |      | Dane Kontaktowe Reprezentacja                    |
| Formularz sprawozdawczy o p             |                                                    | ulaz | usługach wykonanych przez nia                    |
|                                         | JZP za rok:                                        |      | , , , , , , , , , , , , , , , , , , ,            |
|                                         | 2020 •                                             |      |                                                  |
| A. Dane identyfikacyjne firmy audyto    | orskiej                                            |      |                                                  |
| Numer wpisu na liście firm audytorskich | NIP                                                |      | Nazwa firmy audytorskiej                         |
| 407                                     | 7700040070                                         |      | Every budden Collins a consideration of an inter |

Jeżeli wybierana jest opcja "TAK", system zmienia status formularza na "Gotowy do podpisu" oraz uaktywnia dodatkową zakładkę "Podpis":

Zatwierdzony formularz będzie gotowy do podpisu. Podpis można złożyć w zakładce "Podpis".

W celu podpisania wniosku należy kliknąć w przycisk "Podpisz".

Na tym etapie użytkownik może również pobrać dokument.

| PAINA STREFA |                                                                                                    |
|--------------|----------------------------------------------------------------------------------------------------|
| 希 Moja firma | Status: Gotowy do podpisu                                                                                                |
| 🖥 Formularze | ⊖ Drukuj ✓ Wyślij <mark>× Odrzuć</mark>                                                                                  |
| G+ Wyloguj   | Nagłówek Sprawozdanie cz.8 Sprawozdanie cz.C1 Sprawozdanie cz.C2 Sprawozdanie cz.C3 Dane Kontaktowe Reprezentacja Podpis |
|              | Podgląd podpisywanego pilku: tormularz.pdf Poblarz                                                                       |
|              | Podpisy                                                                                                    |
|              | Ip. Podpisujący Data podpisu                                                                                             |
|              | Podpiz                                                                                                    |
|              | ⊖ Drukuj ✓ Wyślij K Odrzuć                                                                                               |
|              |                                                                                                    |

Po wybraniu opcji "Podpisz" System poprosi o wybranie sposobu podpisu dokumentu. W tym celu należy kliknąć na kafelek z typem podpisu, który ma zostać zastosowany. Użytkownik może podpisać dokument podpisem osobistym, zaufanym (za pomocą profilu zaufanego) lub kwalifikowanym podpisem elektronicznym (aplikacja Szafir).

Formularz podpisuje osoba lub osoby uprawnione do reprezentowania firmy audytorskiej.

Każda z osób podpisujących używa opcji "Podpisz" z własnego konta użytkownika.

Podczas podpisywania jedną z niżej wskazanych metod, każdy użytkownik postępuje zgodnie ze instrukcjami przekazywanymi przez aplikację Szafir lub stronę profilu zaufanego.

| PAINA STREE  | <b>*A</b> v2285                                     | Wybierz sposób podpisu | Zalegowany jako: User 🗰 Strona domowa 🔺 Konto *                                                                  |
|--------------|-----------------------------------------------------|------------------------|----------------------------------------------------------------------------------------------------|
| 🗌 Moja firma | Status: Gotowy do podpisu                           |                        |                                                                                                    |
| 🖥 Formularze | 🖨 Drukuj 🛹 Wyślij 🗙 Odrzuć                          |                        |                                                                                                    |
| 0+ Wyloguj   | Nagłówek Sprawozdanie cz.B Sprawozdanie cz.C1       |                        | itaktowe Reprezentacja Podpis                                                                                    |
|              | Podgląd podpisywanego piłku: formutarz.pdf. Pobierz | KIR- Szafir            |                                                                                                    |
|              | Podpisy                                             |                        |                                                                                                    |
|              | lp. Podpisujący                                     |                        | lisu                                                                                                    |
|              | Podpisz                                             | profil -               |                                                                                                    |
|              | 🖶 Drukuj 🗸 Wyślij 🗙 Odrzuć                          |                        |                                                                                                    |
|              |                                                     |                        |                                                                                                    |
|              |                                                     |                        |                                                                                                    |
|              |                                                     |                        | and the second second second second second second second second second second second second second second second |

Po złożeniu podpisu, w zakładce zostanie odłożona informacja o podpisującym oraz dacie i godzinie złożenia podpisu.

| PAINA STREFA | 2.78.5                        |                                   |                    |                    |                     |               | Zalo   | gowany jako: User User | 🛠 Strona domowa | 💄 Konto 👻 |
|--------------|-------------------------------|-----------------------------------|--------------------|--------------------|---------------------|---------------|--------|------------------------|-----------------|-----------|
| 希 Moja firma | Status: Gotowy do pod         | pisu                              |                    |                    |                     |               |        |                        |                 |           |
| Formularze   | 🖶 Drukuj 🗸 Wyślij             | × Odrzuć                          |                    |                    |                     |               |        |                        |                 |           |
| fe Wylogui   | Nagłówek Spr                  | awozdanie cz.B Sprawozdanie cz.C1 | Sprawozdanie cz.C2 | Sprawozdanie cz.C3 | Dane Kontaktowe     | Reprezentacja | Podpis |                        |                 |           |
|              | Podgląd podpisywar<br>Podpisy | nego pliku: formularz.pdf Poblerz |                    |                    |                     |               |        |                        |                 |           |
|              | Ip.                           | Podpisujący                       |                    |                    | Data podpisu        |               |        |                        |                 |           |
|              | Pobierz podpisamy pli         | k Podpisz<br>X Odrzuč             |                    |                    | 2025-01-29 13:38:20 |               |        |                        |                 |           |

Po złożeniu odpowiedniej ilości podpisów, możliwe jest wysłanie formularza.

Jednocześnie po podpisaniu i wysłaniu wniosku użytkownik otrzyma urzędowe poświadczenie odbioru (UPO). UPO jak i cała korespondencja otrzymywana / wysyłana w ramach złożonego wniosku dostępna jest w zakładce "Korespondencja". Złożony wniosek (tak jak i inne formularze, dostępny będzie w zakładce "Formularze").

| PAINA STREFA | 12.28.5                |          | Załogowany jako: User User – 🌾 Strona domowa – 👗 Konto 👻 |
|--------------|------------------------|----------|----------------------------------------------------------|
| 🛪 Moja firma | Status: Złożony        |          |                                                          |
| 🖥 Formularze | Wniosek Korespondencja |          |                                                          |
| G Wylogui    | Pisma                  |          | + Dodaj Pismo                                            |
|              | Numer 🗢                | Status ≑ |                                                          |
|              |                        |          | ·                                                        |
|              | DN.4111.1.2025.S.1     | Wystane  | Szczegóły                                                |

Użytkownik może pobrać pismo poprzez kliknięcie w przycisk "Szczegóły", a następnie postępować zgodnie ze wskazaniami opisanymi w rozdziale 2.

Uwaga: Od 2021 roku, liczba składanych podpisów na sprawozdaniu nie może być mniejsza od ilości osób wskazanych w reprezentacji (Zakładka "Reprezentacja"). Jeśli liczba podpisów będzie mniejsza, System uniemożliwi złożenie sprawozdania.

## 3.3.2 Import sprawozdania

W przypadku wyboru opcji "Import sprawozdania" system wyświetli następujący ekran

| PAINA STREFA v2. | 85                                             | Zalogowany jako: User Test | 希 Strona domowa | ≗ Konto × |
|------------------|------------------------------------------------|----------------------------|-----------------|-----------|
| 🛪 Moja firma     | Marca 19                                       |                            |                 |           |
| E Formularze     | Wydeirz piłk<br>Wybierz piłk Nie wybrano piłku |                            |                 |           |
| (+ Wyloguj       | X Zaladuj                                      |                            |                 |           |
|                  |                                                |                            |                 |           |

Aby zaimportować plik, należy kliknąć w przycisk "Wybierz plik", a następnie z nowego okienka wybrać odpowiedni plik Excel, który zamierzamy zaimportować do systemu STREFA.

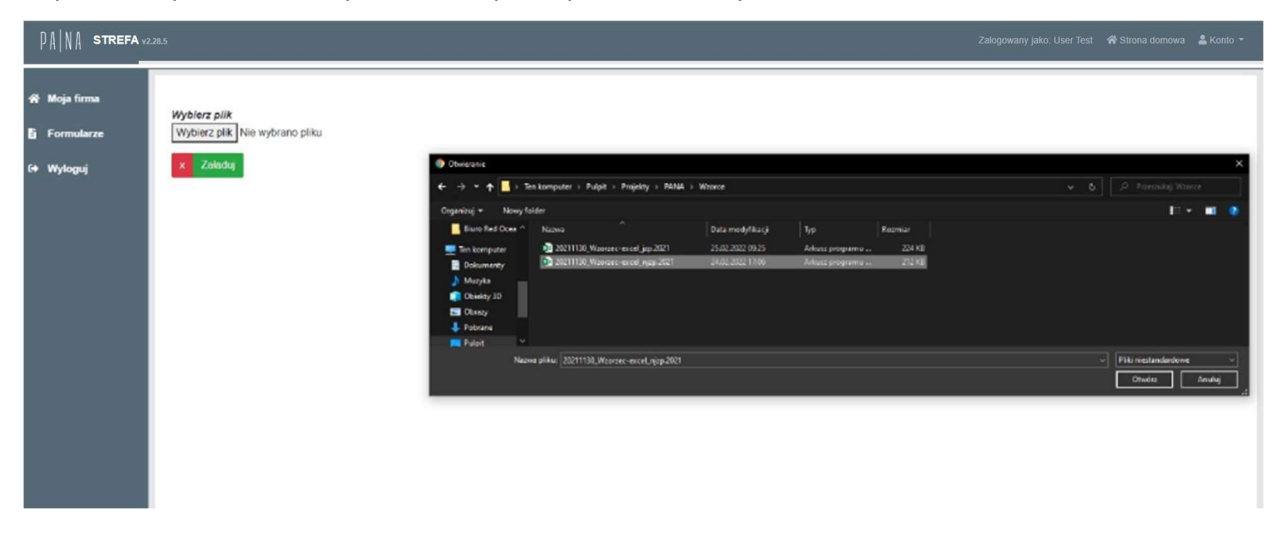

UWAGA: Do importu prosimy korzystać ze wzorców plików opublikowanych na stronach PANA.

Po naciśnięciu przycisku "Otwórz", system wyświetla następujący widok:

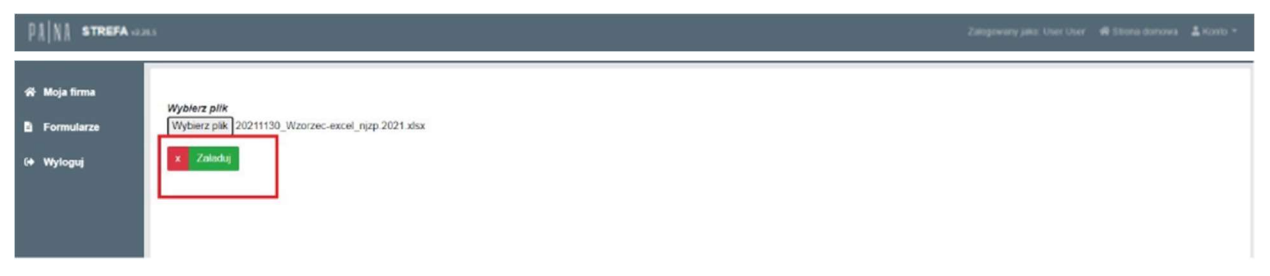

Następnie użytkownik musi nacisnąć przycisk "Załaduj".

System następnie ładuje dane z pliku Excel do systemu STREFA i po chwili wyświetla wypełniony formularz:

| PAINA STREFA | 12.28.5                                                                                                    |                                      | Zalogowany jako: User User 🛷 Strona domowa  🛓 Konto 👻 |
|--------------|----------------------------------------------------------------------------------------------------|--------------------------------------|-------------------------------------------------------|
| 중 Moja firma | Status: W edycji                                                                                                    |                                      |                                                       |
| 🖹 Formularze | Capisz Contraction Contraction |                                      |                                                       |
| G+ Wyloguj   | Nagłówek Sprawozdanie cz.B Sprawozdani                                                                                                    | C3 Dane Kontaktowe · Reprezentacja · |                                                       |
|              | A. Dane identyfikacyjne firmy audyt                                                                                                    | 2022<br>Drskiej                      | :                                                     |
|              | Numer wpisu na liście firm audytorskich                                                                                                    | NIP                                  | Nazwa firmy audytorskiej                              |
|              | 35                                                                                                    |                                      | N SPOŁKA AKCYJNA                                      |

Sprawozdanie powinno być zweryfikowane przez użytkownika. Jeżeli (tak jak na powyższym rysunku) obok zakładki wyświetlana jest "czerwona kropka", oznacza to, że do systemu zaimportowano wiersze, które nie uzupełniono w części lub całości wymaganymi danymi.

W takim przypadku wymagana jest weryfikacja i uzupełnienie danych przez użytkownika.

| 0  | Inform |                       |                       |                                                | r firmo oudu                       | torska na rze                                                              | ant inducato                                                                                         | k innych niż                                              | 170                              | ***                                                                                                    |                  |
|----|--------|-----------------------|-----------------------|------------------------------------------------|------------------------------------|----------------------------------------------------------------------------|----------------------------------------------------------------------------------------------------|-----------------------------------------------------------|----------------------------------|----------------------------------------------------------------------------------------------------|------------------|
| 0. | mom    |                       | ugacii wyku           | lanych pizez                                   | - IIIIię audyi                     | 1015ką 11a 126                                                             | euz jeunosie                                                                                         | K IIIIYOII IIZ                                            | JZF                              |                                                                                                    |                  |
| 1. | Nykaz  | z badań us            | tawowych w            | ykonanych v                                    | v okresie od<br>atnie zapisanie do | stycznia do<br>okumentu: Teraz                                             | grudnia roku                                                                                         | I sprawozda<br>Nie wszy:                                  | WCZEGO*:<br>stkie wiersze są wyp | ełnione prawidłowo                                                                                      | ylko nieprawidło |
| Do | ld     | entyfikator jednostki | Nazwa jednostki innej | Forma organizacyjno-<br>prawna jednostki innej | Siedziba<br>(miejscowość)          | Rodzaj wykonanej                                                           | Opis wykonanej usługi,<br>stanowiący<br>uszczegółowienie<br>odasiowateni                             | Rodzaj sporządzonego                                      | Data uniformatic unitari         | Miejsce wykonania<br>usługi (na rzecz<br>jednostki z siedzibą na<br>terytorium RP/poza<br>teostorium RD | lmię osoby       |
|    | 1      | nej niz sze (Nie )    | mz J2P                | Spölka europejska                              | Whoclaw                            | Badanie ustawowe<br>wykonane zgodnie z<br>krajowymi standardami<br>bedenia | Badanie ustawowe<br>rocznego<br>skonsolidowanego<br>sprawozdania<br>finansowego grupy<br>kapitałowej | Odmowa wyrażenia<br>opinii (dotyczy wyłącznie<br>badania) | 2021-10-08                       | Na rzecz jednostki z<br>siedziba poza terytorium<br>RP                                                  | Beata            |
|    |        |                       |                       |                                                | Wy                                 | świetlono 1 - 1 z 1 ele                                                    | ementów.                                                                                             |                                                           |                                  |                                                                                                    |                  |

Na powyższym przypadku oznaczono przez system STREFA wiersz 3, który posiada prawdopodobnie błędne dane lub brakuje mu wymaganych przez system danych. Jeżeli takich wierszy jest więcej, możliwe jest skorzystanie z funkcji wyświetlenia tylko tych wierszy, które oznaczone są jako błędne (czerwony przycisk po prawej stronie ekranu). Po jego naciśnięciu, wyświetlane są tylko wiersze posiadające nieprawidłowo wprowadzone dane:

| C. Inf     | orr |                                                                |                                                |                                                                                | ohimmer a                                                       | z.cz. sprawoz                                                                                            | zdanie cz.C3 ·                                                                                                    | Dane Kontaktowe                                                                                   | Reprezentacj                        | а                                                                                                    |                                          |
|------------|-----|----------------------------------------------------------------|------------------------------------------------|--------------------------------------------------------------------------------|-----------------------------------------------------------------|----------------------------------------------------------------------------------------------------|----------------------------------------------------------------------------------------------------|---------------------------------------------------------------------------------------------------|-------------------------------------|----------------------------------------------------------------------------------------------------|------------------------------------------|
| 21 111     |     | nacie o usłu                                                   | ugach wykor                                    | nanych przez                                                                   | z firme audv                                                    | torska na rze                                                                                            | ecz iednoste                                                                                                    | k innvch niż                                                                                      | JZP                                 |                                                                                                    |                                          |
|            |     |                                                                | agaon wytor                                    | indify on pizez                                                                | - ninę audy                                                     |                                                                                                    | Jeanoote                                                                                                    | it in your m2                                                                                     |                                     |                                                                                                    |                                          |
| 1. Wv      | ka  | z badań us                                                     | tawowvch w                                     | vkonanvch v                                                                    | v okresie od                                                    | stycznia do                                                                                              | grudnia roku                                                                                                    | i sprawozda                                                                                       | wczego*:                            |                                                                                                    |                                          |
| 1. vvy     | na  | z buddii us                                                    | unon you w                                     | ynonanyon v                                                                    | on cole ou                                                      | oryoznia do                                                                                              | gradina loke                                                                                                    | Niewszelkie                                                                                       | HOLOGO .                            |                                                                                                    | un mantella interna                      |
|            |     |                                                                |                                                |                                                                                |                                                                 |                                                                                                    |                                                                                                    | NIC WSZYSIKIC                                                                                     | wiersze są wypemio                  | ne prawidiowo Pokaz                                                                                                    | wszystkie wiersze                        |
|            |     |                                                                |                                                |                                                                                |                                                                 |                                                                                                    |                                                                                                    |                                                                                                   |                                     |                                                                                                    |                                          |
|            |     |                                                                |                                                |                                                                                |                                                                 |                                                                                                    |                                                                                                    |                                                                                                   |                                     | Miejsce wykonania                                                                                                    |                                          |
|            |     |                                                                |                                                |                                                                                |                                                                 |                                                                                                    | Opis wykonanej usługi.                                                                                                    |                                                                                                   |                                     | usługi (na rzecz                                                                                                    |                                          |
|            |     |                                                                |                                                |                                                                                |                                                                 |                                                                                                    |                                                                                                    |                                                                                                   |                                     |                                                                                                    |                                          |
|            |     |                                                                |                                                | Forma organizacyjno-                                                           | Siedziba                                                        |                                                                                                    | stanowiący                                                                                                    |                                                                                                   |                                     | jednostki z siedzibą na                                                                                                   |                                          |
| 0          |     | Identyfikator jednostki                                        | Nazwa jednostki innej                          | Forma organizacyjno-<br>prawna jednostki innej                                 | Siedziba<br>(miejscowość)                                       | Rodzaj wykonanej                                                                                         | stanowiący<br>uszczegółowienie                                                                                                    | Rodzaj sporządzonego                                                                              |                                     | jednostki z siedzibą na<br>terytorium RP/poza                                                                             | Imię osoby                               |
| O<br>Dodaj | Lp. | Identyfikator jednostki<br>innej niż JZP (NIP**)               | Nazwa jednostki innej<br>niż JZP               | Forma organizacyjno-<br>prawna jednostki innej<br>niż JZP                      | Siedziba<br>(miejscowość)<br>jednostki innej niż JZP            | Rodzaj wykonanej<br>usługi                                                                               | stanowiący<br>uszczegółowienie<br>rodzaju usługi                                                                                                    | Rodzaj sporządzonego<br>sprawozdania                                                              | Data wykonania usługi               | jednostki z siedzibą na<br>terytorium RP/poza<br>terytorium RP)                                                           | lmię osoby<br>wykonującej usług          |
| O<br>Dodaj | Lp. | Identyfikator jednostki<br>innej niž JZP (NIP**)<br>5262504477 | Nazwa jednostki innej<br>niž JZP<br>Mille S A  | Forma organizacyjno-<br>prawna jednostki innej<br>niž JZP<br>Spółka europejska | Siedziba<br>(miejscowość)<br>jednostki innej niż JZP<br>Wrocław | Rodzaj wykonanej<br>usługi<br>Badanie ustawowe                                                           | stanowiący<br>uszczegółowienie<br>rodzaju usługi<br>Badanie ustawowe                                                                                     | Rodzaj sporządzonego<br>sprawozdania<br>Odmowa wyrażenia                                          | Data wykonania usługi<br>2021-10-08 | jednostki z siedzibą na<br>terytorium RP/poza<br>terytorium RP)<br>Na rzecz jednostki z                                   | lmię osoby<br>wykonującej usług<br>Beata |
| O<br>Dodaj | Lp. | Identyfikator jednostki<br>innej niž JZP (NIP**)<br>5262504477 | Nazwa jednostki innej<br>niž JZP<br>Mille S.A. | Forma organizacyjno-<br>prawna jednostki innej<br>niž JZP<br>Spółka europejska | Siedziba<br>(miejscowość)<br>jednostki innej niż JZP<br>Wrocław | Rodzaj wykonanej<br>usługi<br>Badanie ustawowe<br>wykonane zgodnie z                                     | stanowiący<br>uszczegółowienie<br>rodzaju usługi<br>Badanie ustawowe<br>rocznego                                                                         | Rodzaj sporządzonego<br>sprawozdania<br>Odmowa wyrażenia<br>opinii (dotyczy wyłącznie             | Data wykonania usługi<br>2021-10-08 | jednostki z siedzibą na<br>terytorium RP/poza<br>terytorium RP)<br>Na rzecz jednostki z<br>siedzibą poza terytorium       | lmię osoby<br>wykonującej usług<br>Beata |
| Dodaj      | Lp. | Identyfikator jednostki<br>innej niž JZP (NIP**)<br>5262504477 | Nazwa jednostki innej<br>niž JZP<br>Mile S A.  | Forma organizacyjno-<br>prawna jednostki innej<br>niž JZP<br>Spółka europejska | Siedziba<br>(miejscowość)<br>jednostki innej niż JZP<br>Wrocław | Rodzaj wykonanej<br>usługi<br>Badanie ustawowe<br>wykonane zgodnie z<br>krajowymi standardami<br>badania | stanowiący<br>uszczegółowienie<br>rodzaju usługi<br>Badanie ustawowe<br>rocznego<br>skonsolidowanogo<br>sprawnyciania                                    | Rodzaj sporządzonego<br>sprawozdania<br>Odmowa wyrażenia<br>opinii (dotyczy wyłącznie<br>badania) | Data wykonania usługi<br>2021-10-08 | jednostki z siedzibą na<br>terytorium RP/poza<br>terytorium RP)<br>Na rzecz jednostki z<br>siedzibą poza terytorium<br>RP | lmię osoby<br>wykonującej usług<br>Beata |
| Oodaj      | Lp. | Identyfikator jednostki<br>innej niž JZP (NIP™)<br>5262504477  | Nazwa jednostki innej<br>niž JZP<br>Mille S A  | Forma organizacyjno-<br>prawna jednostki innej<br>niž JZP<br>Spółka europejska | Siedziba<br>(miejscowość)<br>jednostki innej niż JZP<br>Wrocław | Rodzaj wykonanej<br>usługi<br>Badanie ustawowe<br>wykonane zgodnie z<br>krajowymi standardami<br>badania | stanowiący<br>uszczegółowienie<br>rodzaju usługi<br>Badanie ustawowe<br>rocznego<br>skoroslidowanego<br>sprawozdania<br>finansowego grupy                | Rodzaj sporządzonego<br>sprawozdania<br>Odmowa wyrażenia<br>opinii (dotyczy wyłącznie<br>badania) | Data wykonania usługi<br>2021-10-08 | jednostki z sledzibą na<br>terytorium RP/poza<br>terytorium RP)<br>Na rzecz jednostki z<br>siedzibą poza terytorium<br>RP | lmię osoby<br>wykonującej usług<br>Beata |
| O<br>Dodaj | Lp. | ldentyfikator jednostki<br>innej niž JZP (NIP**)<br>5262504477 | Nazwa jednostki innej<br>niž JZP<br>Mille S A  | Forma organizacyjno-<br>prawna jednostki innej<br>niż JZP<br>Spółka europejska | Siedziba<br>(miejscowość)<br>jednostki innej niż JZP<br>Wrocław | Rodzaj wykonanej<br>usługi<br>Badanie ustawowe<br>wykonane zgodnie z<br>krajowymi standardami<br>badania | stanowiący<br>uszczegółowienie<br>rodzaju usługi<br>Badanie ustawowe<br>rocznego<br>skonsolidowanego<br>sprawożdania<br>finansowego grupy<br>kapitałowej | Rodzaj sporządzonego<br>sprawozdania<br>Odmowa wyrażenia<br>opinii (dotyczy wyłącznie<br>badania) | Data wykonania usługi<br>2021-10-08 | jednostki z siedzibą na<br>terytorium RP/poza<br>terytorium RP/<br>Na rzecz jednostki z<br>siedzibą poza terytorium<br>RP | lmię osoby<br>wykonującej usług<br>Beata |

Po kliknięciu na edycję danego wiersza (niebieski przycisk z symbolem ołówka), otwiera się dodatkowe okno, gdzie wyświetlane są wszystkie zaimportowane w wierszu dane wraz ze wskazaniem brakujących lub błędnie wprowadzonych danych (oznaczone czerwoną belką):

|                                                                                                    | Forma organizacyjno-prawna                           | jednostki innej niż JZP            |                                 |                                                 | Zalog                 |                       |                                                    |
|----------------------------------------------------------------------------------------------------|------------------------------------------------------|------------------------------------|---------------------------------|-------------------------------------------------|-----------------------|-----------------------|----------------------------------------------------|
|                                                                                                    | Spółka europejska                                    |                                    |                                 | ٠                                               |                       |                       |                                                    |
| Status: W edycji                                                                                      | Siedziba (miejscowość) jedno                         | ostki innej niż JZP                |                                 |                                                 |                       |                       |                                                    |
| Danisz Donkuj v Zatwierdź                                                                             | Wrocław                                              |                                    |                                 |                                                 |                       |                       |                                                    |
|                                                                                                    | Rodzaj wykonanej usługi                              |                                    |                                 |                                                 |                       |                       |                                                    |
| Nagłówek Sprawozdanie cz                                                                              | Badanie ustawowe wykonane                            | zgodnie z krajowymi standardami b  | adania                          | 0                                               | aktowe                | Reprezentac           | ja                                                 |
| C. Informacie o usługa                                                                                | Opis wykonanej usługi, stano                         | wiący uszczegółowienie rodzaju i   | usługi                          |                                                 | h niż                 | JZP                   |                                                    |
| er interneteje e terrege                                                                              | Badanie ustawowe rocznego                            | skonsolidowanego sprawozdania fin  | ansowego grupy kapitałowej      | ۰                                               |                       |                       |                                                    |
| <ol> <li>Wykaz badań ustaw</li> </ol>                                                                 | Rodzaj sporządzonego spraw                           | ozdania                            |                                 |                                                 | <i>i</i> ozda         | wczego*:              |                                                    |
|                                                                                                    | Odmowa wyrażenia opinii (do                          | tyczy wyłacznie badania)           | ٠                               | wszystkie wiersze są wypełnione prawidłowo Poka |                       |                       |                                                    |
|                                                                                                    | Data wykonania usługi                                |                                    |                                 |                                                 |                       |                       |                                                    |
|                                                                                                    | 2021-10-08                                           |                                    |                                 |                                                 |                       | Miejsce wykonania     |                                                    |
|                                                                                                    | Mieisce wykonania usługi (na                         | rzecz jednostki z siedziba na terv |                                 |                                                 |                       | usługi (na rzecz      |                                                    |
|                                                                                                    | No second advectful a single her                     | nana landarium DD                  |                                 |                                                 |                       |                       | jednostki z siedzibą na                            |
| Dodaj Lo, innej niž JZP (NIP**) niž J                                                                 | O Dortai                                             |                                    |                                 |                                                 | adzonego              | Data wykonania usługi | terytorium RP/poza I<br>terytorium RP)             |
| 1 5262504477 Mille                                                                                    | Numer w rejestrze biegłych<br>rewidentów             | lmię osoby wykonującej<br>usługe   | Nazwisko osoby wykonu<br>usługe | vjącej                                          | ażenia<br>/ wyłącznie | 2021-10-08            | Na rzecz jednostki z i<br>siedzibą poza terytorium |
|                                                                                                    | 11937                                                | Beata                              | Tyszecka                        |                                                 |                       |                       | KP <sup>2</sup>                                    |
|                                                                                                    | Przychód z tytułu usłuai (w P                        | LN)                                |                                 |                                                 |                       |                       |                                                    |
| 10                                                                                                    | 10000                                                |                                    |                                 |                                                 |                       |                       |                                                    |
|                                                                                                    | Początek roku obrotowego sp                          | prawozdania finansowego podlega    | ajacego badaniu                 |                                                 |                       |                       |                                                    |
|                                                                                                    | 2019-01-01                                           |                                    |                                 |                                                 |                       |                       |                                                    |
|                                                                                                    | Koniec roku obrotowego spra                          | wozdania finansowego podlegaja     | cego badaniu                    |                                                 |                       |                       |                                                    |
| * - rok kalendarzowy za który składane jest spraw<br>** - nie dotyczy jednostek nieposiadających nume | 2019-12-31                                           |                                    |                                 |                                                 |                       |                       |                                                    |
| Capisz Drukuj 🗸 Zatwierdź                                                                             | Wielkość jednostki w roku ob<br>jednostka jest duża? | rotowym, którego badane sprawo     | zdanie finansowe dotyczy - czy  |                                                 |                       |                       |                                                    |
|                                                                                                    | Nie                                                  |                                    |                                 | ٠                                               |                       |                       |                                                    |
|                                                                                                    | Nazwa podwykonawcy (jeśli o                          | lotyczy)                           |                                 |                                                 |                       |                       |                                                    |
|                                                                                                    |                                                      |                                    |                                 |                                                 |                       |                       |                                                    |

Po uzupełnieniu lub edycji danych w polach, konieczne jest zapisanie danych za pomocą przycisku "Zapisz".

Jeżeli wszystkie wiersze w zakładce zostały zmodyfikowane poprawnie, "czerwona kropka już nie występuje.

v

Jeżeli formularz jest w pełni wypełniony i nie ma informacji o błędach, system umożliwia zatwierdzenie sprawozdania oraz jego wysłanie. Cały proces zatwierdzania i wysyłania, opisany jest w rozdziale 3.3.1 dla ręcznego wprowadzenia danych.

# 3.4 Akta sprawy

Udostępnianie akt sprawy ma na celu zapewnienie FA dostęp do wszystkich dokumentów w sprawie. Oznacza to, że FA po zawnioskowaniu o dostęp do akt sprawy, będzie mogła zapoznać się z ich treścią po udostępnieniu ich przez PANA na określony czas.

Na potrzeby udostępniania akt sprawy opracowany został moduł "Akta sprawy". Dokumenty w module są automatycznie zapisywane na podstawie wpływających jak i wychodzących w drodze postępowania dokumentów tj. wniosków, pism, załączników.

Moduł akta sprawy umożliwia filtrowanie i sortowanie danych po następujących kolumnach:

- Numer sprawy;
- Numer na liście;
- NIP;
- Organizacja;
- Rodzaj formularza.

| PA NA STREFA↓ | 2.28.5            |                   |            |                                       |                                                | Zalogowany jako: User Test | 希 Strona domowa | 🛔 Konto 👻         |
|---------------|-------------------|-------------------|------------|---------------------------------------|------------------------------------------------|----------------------------|-----------------|-------------------|
| 중 Moja firma  | Udostępni         | ione akta         | spraw      |                                       |                                                |                            |                 |                   |
| E Formularze  | Numer sprawy 🗢    | Numer na liście 🗢 | NIP 🗢      | Organizacja 🗢                         | Rodzaj formularza 🗢                            |                            |                 |                   |
| Akta sprawy   | DP.4010.17.2023.S | 4383              | 7010797920 | MINISTERSTWO ROZWOJU<br>I TECHNOLOGII | WNIOSEK O WPIS NALISTĘ FIRM AUDYTORSKICH       |                            |                 | <b>⊙</b><br>Widok |
| (+ Wyloguj    | DP.4010.5.2023.S  | 4383              | 7010797920 | MINISTERSTWO ROZWOJU<br>I TECHNOLOGII | WNIOSEK O SKREŚLENIE Z LISTY FIRM AUDYTORSKICH |                            |                 | <b>⊘</b><br>Widok |
|               |                   |                   |            |                                       |                                                |                            |                 |                   |
|               |                   |                   |            |                                       |                                                |                            |                 |                   |
|               |                   |                   |            |                                       |                                                |                            |                 |                   |
|               |                   |                   |            |                                       |                                                |                            |                 |                   |
|               |                   |                   |            |                                       |                                                |                            |                 |                   |
|               |                   |                   |            |                                       |                                                |                            |                 |                   |
|               |                   |                   |            |                                       |                                                |                            |                 |                   |
|               |                   |                   |            |                                       |                                                |                            |                 |                   |
|               |                   |                   |            |                                       |                                                |                            |                 |                   |
|               |                   |                   |            |                                       |                                                |                            |                 |                   |

Wejście w akta poszczególnych spraw możliwe jest poprzez kliknięcie w przycisk "Widok". Po wykonaniu tego kroku System wyświetli szczegóły danej sprawy.

| PANA STREFA 12                                            | 28.5                                                |                                            |                                                                                                    |                      | Załogowany jako: User Test 🛛 🏘 Strona domowa 🔹 Konto      | -2 |
|-----------------------------------------------------------|-----------------------------------------------------|--------------------------------------------|----------------------------------------------------------------------------------------------------|----------------------|-----------------------------------------------------------|----|
| ₩ Moja firma<br>B Formularze<br>Akta sprawy<br>(& Wyloguj | Nun                                                 | ner sprawy: [                              | 0P.4010.17.2023.S                                                                                     |                      | ← Wstecz Eksport do pilku                                 |    |
|                                                           | Numer<br>NIP<br>Organi:<br>Rodzaj<br>Status<br>Akta | na liście<br>zacja<br>formularza<br>sprawy | 4383<br>7010797920<br>MINISTERSTWO ROZWOJU I TECHN<br>WNIOSEK O WPIS NA LISTĘ FIRM AU<br>Udostępnione | OLOGII<br>DYTORSKICH |                                                           |    |
|                                                           | 0                                                   | Typ dokumentu 🗢                            | Nazwa 🗢                                                                                               | Numer dokumentu 🗢    |                                                           |    |
|                                                           |                                                     |                                            | ~                                                                                                    |                      | i Wyczyść filtry                                          | 0  |
|                                                           | 1. (                                                | Wniosek                                    | wniosek_wpis                                                                                          | DP.4010.17.2023.5    | Liczba plików: 2 🖬 Pobierz paczkę 🛛 🕹 Pobierz plik główny |    |
|                                                           | 2. (                                                |                                            | Zawładomienie art.10                                                                                  | DP.4010.17.2023.5.2  | Liczba plików: 4 🛛 Pobierz paczkę 🛛 🕹 Pobierz plik główny |    |
|                                                           | 3.                                                  | D Pismo                                    | Decyzja o odmowie wpisu na listę FA                                                                   | DP.4010.17.2023.5.3  | Liczba plików: 4 🛛 🔤 Pobierz paczkę 🔹 Pobierz plik główny |    |
|                                                           | 4 (                                                 | ) Pismo                                    | Poświadczenie doręczenia pisma                                                                        | DP.4010.17.2023.5.1  | 1 Poblerz                                                 |    |
|                                                           | S. (                                                | Załącznik                                  | Plik testowy.pdf                                                                                      |                      | ± Pobierz                                                 |    |
|                                                           |                                                     |                                            |                                                                                                    |                      |                                                           |    |
|                                                           |                                                     |                                            |                                                                                                    |                      |                                                           |    |
|                                                           |                                                     |                                            |                                                                                                    |                      |                                                           |    |
|                                                           |                                                     |                                            |                                                                                                    |                      |                                                           |    |
|                                                           |                                                     |                                            |                                                                                                    |                      |                                                           |    |

W szczegółach sprawy zawarte są następujące informacje:

- Numer sprawy;
- Numer na liście;
- NIP (FA);
- Organizacja;
- Rodzaj formularza;
- Status.

Pod szczegółami sprawy zawarta jest tabela z kompletem dokumentów należących do danej sprawy. Dokumenty podzielone są na następujące kategorie: wnioski/pisma/załączniki.

W tabeli możliwe jest filtrowanie po następujących kolumnach:

- Typ dokumentu;
- Nazwa dokumentu;
- Numer dokumentu (jeśli dotyczy).

Dla dokumentu typu pismo / załącznik dostępny jest przycisk "Pobierz" umożliwiający pobranie dokumentu

w formie pliku pdf (dla plików generowanych w systemie w wersji ostatecznej z podpisem). Dla dokumentu typu wniosek dostępne są przyciski "Pobierz paczkę" oraz "Pobierz plik główny".

Z tego ekranu możliwe jest również pobranie kompletu dokumentów w formie archiwum zip. W celu pobrania całych akt sprawy należy kliknąć przycisk "Eksportuj do pliku".

Ze względu na czasowe udostępnianie akty sprawy, po zakończeniu udostępniania akt, firma audytorska nie ma już do nich dostępu.